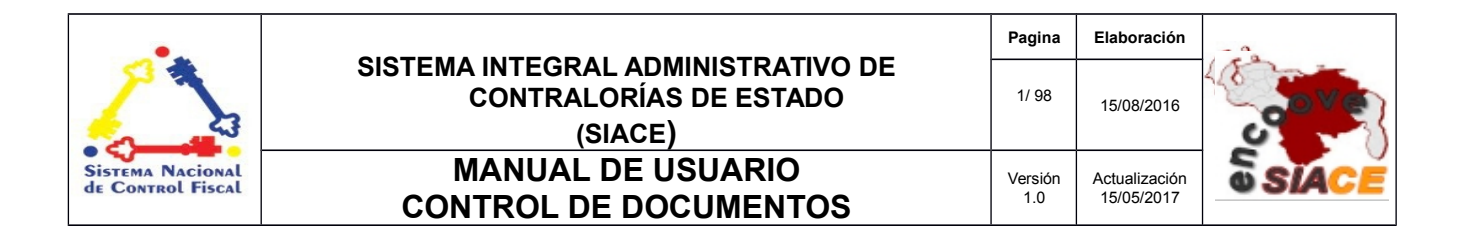

# Manual de Usuario del Módulo de Control de Documentos Versión 1.0

Mayo 2017

| •                                     |                                                                         | Pagina         | Elaboración                 | - 0          |
|---------------------------------------|-------------------------------------------------------------------------|----------------|-----------------------------|--------------|
| 23                                    | SISTEMA INTEGRAL ADMINISTRATIVO DE<br>CONTRALORÍAS DE ESTADO<br>(SIACE) | 2/ 98          | 15/08/2016                  | <b>Sove</b>  |
| Sistema Nacional<br>de Control Fiscal | MANUAL DE USUARIO<br>CONTROL DE DOCUMENTOS                              | Versión<br>1.0 | Actualización<br>15/05/2017 | <b>SIACE</b> |
| Asunto:                               | HISTORIAL DE REVISIÓN                                                   |                |                             |              |

| FECHA      | VERSIÓN | DESCRIPCIÓN                                                                                                    | AUTOR                | CONTRALORÍA |
|------------|---------|----------------------------------------------------------------------------------------------------|----------------------|-------------|
| 16/08/2016 | 1.0     | Elaboración                                                                                                    | Ana Hurtado          | Bolívar     |
| 10/10/2016 | 1.0     | Revisión                                                                                                    | Walmar de<br>Freitas | Bolívar     |
| 15/05/2017 | 1.0     | Actualización                                                                                                    | Ana Hurtado          | Bolívar     |
| 06/06/2017 | 1.0     | Revisión y<br>Actualización de<br>Cumplimiento de la<br>Metodología para el<br>Desarrollo de<br>Manuales de Usuarios. | María J<br>Rodríguez | Monagas     |

| •                                     |                                                                         | Pagina         | Elaboración                 |              |
|---------------------------------------|-------------------------------------------------------------------------|----------------|-----------------------------|--------------|
|                                       | SISTEMA INTEGRAL ADMINISTRATIVO DE<br>CONTRALORIAS DE ESTADO<br>(SIACE) | 3/ 98          | 15/08/2016                  | gove         |
| Sistema Nacional<br>de Control Fiscal | MANUAL DE USUARIO<br>CONTROL DE DOCUMENTOS                              | Versión<br>1.0 | Actualización<br>15/05/2017 | <b>SIACE</b> |
| Asunto:                               | ÍNDICE GENERAL                                                          |                |                             |              |

|                            | Pág. |
|----------------------------|------|
| INTRODUCCIÓN.              | 5    |
| GENERALIDADES DEL SISTEMA  | 6    |
| Objetivo                   | 6    |
| Alcance                    | 6    |
| Requerimientos del Sistema | 8    |
| Hardware                   | 8    |
| Software                   | 8    |
| GUÍA DE USOS               | 9    |
| Maestros                   | 14   |
| Entes Externos             | 14   |
| Tipo Correspondencia       | 29   |
| Particular                 | 33   |
| Organismos Internos        | 36   |
| Correspondencia            | 42   |
| Entrada de Documentos      | 42   |
| Lista de Documentos        | 42   |
| Atender Documentos         | 47   |
| Lista de Distribución      | 50   |
| Salida de Documentos       | 51   |
| Lista de Documentos        | 51   |
| Preparar Documentos        | 57   |
| Envío de Documentos        | 60   |
| Lista de Distribución      | 63   |
| Imprimir Documentos        | 65   |
| Documentos Internos        | 66   |

| •                                     |                                                                         | Pagina         | Elaboración                 |              |
|---------------------------------------|-------------------------------------------------------------------------|----------------|-----------------------------|--------------|
| 3                                     | SISTEMA INTEGRAL ADMINISTRATIVO DE<br>CONTRALORIAS DE ESTADO<br>(SIACE) | 4/ 98          | 15/08/2016                  | 30Ve         |
| Sistema Nacional<br>de Control Fiscal | MANUAL DE USUARIO<br>CONTROL DE DOCUMENTOS                              | Versión<br>1.0 | Actualización<br>15/05/2017 | <b>SIACE</b> |
| Asunto:                               | ÍNDICE GENERAL                                                          |                |                             |              |

| Lista de Documentos         | 66 |
|-----------------------------|----|
| Preparar Documentos         | 72 |
| Envío de Documentos         | 74 |
| Lista de Distribución       | 77 |
| Imprimir Documentos         | 78 |
| Dependencias                | 80 |
| Documentos Recibidos        | 80 |
| Documentos Enviados         | 84 |
| Reportes                    | 85 |
| Entrada de Documentos       | 85 |
| Lista de Documentos         | 85 |
| Distribución por Documentos | 86 |
| Distribución                | 87 |
| Salida de Documentos        | 88 |
| Lista de Documentos         | 88 |
| Distribución por Documentos | 89 |
| Distribución                | 90 |
| Histórico por Documentos    | 91 |
| Documentos Internos         | 92 |
| Lista de Documentos         | 92 |
| Distribución por Documentos | 93 |
| Distribución                | 94 |
|                             |    |

| •                                     |                                                                         | Pagina         | Elaboración                 | - 0          |
|---------------------------------------|-------------------------------------------------------------------------|----------------|-----------------------------|--------------|
| 23                                    | SISTEMA INTEGRAL ADMINISTRATIVO DE<br>CONTRALORÍAS DE ESTADO<br>(SIACE) | 5/ 98          | 15/08/2016                  | <b>Sove</b>  |
| Sistema Nacional<br>de Control Fiscal | MANUAL DE USUARIO<br>CONTROL DE DOCUMENTOS                              | Versión<br>1.0 | Actualización<br>15/05/2017 | <b>SIACE</b> |
| Asunto:                               | INTRODUCCIÓN                                                            |                |                             |              |

Hoy en día el eficiente control de documentos representa un reto en las empresas o instituciones en donde es gestionado un gran volumen de información, y que en la mayoría de los casos el registro se hace de manera manual y una vez archivada la información representa cierto grado de dificultad extraer información en torno a un documento en específico en relación a la gestión que se le ha dado. Por lo anterior, las tecnologías de la información han permitido hacer grandes avances en la gestión documental, mediante los Sistemas de Gestión Documental. Estos sistemas permiten informatizar la gestión, haciendo los procesos más ágiles y eficientes. El módulo de control de documentó consiste en una serie de formas y reportes que le ayudarán al personal de una dependencia a controlar de una manera sencilla los documentos que allí se gestionan.

El módulo de Control de Documentos cuenta con un conjunto de funciones que permiten definir la elaboración, aprobación, distribución y retiro de los documentos que forman parte del alcance del Sistema. Este procedimiento comprende toda la documentación interna o externa que el usuario desee administrar desde el menú principal del sistema.

El presente manual de usuario contempla aspectos detallados sobre el uso del módulo de Control de Documentos, con la finalidad de instruir a los usuarios en su manejo. Se encuentra dividido en capítulos en el cual se describen las generalidades del sistema, basado en objetivo, alcance y requerimientos del sistema, en la guía de uso se muestra el manejo del sistema y por último el glosario de términos, que contiene un conjunto de definición de términos utilizados en el manual para mejorar la comprensión del usuario final.

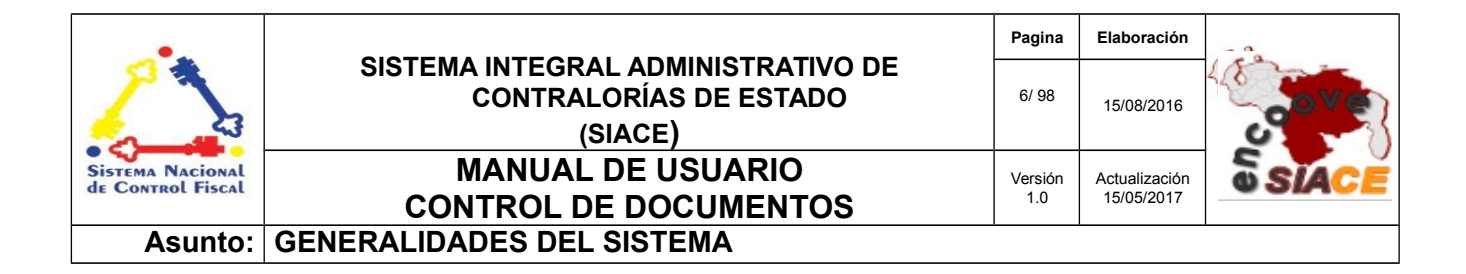

# Objetivo

El objetivo de este manual es proporcionar al usuario una guía que le facilite el uso y navegación del Módulo de Control de Documentos, perteneciente al Sistema Integral Administrativo de Contralorías de Estado (SIACE). Dicho módulo cuenta con un menú principal que a su vez está dividido en sub menús compuestos de diferentes operaciones.

### Alcance

El módulo de Control de Documentos consta de la siguiente estructura:

### ✓ Correspondencia

Controla toda la documentación entrante y saliente, asegurando trazabilidad en el ciclo vida de los documentos, mediante las siguientes opciones:

**Entrada de Documentos:** Permite gestionar el registro correspondiente a la entrada de documentos externos a la Institución, mediante acciones tales como: registrar, visualizar, modificar, listar y atender documentos.

**Salida de Documentos:** Permite gestionar el registro correspondiente a la salida de documentos internos de la Institución hacia entes u organismos externos, mediante las operaciones de registrar, visualizar, modificar, listar, anular y modificar documentos restringidos.

**Documentos Internos:** Permite gestionar el registro correspondiente al envío de documentos internos entre Dependencias en la Institución, mediante las operaciones de registrar, visualizar, modificar, listar, anular y modificar documentos restringidos.

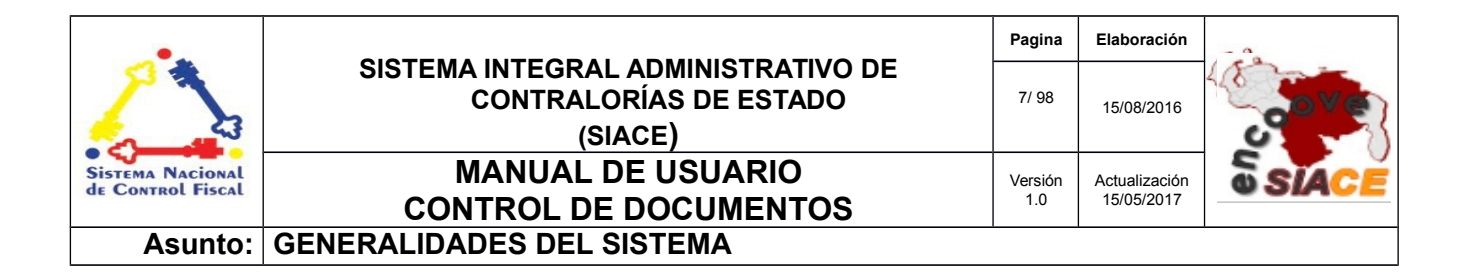

**Dependencias:** En este módulo se registra toda la información relacionada con los documentos que se reciben, como lo son: documentos recibidos, y documentos enviados a los cuales se asignará para su atención correspondiente.

### ✓ Reportes

Controla toda la documentación entrante, saliente e interna, mediante las siguientes opciones:

**Entrada de Documentos:** Permite visualizar, descargar e imprimir reportes de las entrada de documentos externos.

**Salida de Documentos:** Permite visualizar, descargar e imprimir reportes de las salidas de documentos internos.

**Documentos Internos:** Permite visualizar, descargar e imprimir reportes de los documentos internos de las diferentes dependencias de la institución

### ✓ Maestros

Se refiere a las funcionalidades básicas del módulo, necesaria para el registro y seguimiento de los documentos, en cuanto a su almacenamiento.

**Organismos Externos:** Esta opción permite registrar todos los organismos externo que puedan remitir correspondencia a la institución ejemplo: "Contraloría del Estado."

**Dependencias Externas:** Permite registrar todos las dependencias externas que puedan remitir correspondencia a la institución ejemplo: "Contraloría del Estado." .

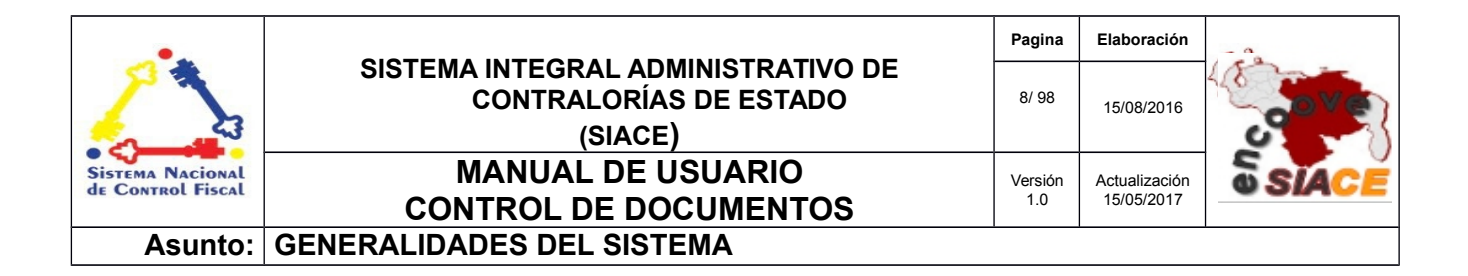

**Correspondencia:** Es el listado de series con sus correspondientes tipos documentales, producidos o recibidos por las unidades administrativas de una entidad, en cumplimiento de sus funciones, a las cuales se les asigna el tiempo de permanencia en cada fase de archivo.

Particulares: Este maestro registra las personas particulares externas.

# Requerimientos del Sistema

Los requerimientos mínimos y máximos para la ejecución del módulo de Archivo Digital son los siguientes:

✓ Hardware

| Hardware    | Mínimo           | Máximo |
|-------------|------------------|--------|
| Procesador  | Intel Core 2 Duo | 17     |
| Hardware    | Mínimo           | Máximo |
| Disco Duro  | 80 gb            | 6 tb   |
| Memoria RAM | 512 mb           | 32 gb  |

# ✓ Software

| Software          | Mínimo                             | Máximo                                    |
|-------------------|------------------------------------|-------------------------------------------|
| Sistema Operativo | Windows xp, Ubuntu<br>14           | Windows 10, Ubuntu<br>16                  |
| Navegador Web     | Mozilla Firefox 45,<br>Chrome 2015 | Mozilla Firefox 47,<br>Google Chrome 2016 |

| •                                     |                                                                         | Pagina         | Elaboración                 |              |
|---------------------------------------|-------------------------------------------------------------------------|----------------|-----------------------------|--------------|
|                                       | SISTEMA INTEGRAL ADMINISTRATIVO DE<br>CONTRALORÍAS DE ESTADO<br>(SIACE) | 9/ 98          | 15/08/2016                  | Sove         |
| Sistema Nacional<br>de Control Fiscal | MANUAL DE USUARIO<br>CONTROL DE DOCUMENTOS                              | Versión<br>1.0 | Actualización<br>15/05/2017 | <b>SIACE</b> |
| Asunto:                               | GUÍA DE USOS                                                            |                |                             |              |

El módulo de Control de Documentos ofrece un conjunto de funcionalidades expresadas en el menú correspondiente al módulo. Se encuentran ordenados secuencialmente, propiciando un menú estable y pensado para las necesidades de los usuarios finales, además de contar con validaciones internas con el fin de evitar futuros fallos.

A continuación se muestra la pantalla inicio de sesión del SIACE (Ver Figura N.º 1).

| SIACE                                                     |   |
|-----------------------------------------------------------|---|
| SISTEMA INTEGRAL ADMINISTRATIVO<br>CONTRALORIA DEL ESTADO |   |
|                                                           |   |
| Usuario:                                                  |   |
| Contraseña:                                               | 1 |
| Ingrese su Contraseña aquí                                |   |
| Iniciar Sesión                                            |   |
|                                                           |   |

Figura Nº 1. INICIO DE SESIÓN SIACE.

Para el ingreso al módulo de Control de Documentos se requiere el usuario y la contraseña seguido por el botón de "Iniciar Sesión".

Automáticamente el sistema verifica la permisología del usuario y genera el menú correspondiente en la pantalla de trabajo, como se muestra a continuación (Ver Figura N.º 2).

| •.                                    |                                                                         | Pagina         | Elaboración                 |              |
|---------------------------------------|-------------------------------------------------------------------------|----------------|-----------------------------|--------------|
| 2                                     | SISTEMA INTEGRAL ADMINISTRATIVO DE<br>CONTRALORÍAS DE ESTADO<br>(SIACE) | 10/ 98         | 15/08/2016                  | Sove         |
| Sistema Nacional<br>de Control Fiscal | MANUAL DE USUARIO<br>CONTROL DE DOCUMENTOS                              | Versión<br>1.0 | Actualización<br>15/05/2017 | <b>SIACE</b> |
| Asunto:                               | GUÍA DE USOS                                                            |                |                             |              |

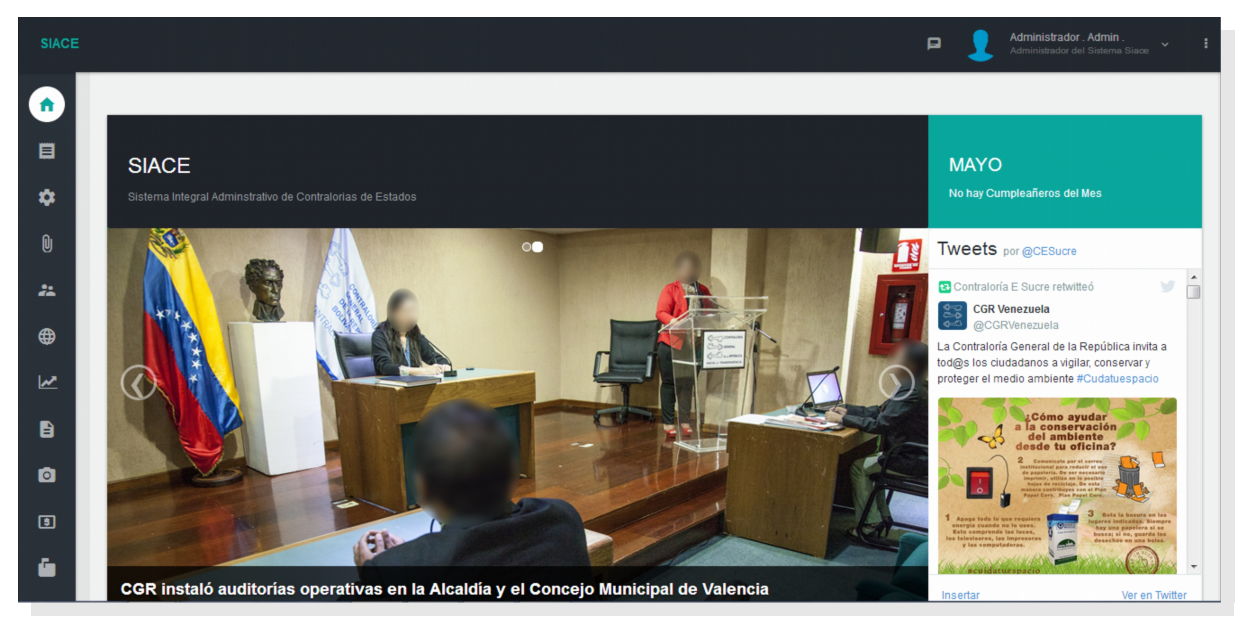

Figura Nº 2. PANTALLA PRINCIPAL DEL SIACE.

Para acceder al módulo de Control de Documentos se procede con desplegar la lista de opciones mediante el siguiente icono del menú (Ver Figura N.º 3).

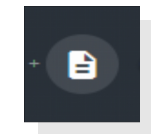

Figura Nº 3. ICONO DEL MÓDULO DE CONTROL DE DOCUMENTOS.

Al desplegar el listado, se muestran las opciones del menú correspondiente al módulo de Control de Documentos (Ver Figuras N.º 4, 5, 6 y 7).

| •                                     |                                                                         | Pagina         | Elaboración                 |              |
|---------------------------------------|-------------------------------------------------------------------------|----------------|-----------------------------|--------------|
|                                       | SISTEMA INTEGRAL ADMINISTRATIVO DE<br>CONTRALORÍAS DE ESTADO<br>(SIACE) | 11/ 98         | 15/08/2016                  | 30VE         |
| Sistema Nacional<br>de Control Fiscal | MANUAL DE USUARIO<br>CONTROL DE DOCUMENTOS                              | Versión<br>1.0 | Actualización<br>15/05/2017 | <b>SIACE</b> |
| Asunto:                               | GUÍA DE USOS                                                            |                |                             |              |

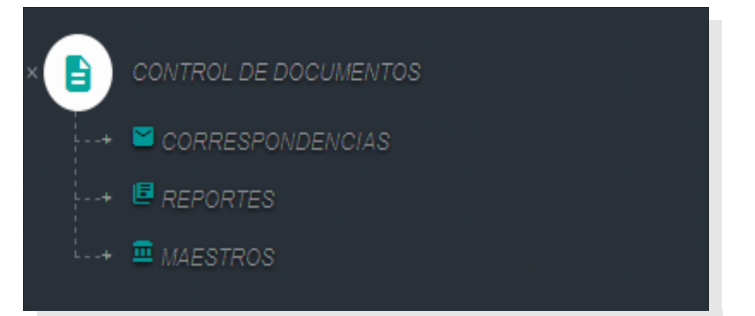

Figura N.º 4. MENÚ PRINCIPAL DE CONTROL DE DOCUMENTOS

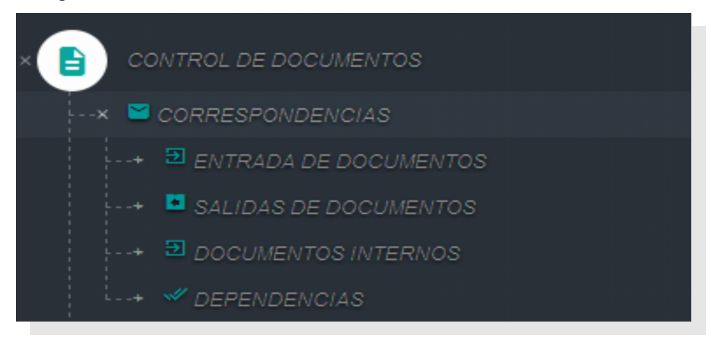

Figura N.º 5. SUB-MENÚ PRINCIPAL DE CONTROL DE DOCUMENTOS

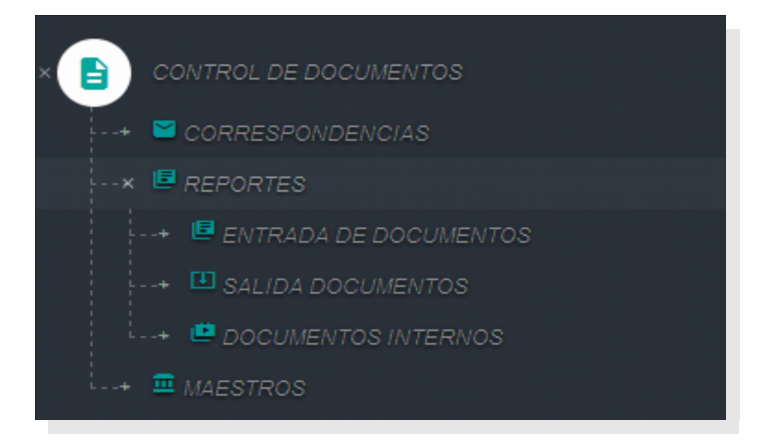

Figura N.º 6. SUB-MENÚ PRINCIPAL DE CONTROL DE DOCUMENTOS

| •                                     |                                                                         | Pagina         | Elaboración                 |              |
|---------------------------------------|-------------------------------------------------------------------------|----------------|-----------------------------|--------------|
|                                       | SISTEMA INTEGRAL ADMINISTRATIVO DE<br>CONTRALORÍAS DE ESTADO<br>(SIACE) | 12/ 98         | 15/08/2016                  | 30VE         |
| Sistema Nacional<br>de Control Fiscal | MANUAL DE USUARIO<br>CONTROL DE DOCUMENTOS                              | Versión<br>1.0 | Actualización<br>15/05/2017 | <b>SIACE</b> |
| Asunto:                               | GUÍA DE USOS                                                            |                |                             |              |

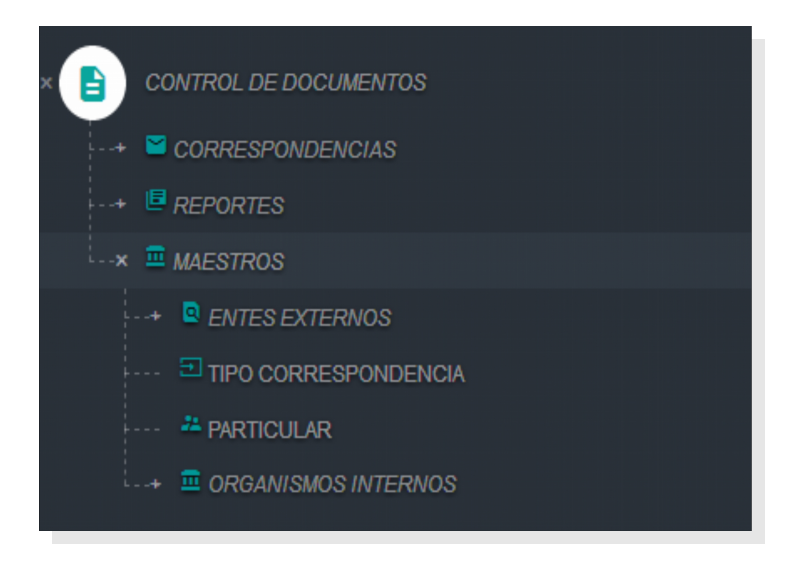

Figura N.º 7. SUB-MENÚ PRINCIPAL DE CONTROL DE DOCUMENTOS

# LISTADO DE ICONOS DEL MÓDULO DE CONTROL DE DOCUMENTOS

Alguna de las operaciones del módulo de Control de Documentos son iniciadas mediante una serie de iconos, tales como: Nuevo registro, visualizar, modificar, eliminar, anular, cancelar, guardar, ver e imprimir, los cuales serán referenciados en las funcionalidades que se indicarán a continuación. La Tabla 1 muestra los iconos correspondientes a cada operación.

| •                                     |                                                                         | Pagina         | Elaboración                 |              |
|---------------------------------------|-------------------------------------------------------------------------|----------------|-----------------------------|--------------|
|                                       | SISTEMA INTEGRAL ADMINISTRATIVO DE<br>CONTRALORÍAS DE ESTADO<br>(SIACE) | 13/ 98         | 15/08/2016                  | 30VE         |
| Sistema Nacional<br>de Control Fiscal | MANUAL DE USUARIO<br>CONTROL DE DOCUMENTOS                              | Versión<br>1.0 | Actualización<br>15/05/2017 | <b>SIACE</b> |
| Asunto:                               | GUÍA DE USOS                                                            |                |                             |              |

# Tabla 1. LISTADO DE ICONOS DEL MÓDULO DE CONTROL DE DOCUMENTOS

| N° | Nombre del Icono                   | Descripción                                 | Icono      |
|----|------------------------------------|---------------------------------------------|------------|
| 1  | Ver                                | Icono de visualización de elementos         |            |
| N° | Nombre del Icono                   | Descripción                                 | Icono      |
| 2  | Modificar                          | Icono para modificar elementos              |            |
| 3  | Eliminar                           | Icono para eliminar elementos               |            |
| 4  | Anular                             | Icono para Anular Elementos                 | Ø          |
| 5  | Imprimir                           | Icono para Imprimir elementos               | •          |
| 6  | Ver Documento                      | Icono para ver Documentos antes de imprimir | Ê          |
| 7  | Modificar documento<br>restringido | Icono para Modificar documento restringido  |            |
| 8  | Cancelar                           | Icono para cancelar un Elemento             | R CANCELAR |

| •                                     |                                                                         | Pagina         | Elaboración                 |              |
|---------------------------------------|-------------------------------------------------------------------------|----------------|-----------------------------|--------------|
| 23                                    | SISTEMA INTEGRAL ADMINISTRATIVO DE<br>CONTRALORÍAS DE ESTADO<br>(SIACE) | 14/ 98         | 15/08/2016                  | 30VE         |
| Sistema Nacional<br>de Control Fiscal | MANUAL DE USUARIO<br>CONTROL DE DOCUMENTOS                              | Versión<br>1.0 | Actualización<br>15/05/2017 | <b>SIACE</b> |
| Asunto:                               | GUÍA DE USOS                                                            |                |                             |              |

| N° | Nombre del Icono | Descripción                   | Icono     |
|----|------------------|-------------------------------|-----------|
| 9  | Guardar          | Icono para guardar Elementos  | 💾 GUARDAR |
| 10 | Nuevo            | Icono de crear nuevo registro |           |

# FUNCIONALIDADES DEL MÓDULO DE CONTROL DE DOCUMENTOS

A continuación se muestra el listado de funcionalidades ofrecidas por el módulo de Control de Documentos.

### MAESTROS

Las operaciones correspondientes a la gestión de maestros del módulo de Control de Documentos son las siguientes:

### **Entes Externos**

**Crear Entes – listado**: Muestra el listado de Entes u Organismos Externos, acompañado de diversas funcionalidades entre ellas, nuevo, modificar y eliminar entes, El listado esta sujeto a filtros para facilitar la búsqueda (Ver Figura N.º 8).

| ostrar 10 | •                                                                                                    | Q                  | Columna: |
|-----------|----------------------------------------------------------------------------------------------------|--------------------|----------|
| Ente      | Descripcion                                                                                                    | ⇔ Estatus ⇔ Acción |          |
| 1         | -Particular.                                                                                                    | ~                  | 🔽 🔳      |
| 2         | -Alcaldia de Caracas del Municipio Bolivaria Libertador.                                                                                                    | ~                  | 🕑 🔲      |
| 3         | -Alcaldia de Caracas del Municipio Bolivaria Libertador.<br>-Dirección General de la Alcaldía .                                                                          | ~                  | <b>2</b> |
| 4         | -Alcaldia de Caracas del Municipio Bolivaria Libertador.<br>-Dirección General de la Alcaldía.<br>-Gestión General de Asuntos Sociopolíticos.                            | ~                  | <b>2</b> |
| 5         | -Acadia de Caracas del Municipio Bolivaria Libertador.<br>-Dirección General de la Acadiá.<br>-Gestón General de Asuntos Sociopílicos.<br>-Fundación Orquesta Sintónica. | ~                  | <b>2</b> |
| NUEVO E   | NTE 🖌                                                                                                    |                    |          |

Figura N.º 8. LISTADO DE ORGANISMOS EXTERNOS

| •                                     |                                                                         | Pagina         | Elaboración                 |              |
|---------------------------------------|-------------------------------------------------------------------------|----------------|-----------------------------|--------------|
|                                       | SISTEMA INTEGRAL ADMINISTRATIVO DE<br>CONTRALORÍAS DE ESTADO<br>(SIACE) | 15/ 98         | 15/08/2016                  | Sove         |
| Sistema Nacional<br>de Control Fiscal | MANUAL DE USUARIO<br>CONTROL DE DOCUMENTOS                              | Versión<br>1.0 | Actualización<br>15/05/2017 | <b>SIACE</b> |
| Asunto:                               | GUÍA DE USOS                                                            |                |                             |              |

Nuevo Ente: Esta opción permite registrar un nuevo ente externo, se accede través del icono "NUEVO ENTE ?" ubicado en el listado principal, (Ver Figura N.º 8). al darle clic en el icono, se despliega una ventana modal con los campos editables entre ellos, la descripción, tipo de ente, categoría, fecha de fundación, tipo de carácter, numero de tomo de registro, pagina web, dirección, teléfono, fax, estatus y si esta sujeto a control, (Ver Figuras N.º 9 y 10).

| Crear Ente                            |                            |                                   |
|---------------------------------------|----------------------------|-----------------------------------|
| 1<br>INFORMACION GENERAL              |                            |                                   |
| Información General                   |                            |                                   |
| 査Ente Padre:                          |                            |                                   |
|                                       | ✓ ① Seleccione II          | categoria 👻                       |
| E Descripcion Completa                |                            |                                   |
| 🗃 Tipo de Caracter 🛛 🖌 🖌 Nº de Regist | tro(R.LF) 🗾 🗾 N tomo de Re | jistro Fecha de Fundación 🕮       |
| 🖶 Direccion                           |                            |                                   |
| ✓ Telefono 1                          | Z Telefono 2               | 🗾 Telefono 3                      |
| <u>/</u> Fax 1                        | <u>/</u> Fax 2             | 🗂 Pagina Web                      |
| Seleccione el país                    | , D Seleccione el estado   | ✓ II Seleccione el municipio      |
| D Seleccione la parroquia             | D Seleccione la Ciudad     | v                                 |
| ≗ Ultimo Usuario                      | 巴 Ultima Modificacion      | Estatus Ente     Sujeto a Control |
|                                       |                            |                                   |
|                                       |                            | MOANCELAR MOUARDAR                |

Figura N.º 9. NUEVO ENTE EXTERNO

| •                                     |                                                                         | Pagina         | Elaboración                 |              |
|---------------------------------------|-------------------------------------------------------------------------|----------------|-----------------------------|--------------|
|                                       | SISTEMA INTEGRAL ADMINISTRATIVO DE<br>CONTRALORÍAS DE ESTADO<br>(SIACE) | 16/ 98         | 15/08/2016                  | 30VE         |
| Sistema Nacional<br>de Control Fiscal | MANUAL DE USUARIO<br>CONTROL DE DOCUMENTOS                              | Versión<br>1.0 | Actualización<br>15/05/2017 | <b>SIACE</b> |
| Asunto:                               | GUÍA DE USOS                                                            |                |                             |              |

| ar Ente              |              |         |
|----------------------|--------------|---------|
| INFORMACIÓN GENERAL  |              |         |
| nformación Adicional |              |         |
| 🖺 Nro Gaceta         | 🗈 Resolución |         |
| 🗈 Misión             | 🗈 Visión     |         |
|                      |              |         |
| Otros                |              |         |
|                      |              |         |
|                      |              |         |
|                      |              |         |
|                      | Pacancelar   | BGUARD  |
|                      | - RUARCELAR  | PJSUARD |

Figura N.º 10. NUEVO ENTE EXTERNO

Modificar Ente: Permite modificar un ente en específico. Se accede a través del icono de "modificar  $\checkmark$ " ubicado en el listado principal, (Ver Figura N.º 8). al darle clic en el icono, se despliega una ventana modal con los campos editables del formulario, al realizar los cambios requeridos se presiona el botón "Guardar"  $\checkmark$  mostrando un mensaje de guardado exitosamente; en caso de no realizar ninguna acción se presiona el botón de "Cancelar"  $\checkmark$  cancelar (Ver Figura N.º 11, 12 y 13).

| •                                     |                                                                         | Pagina         | Elaboración                 |              |
|---------------------------------------|-------------------------------------------------------------------------|----------------|-----------------------------|--------------|
|                                       | SISTEMA INTEGRAL ADMINISTRATIVO DE<br>CONTRALORÍAS DE ESTADO<br>(SIACE) | 17/ 98         | 15/08/2016                  | 30VE         |
| Sistema Nacional<br>de Control Fiscal | MANUAL DE USUARIO<br>CONTROL DE DOCUMENTOS                              | Versión<br>1.0 | Actualización<br>15/05/2017 | <b>SIACE</b> |
| Asunto:                               | GUÍA DE USOS                                                            |                |                             |              |

| na Ente Padre: -Alcaldia<br>■ -Ge                                                                                  | de Caracas del Municipio Bol<br>-Dirección General de la Alc<br>estión General de Asuntos Soc | ivaria Libertado<br>aldía .<br>ciopolíticos. | σ.                                                                                                    |
|----------------------------------------------------------------------------------------------------|-----------------------------------------------------------------------------------------------|----------------------------------------------|----------------------------------------------------------------------------------------------------|
| Seleccione el tipo de ente<br>Público                                                                              | × ¥                                                                                           | ☆ Seleccione<br>Organismo                    | e la categoria 🗙 🗸                                                                                                    |
| Fundación Orquesta Sinfónica                                                                                       | Nº de Registro(R.I.F.)                                                                        |                                              |                                                                                                    |
| 📰 Tipo de Caracter 🛛 🖌 G2                                                                                          | 00004547                                                                                      | <u>/</u> N tomo de<br>1222                   | Registro Fecha de Fundación m<br>27-12-1901                                                                                                    |
| Tipo de Caracter v G2                                                                                              | 00004547                                                                                      | <u>∕</u> N tomo de<br>1222                   | Registro Fecha de Fundación m∰<br>27-12-1901                                                                                                    |
| El Tipo de Caracter v G2<br>El Direccion<br>CARACAS<br>V Telefono 1<br>02128629969                                 | 00004547                                                                                      | ✓ N tomo de<br>1222                          | Registro Fecha de Fundación m<br>27-12-1901<br>▲ Telefono 3                                                                                     |
| Tipo de Caracter  G2 Direccion CARACAS  Telefono 1 02128629969  Fax 1                                              | 00004547<br>✓ Telefono 2<br>✓ Fax 2                                                           | V tomo de<br>1222                            | Registro Fecha de Fundación m<br>27-12-1901<br>▲ Telefono 3<br>■ Pagina Web                                                                     |
| I Tipo de Caracter ✓ G2<br>Direccion<br>CARACAS<br>✓ Telefono 1<br>02128629969<br>✓ Fax 1<br>Di Seleccione el pais | 00004547<br>∠ Telefono 2<br>∠ Fax 2<br>↓ Seleccione el                                        | estado                                       | Registro       Fecha de Fundación m<br>27-12-1901         ✓       Telefono 3         ➡       Pagina Web         ✓       Seleccione el municipio |

Figura N.º 11. MODIFICAR ENTE EXTERNO (PESTAÑA INFORMACION GENERAL)

| •.                                    |                                                                         | Pagina         | Elaboración                 |              |
|---------------------------------------|-------------------------------------------------------------------------|----------------|-----------------------------|--------------|
| 2                                     | SISTEMA INTEGRAL ADMINISTRATIVO DE<br>CONTRALORÍAS DE ESTADO<br>(SIACE) | 18/ 98         | 15/08/2016                  | 30VE         |
| Sistema Nacional<br>de Control Fiscal | MANUAL DE USUARIO<br>CONTROL DE DOCUMENTOS                              | Versión<br>1.0 | Actualización<br>15/05/2017 | <b>SIACE</b> |
| Asunto:                               | GUÍA DE USOS                                                            |                |                             |              |

| INFORMACIÓN GENERAL   | INFORMACIÓN ADICIONAL |  |
|-----------------------|-----------------------|--|
| Información Adicional |                       |  |
| 🗎 Nro Gaceta          | Resolución            |  |
| Misión                | Visión                |  |
|                       |                       |  |
| Dtros                 |                       |  |
|                       |                       |  |
|                       |                       |  |
|                       | ROANCELAD             |  |

Figura N.º 12. MODIFICAR ENTE EXTERNO (PESTAÑA INFORMACION ADICIONAL)

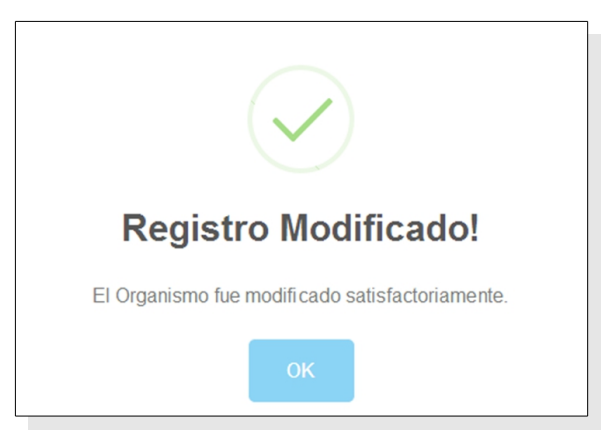

Figura N.º 13. MENSAJE DE MODIFICADO EXITOSAMENTE

| •                                     |                                                                         | Pagina         | Elaboración                 |              |
|---------------------------------------|-------------------------------------------------------------------------|----------------|-----------------------------|--------------|
|                                       | SISTEMA INTEGRAL ADMINISTRATIVO DE<br>CONTRALORÍAS DE ESTADO<br>(SIACE) | 19/ 98         | 15/08/2016                  | 30VE         |
| Sistema Nacional<br>de Control Fiscal | MANUAL DE USUARIO<br>CONTROL DE DOCUMENTOS                              | Versión<br>1.0 | Actualización<br>15/05/2017 | <b>SIACE</b> |
| Asunto:                               | GUÍA DE USOS                                                            |                |                             |              |

- Eliminar Ente: Permite eliminar un ente en específico. Se accede a través del icono de "eliminar " ubicado en el listado principal, (Ver Figura N.º 8). al darle clic en el icono, se despliega una ventana modal con una pregunta si esta seguro de eliminar un ente, (Ver Figura N.º 14), al darle clic en si, mostrara otra ventana modal mostrando un mensaje de eliminado satisfactoriamente, (Ver Figura N.º 15)

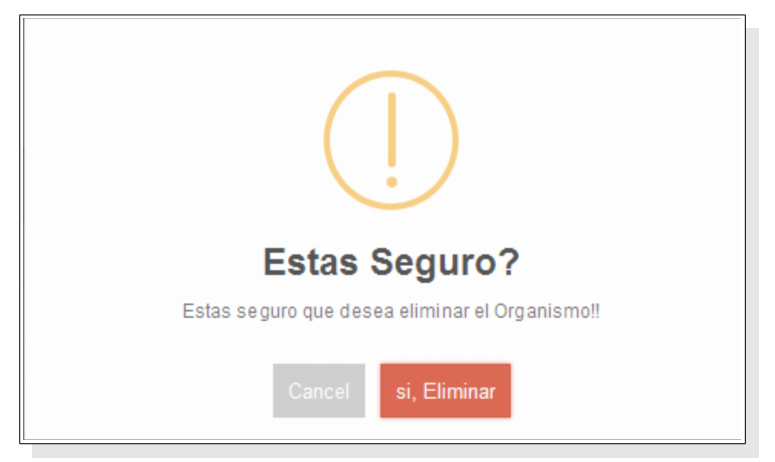

Figura N.º 14. MENSAJE DE ELIMINAR ORGANISMO

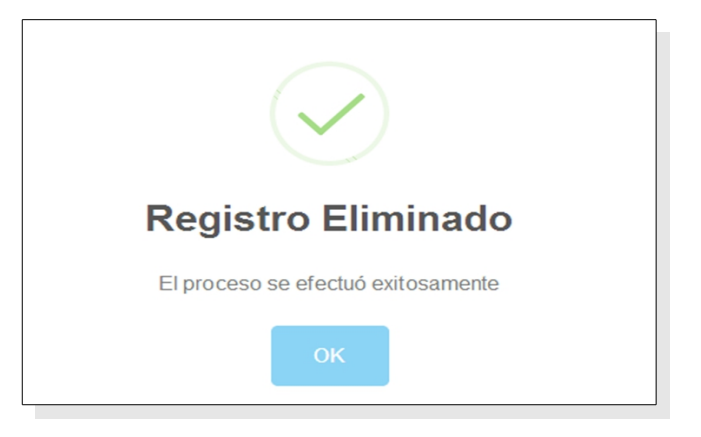

Figura N.º 15. MENSAJE DE ELIMINADO SATISFACTORIAMENTE

| •                                     |                                                                         | Pagina         | Elaboración                 |              |
|---------------------------------------|-------------------------------------------------------------------------|----------------|-----------------------------|--------------|
|                                       | SISTEMA INTEGRAL ADMINISTRATIVO DE<br>CONTRALORÍAS DE ESTADO<br>(SIACE) | 20/ 98         | 15/08/2016                  | 30VE         |
| Sistema Nacional<br>de Control Fiscal | MANUAL DE USUARIO<br>CONTROL DE DOCUMENTOS                              | Versión<br>1.0 | Actualización<br>15/05/2017 | <b>SIACE</b> |
| Asunto:                               | GUÍA DE USOS                                                            |                | -                           |              |

**1.2.2 Crear Responsables – listado**: Muestra el listado de Responsables, acompañado de diversas funcionalidades entre ellas, nuevo, modificar y eliminar responsables, El listado esta sujeto a filtros para facilitar la búsqueda (Ver Figura N.º 16).

| Mostrar 10 |             |                  |                   | 4         | Colum      |
|------------|-------------|------------------|-------------------|-----------|------------|
| Cedula     | Doc. Fiscal | Nombres          | Apellidos         | ≑ Estatus | Acción     |
| 00000000   | 0000000-0   | Administrador    | Admin             | ~         | 🕝 🚺        |
| 16484486   | 16484486-9  | FERNANDO JOSE    | MENDOZA PATIÑO    | ~         | <b>(2)</b> |
| 1893324    | 1893324-    | FELIPE SANTIAGO  | AMAYA VILLAFRANCA | ~         | 2          |
| 4691219    | 4691219     |                  |                   | ~         | <b>(2)</b> |
| 10954218   | 10954218    | ALEXIS           | MENDOZA           | ~         | 🕜 📋        |
| 9975640    | 9975640     | JUAN JOSE        | PEREZ             | ~         | <b>2</b>   |
| 10123456   | 10123456    | JUANA VALENTINA  | HERNANDEZ         | ~         | 🗹 🚺        |
| 17213379   | 17213379    | MARIANNE         | PEREDA            | ~         | 🕜 💼        |
| 11214386   | 11214386    | EDILIO RAFAEL    | VELASQUEZ MILLAN  | ~         | 2          |
| 13744764   |             | JOANMIRSE MARLIN | CHACOA NUÑEZ      | ~         | 🕝 🚺        |
| NUEVO RESE |             |                  |                   |           |            |

Figura N.º 16. LISTADO DE RESPONSABLES DE ENTES EXTERNOS

Nuevo Responsable: Esta opción permite registrar un nuevo responsable de entes externo, se accede través del icono " NUEVO RESPONSABLE /" ubicado en el listado principal, (Ver Figura 16). al darle clic en el icono, se despliega una ventana modal con los campos editables entre ellos, Número de Cédula, Rif, Nombres y Apellidos, email, tipo de persona, nacionalidad y estatus (Ver Figura N.º 17 y 18).

| •                                     |                                                                         | Pagina         | Elaboración                 |              |
|---------------------------------------|-------------------------------------------------------------------------|----------------|-----------------------------|--------------|
|                                       | SISTEMA INTEGRAL ADMINISTRATIVO DE<br>CONTRALORÍAS DE ESTADO<br>(SIACE) | 21/ 98         | 15/08/2016                  | 30VE         |
| Sistema Nacional<br>de Control Fiscal | MANUAL DE USUARIO<br>CONTROL DE DOCUMENTOS                              | Versión<br>1.0 | Actualización<br>15/05/2017 | <b>SIACE</b> |
| Asunto:                               | GUÍA DE USOS                                                            |                |                             |              |

| Orear Responsable  |                       |                 | ×                |
|--------------------|-----------------------|-----------------|------------------|
| NF                 | 0<br>ORMACIÓN GENERAL |                 | 2<br>ENTES       |
| Registrar Persona  |                       |                 |                  |
| 🗾 Numero de Cedula | Z Documento Fiscal    | 🗾 1er Nombre    | Zdo Nombre       |
| 者 1er Apellido     | 者 2do Apellido        | <u> </u>        |                  |
| Nacionalidad       | • O Tipo              | Tipo de Persona | y Estatus        |
|                    |                       |                 |                  |
|                    |                       |                 | CANCELAR GUARDAR |

Figura N.º 17. NUEVO RESPONSABLES DE ENTES EXTERNOS

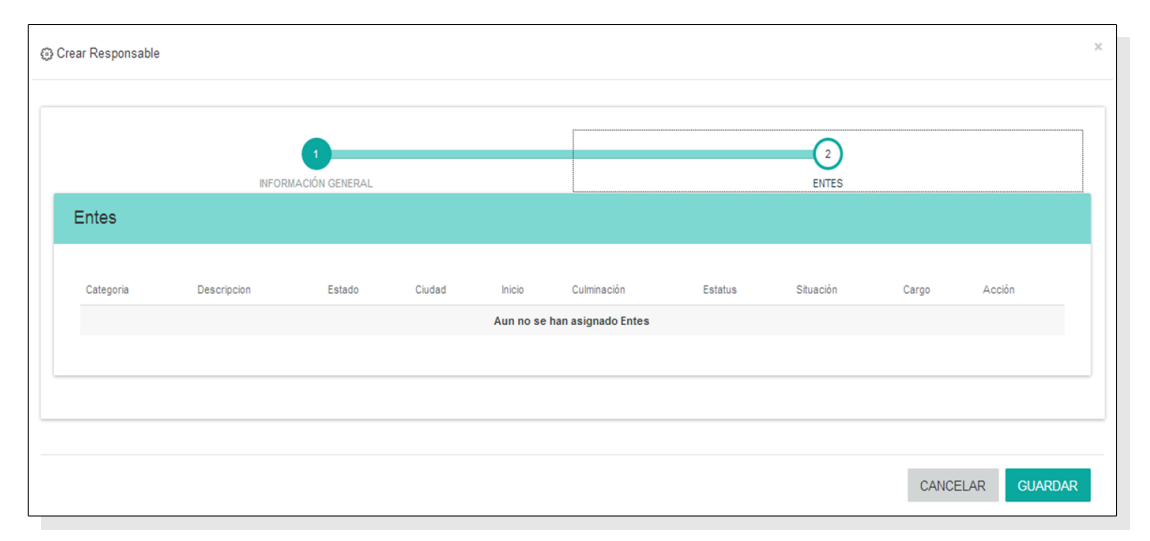

Figura N.º 18. NUEVO RESPONSABLES DE ENTES EXTERNOS

| •                                     |                                                                         | Pagina         | Elaboración                 |              |
|---------------------------------------|-------------------------------------------------------------------------|----------------|-----------------------------|--------------|
|                                       | SISTEMA INTEGRAL ADMINISTRATIVO DE<br>CONTRALORÍAS DE ESTADO<br>(SIACE) | 22/ 98         | 15/08/2016                  | 30VE         |
| Sistema Nacional<br>de Control Fiscal | MANUAL DE USUARIO<br>CONTROL DE DOCUMENTOS                              | Versión<br>1.0 | Actualización<br>15/05/2017 | <b>SIACE</b> |
| Asunto:                               | GUÍA DE USOS                                                            |                |                             |              |

- Modificar Responsables: Permite modificar un responsable en específico. Se accede a través del icono de "modificar 🗹 " ubicado en el listado principal, (Ver Figura N.º 16). al darle clic en el icono, se despliega una ventana modal con los campos editables del formulario, al realizar los cambios requeridos se presiona el botón "Guardar" mostrando un mensaje de guardado 💾 GUARDAR exitosamente; en caso de no realizar ninguna acción se presiona el botón de "Cancelar" KANCELAR (Ver Figuras N.º 19 y 20).

| Pogistrar Boroopa              | INFORMACIÓN GENERAL             |                          | ENTES                       |  |
|--------------------------------|---------------------------------|--------------------------|-----------------------------|--|
| Numero de Cedula               | <u> </u>                        | ∠ 1er Nombre<br>FERNANDO | <u>∕</u> 2do Nombre<br>JOSE |  |
| ✓ 1er Apellido<br>MENDOZA      | <u>∠</u> 2do Apellido<br>PATIÑO | 🗾 Email                  |                             |  |
| Nacionalidad     VENEZOLANO(A) | Tipo     NATURAL                | Tipo de Persona          | Estatus                     |  |

#### Figura N.º 19. MODIFICAR RESPONSABLE DE ENTES EXTERNO

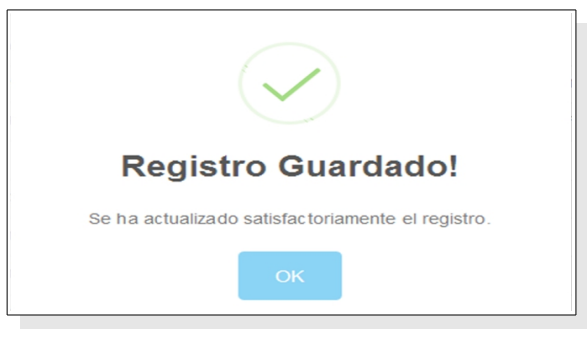

Figura N.º 20. MENSAJE DE GUARDADO EXITOSAMENTE

| •                                     |                                                                         | Pagina         | Elaboración                 |              |
|---------------------------------------|-------------------------------------------------------------------------|----------------|-----------------------------|--------------|
|                                       | SISTEMA INTEGRAL ADMINISTRATIVO DE<br>CONTRALORÍAS DE ESTADO<br>(SIACE) | 23/ 98         | 15/08/2016                  | 30VE         |
| Sistema Nacional<br>de Control Fiscal | MANUAL DE USUARIO<br>CONTROL DE DOCUMENTOS                              | Versión<br>1.0 | Actualización<br>15/05/2017 | <b>SIACE</b> |
| Asunto:                               | GUÍA DE USOS                                                            |                |                             |              |

- Eliminar Responsable: Permite eliminar un responsable en específico. Se accede a través del icono de "eliminar 🖸 " ubicado en el listado principal, (Ver Figura N.º 16). al darle clic en el icono, se despliega una ventana modal con una pregunta si esta seguro de eliminar un responsable, (Ver Figura N.º 21), al darle clic en si, mostrara otra ventana modal mostrando un mensaje de eliminado satisfactoriamente, (Ver Figura N.º 22)

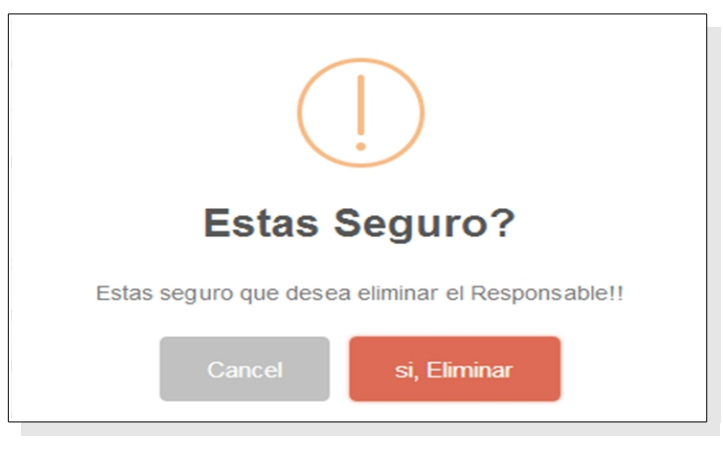

Figura N.º 21. MENSAJE DE ELIMINAR RESPONSABLE

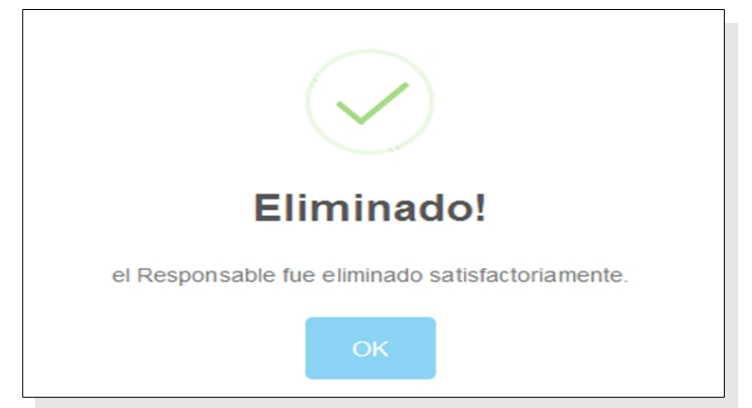

Figura N.º 22. MENSAJE DE RESPONSABLE ELIMINADOS ATISFACTORIAMENTE

| •                                     |                                                                         | Pagina         | Elaboración                 |              |
|---------------------------------------|-------------------------------------------------------------------------|----------------|-----------------------------|--------------|
|                                       | SISTEMA INTEGRAL ADMINISTRATIVO DE<br>CONTRALORÍAS DE ESTADO<br>(SIACE) | 24/ 98         | 15/08/2016                  | Sove         |
| Sistema Nacional<br>de Control Fiscal | MANUAL DE USUARIO<br>CONTROL DE DOCUMENTOS                              | Versión<br>1.0 | Actualización<br>15/05/2017 | <b>SIACE</b> |
| Asunto:                               | GUÍA DE USOS                                                            |                |                             |              |

**Asignar Entes – listado**: Muestra el listado de Entes, el cual se les asignará el responsable, acompañado de única funcionalidad de modificar entes, El listado esta sujeto a filtros para facilitar la búsqueda (Ver Figura N.º 23).

| Mostrar | 10 💌                                                                                                    |                               | ۹            | Columnas |
|---------|----------------------------------------------------------------------------------------------------|-------------------------------|--------------|----------|
| Ente    | Descripcion                                                                                                    |                               | ⇒ Estatus    |          |
| 1       | -Particular.                                                                                                    | No Asignado                   | $\checkmark$ | ß        |
| 2       | -Alcaldia de Caracas del Municipio Bolivaria Libertador.                                                                                                    | No Asignado                   | ~            | C        |
| 3       | -Alcaldia de Caracas del Municipio Bolivaria Libertador.<br>-Dirección General de la Alcaldia .                                                                                    | No Asignado                   | ~            | Ø        |
| 4       | -Alcalda de Caracas del Municipio Bolivaria Libertador.<br>-Dirección General de la Alcaldía .<br>-Gestión General de Asuntos Sociopolitoos.                                       | JOANMIRSE MARLIN CHACOA NUÑEZ | ~            | ľ        |
| 5       | -Alcaldía de Caracas del Municipio Bolivaria Libertador.     -Dirección General de la Alcadía .     -Gestión General de Asuntos Sociopolíticos.     -Fundación Orquesta Sinfónica. | ALEXIS MENDOZA                | ~            | Ø        |
| 5       | -Gestión General de Asunda :<br>-Gestión General de Asuntos Sociopoliticos.<br>-Fundación Orquesta Sinfónica.                                                                      | ALEXIS MENDOZA                | V            |          |

Figura N.º 23. LISTADO DE ENTES EXTERNOS

- Modificar Entes: Permite asignar responsable a un ente en específico. Se accede a través del icono de "modificar 🦉 " ubicado en el listado principal,(Ver Figura N.º 23). al darle clic en el icono, se despliega una ventana modal con los campos editables del formulario, al realizar los cambios requeridos se presiona el botón "Guardar" 💾 GUARDAR mostrando un mensaje de guardado exitosamente; en caso de no realizar ninguna acción se presiona el botón de "Cancelar" Kancelar (Ver Figuras N.º 24 y 25).

| •                                     |                                                                         | Pagina         | Elaboración                 |              |
|---------------------------------------|-------------------------------------------------------------------------|----------------|-----------------------------|--------------|
|                                       | SISTEMA INTEGRAL ADMINISTRATIVO DE<br>CONTRALORÍAS DE ESTADO<br>(SIACE) | 25/ 98         | 15/08/2016                  | Sove         |
| Sistema Nacional<br>de Control Fiscal | MANUAL DE USUARIO<br>CONTROL DE DOCUMENTOS                              | Versión<br>1.0 | Actualización<br>15/05/2017 | <b>SIACE</b> |
| Asunto:                               | GUÍA DE USOS                                                            |                |                             |              |

| odificar Ente                                               |                                 | ×                |
|-------------------------------------------------------------|---------------------------------|------------------|
| Asignar Ente                                                |                                 |                  |
| EDILIO RAFAEL VELASQUEZ MILAN<br>CEDULA: 11214386           |                                 |                  |
| <ul> <li>Cargo Representante</li> <li>Presidente</li> </ul> | Situacion del Cargo     Titular |                  |
|                                                             |                                 |                  |
|                                                             |                                 | CANCELAR GUARDAR |

Figura N.º 24. ASIGNAR RESPONSABLE AL ENTE

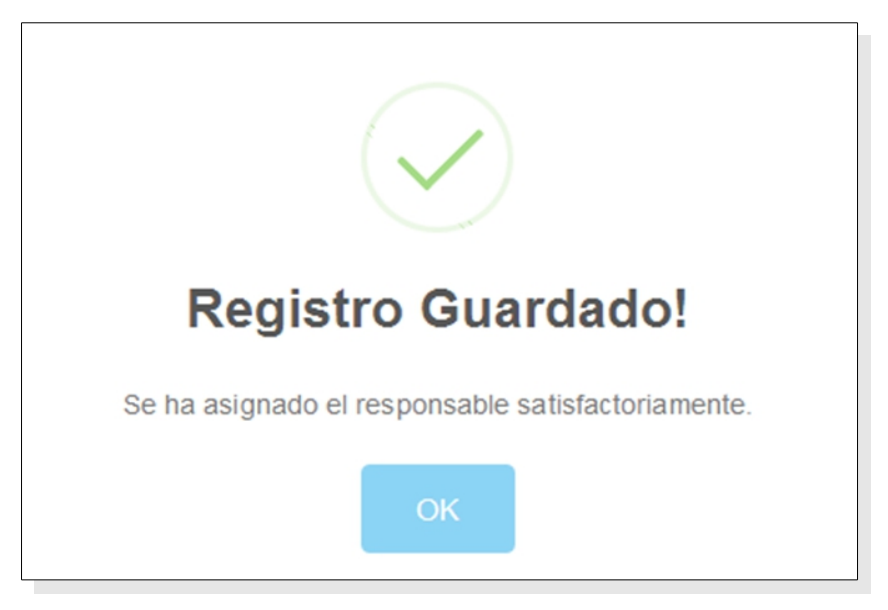

Figura N.º 25. MENSAJE DE RESPONSABLE ASIGNADO AL ENTE

| •                                     |                                                                         | Pagina         | Elaboración                 |              |
|---------------------------------------|-------------------------------------------------------------------------|----------------|-----------------------------|--------------|
|                                       | SISTEMA INTEGRAL ADMINISTRATIVO DE<br>CONTRALORÍAS DE ESTADO<br>(SIACE) | 26/ 98         | 15/08/2016                  | Sove         |
| Sistema Nacional<br>de Control Fiscal | MANUAL DE USUARIO<br>CONTROL DE DOCUMENTOS                              | Versión<br>1.0 | Actualización<br>15/05/2017 | <b>SIACE</b> |
| Asunto:                               | GUÍA DE USOS                                                            |                |                             |              |

**Cargo Personal Externo – listado**: Muestra el listado de cargos externo, acompañado de diversas funcionalidades entre ellas, nuevo, modificar y eliminar cargos, El listado esta sujeto a filtros para facilitar la búsqueda (Ver Figura N.º 26).

| Cargos Personal Exte | erno        |         |        |          |
|----------------------|-------------|---------|--------|----------|
| Mostrar 10 💌         |             |         | ۹      | Columnas |
|                      | Descripción | Å.<br>* | Acción | ÷        |
| Contralor            |             |         | 🔽 🔳    |          |
| Contralor General    |             |         | 🕑 🔳    |          |
| Diputada             |             |         | 🕑 🔳    |          |
| Diputado             |             |         | 🕑 🔳    |          |
| Director             |             |         | 🕑 🔲    |          |
| Director General     |             |         | 🕑 🔳    |          |
| Directora            |             |         | 🕑 🔳    |          |
| Directora General    |             |         | 🕑 🔳    |          |
| Ministra             |             |         | 🕑 🔳    |          |
| Ministro             |             |         | 🕑 🔳    |          |
| ✓ NUEVO CARGO        |             |         |        |          |
| 14 Registro          |             |         |        | < 1 2 >  |

Figura N.º 26. LISTADO DE CARGOS EXTERNOS

Nuevo Cargo: Esta opción permite registrar un nuevo cargo externo, se accede través del icono " vuevo cargo " ubicado en el listado principal, (Ver Figura N.º 26). al darle clic en el icono, se despliega una ventana modal con el campo de cargo editable (Ver Figura N.º 27).

| •                                     |                                                                         | Pagina         | Elaboración                 |              |
|---------------------------------------|-------------------------------------------------------------------------|----------------|-----------------------------|--------------|
|                                       | SISTEMA INTEGRAL ADMINISTRATIVO DE<br>CONTRALORÍAS DE ESTADO<br>(SIACE) | 27/ 98         | 15/08/2016                  | 30VE         |
| Sistema Nacional<br>de Control Fiscal | MANUAL DE USUARIO<br>CONTROL DE DOCUMENTOS                              | Versión<br>1.0 | Actualización<br>15/05/2017 | <b>SIACE</b> |
| Asunto:                               | GUÍA DE USOS                                                            |                |                             |              |

| Crear Cargo Externo |            | ×           |
|---------------------|------------|-------------|
| 63Cardo             |            |             |
| too algo            |            |             |
| 💄 Ultimo Usuario    | 🛍 Ultima M | odificacion |
|                     |            | H GUARDAR   |
|                     |            |             |

Figura N.º 27. FORMULARIO DE NUEVO CARGO EXTERNO

- Modificar Cargo: Permite modificar un cargo en específico. Se accede a través del icono de "modificar 🕝 " ubicado en el listado principal,(Ver Figura N.º 26). al clic en el icono, se despliega una ventana modal con los campos editables del darle formulario, al realizar los cambios requeridos se presiona el botón "Guardar" H GUARDAR mostrando un mensaje de guardado de exitosamente; en caso no realizar (Ver Figuras N<sup>a</sup> 28 y <sup>o</sup> ninguna acción se presiona el botón de "Cancelar" Racancelar 29).

| •                                     |                                                                         | Pagina         | Elaboración                 |              |
|---------------------------------------|-------------------------------------------------------------------------|----------------|-----------------------------|--------------|
|                                       | SISTEMA INTEGRAL ADMINISTRATIVO DE<br>CONTRALORÍAS DE ESTADO<br>(SIACE) | 28/ 98         | 15/08/2016                  | Sove         |
| Sistema Nacional<br>de Control Fiscal | MANUAL DE USUARIO<br>CONTROL DE DOCUMENTOS                              | Versión<br>1.0 | Actualización<br>15/05/2017 | <b>SIACE</b> |
| Asunto:                               | GUÍA DE USOS                                                            |                |                             |              |

| go                          | >                                           |
|-----------------------------|---------------------------------------------|
|                             |                                             |
| ∰ Ultima Modi<br>14-05-2017 | ficacion<br>09:47:25                        |
| K CANCELAR                  | H GUARDAR                                   |
|                             | go<br>Ultima Modi<br>14-05-2017<br>CANCELAR |

Figura N.º 28. FORMULARIO DE MODIFICAR CARGOS EXTERNOS

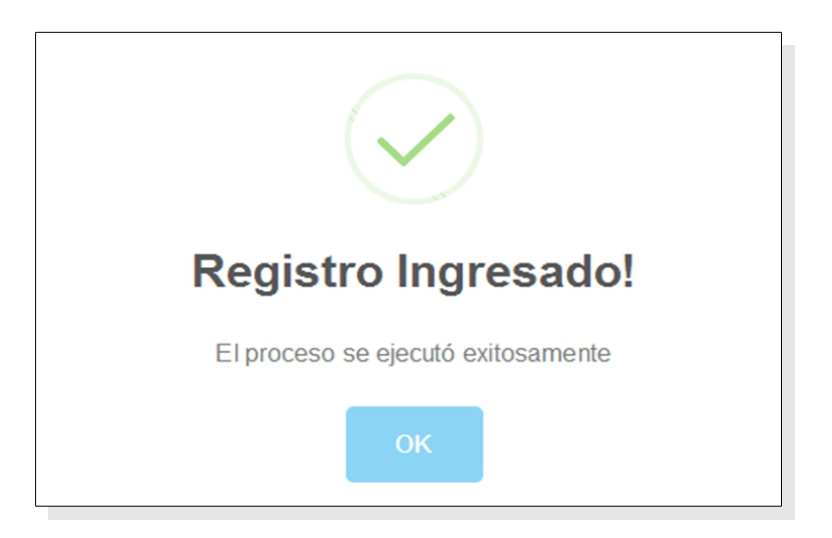

Figura N.º 29. MENSAJE DE MODIFICADO EXITOSAMENTE EL CARGO

| •                                     |                                                                         | Pagina         | Elaboración                 |              |
|---------------------------------------|-------------------------------------------------------------------------|----------------|-----------------------------|--------------|
|                                       | SISTEMA INTEGRAL ADMINISTRATIVO DE<br>CONTRALORÍAS DE ESTADO<br>(SIACE) | 29/ 98         | 15/08/2016                  | 30VE         |
| Sistema Nacional<br>de Control Fiscal | MANUAL DE USUARIO<br>CONTROL DE DOCUMENTOS                              | Versión<br>1.0 | Actualización<br>15/05/2017 | <b>SIACE</b> |
| Asunto:                               | GUÍA DE USOS                                                            |                |                             |              |

- Eliminar cargo: Permite eliminar un cargo en específico. Se accede a través del icono de "eliminar " ubicado en el listado principal, (Ver Figura N.º 26). al darle clic en el icono, se despliega una ventana modal, mostrando un mensaje de eliminado satisfactoriamente, (Ver Figura N.º 30)

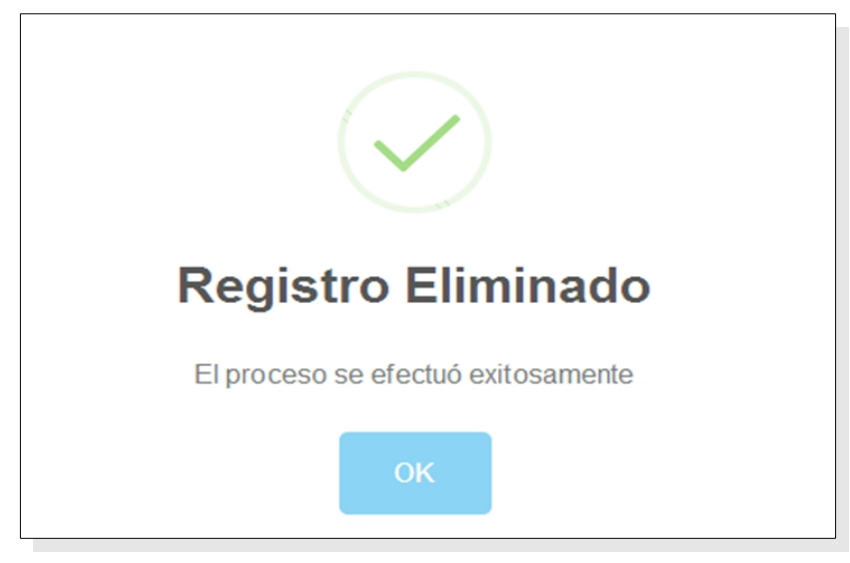

Figura N.º 30 MENSAJE DE ELIMINADO EXITOSAMENTE

### Tipo Correspondencia

**Tipo Correspondencia – listado**: Muestra el listado de series con sus correspondientes tipos documentales, producidos o recibidos por las unidades administrativas de una entidad externas, acompañado de diversas funcionalidades entre ellas, nuevo, modificar y eliminar tipo de correspondencia, El listado esta sujeto a filtros para facilitar la búsqueda (Ver Figura N° 31).

| •                                     |                                                                         | Pagina         | Elaboración                 |              |
|---------------------------------------|-------------------------------------------------------------------------|----------------|-----------------------------|--------------|
| 2                                     | SISTEMA INTEGRAL ADMINISTRATIVO DE<br>CONTRALORÍAS DE ESTADO<br>(SIACE) | 30/ 98         | 15/08/2016                  | Sove         |
| Sistema Nacional<br>de Control Fiscal | MANUAL DE USUARIO<br>CONTROL DE DOCUMENTOS                              | Versión<br>1.0 | Actualización<br>15/05/2017 | <b>SIACE</b> |
| Asunto:                               | GUÍA DE USOS                                                            |                |                             |              |

| Correspondencia - Lis | tado        |             | 0            |        | Columnas |
|-----------------------|-------------|-------------|--------------|--------|----------|
|                       |             |             | <b>`</b>     |        |          |
| Descripcion Completa  | Abreviatura | Procedencia | Estatus      | Accion | ÷        |
| MEMORANDUM            | ME          | Interna     | ~            |        |          |
| OFICIO                | OF          | Externa     | $\checkmark$ |        | ĩ        |
| PUNTO DE CUENTA       | PC          | Interna     | ~            |        | 1        |
| OFICIO CIRCULAR       | OC          | Externa     | ~            |        |          |
| CREDENCIALES          | CR          | Interna     | ~            |        |          |
|                       |             |             |              |        | stro 🗗   |
| 5 Registro            |             |             |              |        |          |

Figura N.º 31. LISTADO DE TIPO DE CORRESPONDECIAS

- Nueva Correspondencia: Esta opción permite registrar un tipo de correspondencia, se accede a través del icono "NUEVO REGISTRO C→" ubicado en el listado principal, (Ver Figura N.º 31). al darle clic en el icono, se despliega una ventana modal con los campos editables entre ellos, la descripción completa, uso, abreviatura y estatus, (Ver Figura N.º 32).

| Orear correspondencia | :                     |
|-----------------------|-----------------------|
| Descripcion Completa  | Cr Seleccione el Uso  |
| 🚦 Abreviatura         | Estatus               |
| 💄 Ultimo Usuario      | 🛗 Ultima Modificacion |
|                       | Rancelar P Guardar    |

Figura N.º 32. NUEVO TIPO DE CORRESPONDENCIA

| •                                     |                                                                         | Pagina         | Elaboración                 |              |
|---------------------------------------|-------------------------------------------------------------------------|----------------|-----------------------------|--------------|
|                                       | SISTEMA INTEGRAL ADMINISTRATIVO DE<br>CONTRALORÍAS DE ESTADO<br>(SIACE) | 31/ 98         | 15/08/2016                  | 30VE         |
| Sistema Nacional<br>de Control Fiscal | MANUAL DE USUARIO<br>CONTROL DE DOCUMENTOS                              | Versión<br>1.0 | Actualización<br>15/05/2017 | <b>SIACE</b> |
| Asunto:                               | GUÍA DE USOS                                                            |                |                             |              |

- Modificar tipo Correspondencia: Permite modificar un tipo de correspondencia en específico. Se accede a través del icono de "modificar " ubicado en el listado principal, (Ver Figura N.º 31). al darle clic en el icono, se despliega una ventana modal con los campos editables del formulario, al realizar los cambios requeridos se presiona el botón "Guardar" M GUARDAR mostrando un mensaje de guardado exitosamente; en caso de no realizar ninguna acción se presiona el botón de "Cancelar" (Ver Figuras N.º 33 y 34).

| Modificar correspondencia            |                      | × |
|--------------------------------------|----------------------|---|
| Descripcion Completa<br>CREDENCIALES | Cy Seleccione el Uso | • |
| Abreviatura CR                       | ✓ Estatus            |   |
| Lultimo Usuario                      | Ultima Modificacion  |   |

Figura N.º 33. MODIFICAR TIPO CORRESPONDENCIA

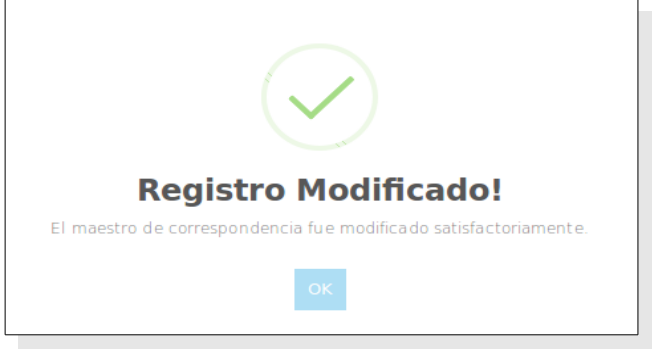

Figura N.º 34. MENSAJE DE GUARDADO EXITOSAMENTE

| •                                     |                                                                         | Pagina         | Elaboración                 |              |
|---------------------------------------|-------------------------------------------------------------------------|----------------|-----------------------------|--------------|
|                                       | SISTEMA INTEGRAL ADMINISTRATIVO DE<br>CONTRALORÍAS DE ESTADO<br>(SIACE) | 32/ 98         | 15/08/2016                  | 30VE         |
| Sistema Nacional<br>de Control Fiscal | MANUAL DE USUARIO<br>CONTROL DE DOCUMENTOS                              | Versión<br>1.0 | Actualización<br>15/05/2017 | <b>SIACE</b> |
| Asunto:                               | GUÍA DE USOS                                                            |                |                             |              |

- Eliminar tipo Correspondencia: Permite eliminar un tipo de correspondencia en específico. Se accede a través del icono de "eliminar " ubicado en el listado principal, (Ver Figura N.º 31). al darle clic en el icono, se despliega una ventana modal con una pregunta si esta seguro de eliminar un tipo de correspondencia, (Ver Figura N.º 35), al darle clic en si, mostrara otra ventana modal mostrando un mensaje de eliminado satisfactoriamente, (Ver Figura N.º 36)

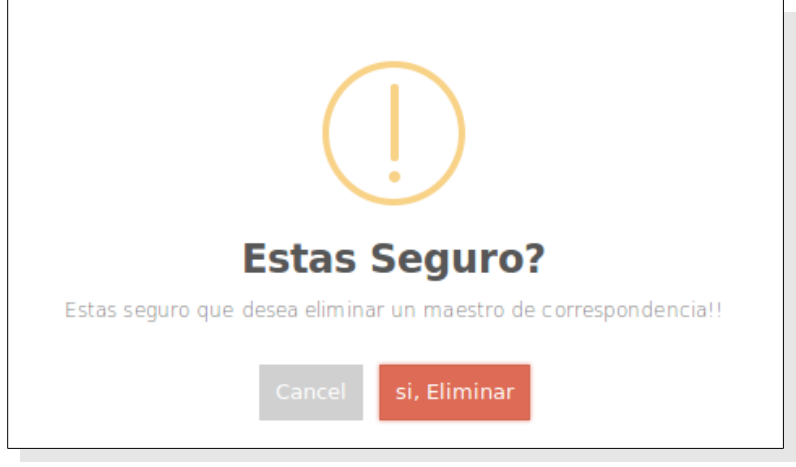

Figura N.º 35 MENSAJE DE ELIMINAR TIPO CORRESPONDENCIA

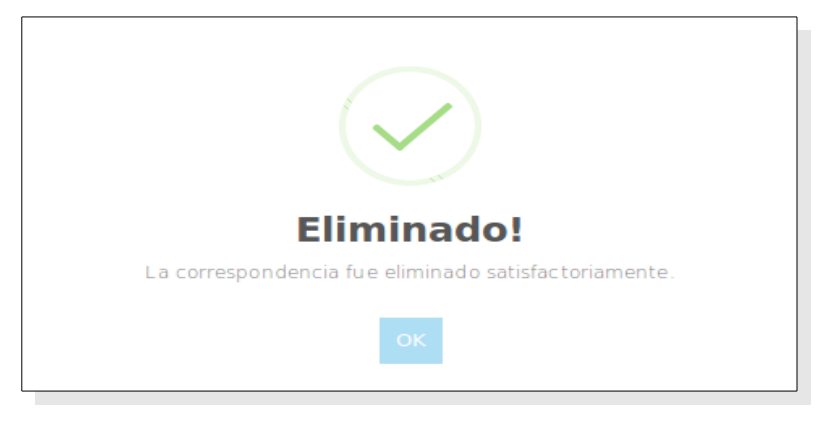

Figura N.º 36. MENSAJE DE ELIMINADO SATISFACTORIAMENTE

| •                                     |                                                                         | Pagina         | Elaboración                 |              |
|---------------------------------------|-------------------------------------------------------------------------|----------------|-----------------------------|--------------|
|                                       | SISTEMA INTEGRAL ADMINISTRATIVO DE<br>CONTRALORÍAS DE ESTADO<br>(SIACE) | 33/ 98         | 15/08/2016                  | <b>Sove</b>  |
| Sistema Nacional<br>de Control Fiscal | MANUAL DE USUARIO<br>CONTROL DE DOCUMENTOS                              | Versión<br>1.0 | Actualización<br>15/05/2017 | <b>SIACE</b> |
| Asunto:                               | GUÍA DE USOS                                                            |                |                             |              |

# Particular

**Particular – listado**: Muestra el listado de particulares, acompañado una única funcionalidad de modificar, El listado esta sujeto a filtros para facilitar la búsqueda (Ver Figura N.º 37).

| Tipo Persona - Listado |                     |                            |                                                     |          |  |  |
|------------------------|---------------------|----------------------------|-----------------------------------------------------|----------|--|--|
| Mostrar 10 🔹           |                     |                            | ٩                                                   | Columnas |  |  |
| Cedula                 | Nombres y apellidos |                            | <ul> <li>Tipo de Persona</li> <li>Modifi</li> </ul> | car 🔶    |  |  |
| 20098972               | CAÑA JOSÉ           | elreykjose@hotmail.com     | EMPLEADOS                                           | Ø        |  |  |
| 16484486               | FERNANDO MENDOZA    |                            | EMPLEADOS                                           |          |  |  |
| 18418718               | HIDROGO BELITZA     |                            | EMPLEADOS                                           | Ø        |  |  |
| 15111194               | ARGELIS CABRERA     | argeliscabrera@gmail.com   | EMPLEADOS                                           | Ø        |  |  |
| 19315171               | GEOVANNY CARABALLO  | geovannyc8hotmail.com      | EMPLEADOS                                           |          |  |  |
| 20312233               | ALCOBA YOHANDRY     | yohandry.alcoba@gmail.com  | EMPLEADOS                                           | Ø        |  |  |
| 13836049               | ZULAY CABALLERO     |                            | EMPLEADOS                                           |          |  |  |
| 23535847               | ROSILLO FERNANDO    |                            | EMPLEADOS                                           | Ø        |  |  |
| 14427747               | VÁSQUEZ ANDY        |                            | EMPLEADOS                                           |          |  |  |
| 9473308                | SANDRA PAREDES      | sandra_paredes@hotmail.com | EMPLEADOS                                           | Ø        |  |  |

Figura N.º 37. LISTADO DE PARTICULARES

- Nuevo Particular: Esta opción permite registrar un particular, se accede a través del icono "NUEVO REGISTRO C " Ubicado en el listado principal, (Ver Figura N.º 37). al darle clic en el icono, se despliega una ventana modal con los campos editables entre ellos, nombre, apellido, cédula, persona, ciudad, email, tipo de persona y estatus, (Ver Figura N.º 38).

| •                                     |                                                                         | Pagina         | Elaboración                 |              |
|---------------------------------------|-------------------------------------------------------------------------|----------------|-----------------------------|--------------|
|                                       | SISTEMA INTEGRAL ADMINISTRATIVO DE<br>CONTRALORÍAS DE ESTADO<br>(SIACE) | 34/ 98         | 15/08/2016                  | Sove         |
| Sistema Nacional<br>de Control Fiscal | MANUAL DE USUARIO<br>CONTROL DE DOCUMENTOS                              | Versión<br>1.0 | Actualización<br>15/05/2017 | <b>SIACE</b> |
| Asunto:                               | GUÍA DE USOS                                                            |                |                             |              |

| ③ Crear Particular            |         |         |           |                   | ×                  |
|-------------------------------|---------|---------|-----------|-------------------|--------------------|
| a Primer Nombre               |         | 😕 Segun | do Nombre | 🍰 Primer Apellido | 🛎 Segundo Apellido |
| 🗖 Cedula                      | Persona | •       |           | • 🖿 Email         |                    |
| Tipo de Persona     EMPLEADOS |         | •       | Estatus   |                   |                    |
|                               |         |         |           |                   | Rancelar P Guardar |

Figura N.º 38. NUEVO PARTICULAR

- Modificar Particular: Permite modificar un particular en específico. Se accede a través del icono de "modificar ?" ubicado en el listado principal, (Ver Figura N.º 37). al darle clic en el icono, se despliega una ventana modal con los campos editables del formulario, al realizar los cambios requeridos se presiona el botón "Guardar" H GUARDAR mostrando un mensaje de guardado exitosamente; en caso de no realizar ninguna acción se presiona el botón de "Cancelar" H CANCELAR (Ver Figuras N.º 39 y 40).

| •                                     |                                                                         | Pagina         | Elaboración                 | - 22         |
|---------------------------------------|-------------------------------------------------------------------------|----------------|-----------------------------|--------------|
| 2                                     | SISTEMA INTEGRAL ADMINISTRATIVO DE<br>CONTRALORÍAS DE ESTADO<br>(SIACE) | 35/ 98         | 15/08/2016                  | 30Ve         |
| Sistema Nacional<br>de Control Fiscal | MANUAL DE USUARIO<br>CONTROL DE DOCUMENTOS                              | Versión<br>1.0 | Actualización<br>15/05/2017 | <b>SIACE</b> |
| Asunto:                               | GUÍA DE USOS                                                            |                |                             |              |

| Modificar Particula           | r       |                                         |                                                | ×                              |
|-------------------------------|---------|-----------------------------------------|------------------------------------------------|--------------------------------|
| A Primer Nombre               |         | 🎎 Segundo Nombre<br>INES                | 2. Primer Apellido<br>PAREDES                  | ≵≞ Segundo Apellido<br>BRICEÑO |
| ■ Cedula 9473308              | Persona | Seleccione la Ciudad     CIUDAD BOLIVAR | <ul> <li>Email</li> <li>sandra_pare</li> </ul> | edes@hotmail.com               |
| Tipo de Persona     EMPLEADOS |         | - Estatus                               |                                                |                                |
|                               |         |                                         |                                                | CANCELAR H GUARDAR             |

Figura N.º 39. MODIFICAR PARTICULAR

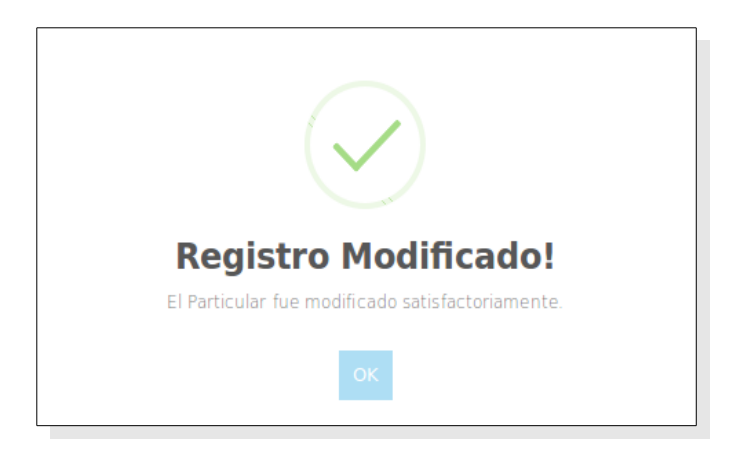

Figura N.º 40. MENSAJE DE GUARDADO EXITOSAMENTE

| •                                     |                                                                         | Pagina         | Elaboración                 |              |
|---------------------------------------|-------------------------------------------------------------------------|----------------|-----------------------------|--------------|
|                                       | SISTEMA INTEGRAL ADMINISTRATIVO DE<br>CONTRALORÍAS DE ESTADO<br>(SIACE) | 36/ 98         | 15/08/2016                  | 30VE         |
| Sistema Nacional<br>de Control Fiscal | MANUAL DE USUARIO<br>CONTROL DE DOCUMENTOS                              | Versión<br>1.0 | Actualización<br>15/05/2017 | <b>SIACE</b> |
| Asunto:                               | GUÍA DE USOS                                                            |                |                             |              |

## **Organismos Internos**

**Organismos – listado**: Muestra el listado de Organismos Internos, acompañado de diversas funcionalidades entre ellas, nuevo, modificar y eliminar un Organismo, El listado esta sujeto a filtros para facilitar la búsqueda (Ver Figura N.º 41).

| Tipo Organismo - Listado<br>Mostrar 10 • |                     |                | ٩              | Columnas |
|------------------------------------------|---------------------|----------------|----------------|----------|
| # 🗢 Descripcion Completa                 | Representante Legal | Tipo Organismo | ⇔ Estatus ⇔ Ac | cion \$  |
| 1 CONTRALORIA DEL ESTADO                 | EDILIO VELASQUEZ    | Interno        | $\checkmark$   | <b>2</b> |
| ✔ NUEVO ORGANISMO                        |                     |                |                |          |
| 1 Registro                               |                     |                |                | < 1 →    |

Figura N.º 41. LISTADO DE ORGANISMOS EXTERNOS

Nuevo Organismo (Datos Generales): Esta opción permite registrar un nuevo organismo interno, se accede través del icono " vuevo organismo ubicado en el listado principal, (Ver Figura N.º 41). al darle clic en el icono, se despliega una ventana modal con los campos editables entre ellos, la descripción, tipo de organismo, representante legal, cargo, tipo de carácter, rif, teléfono y estatus (Ver Figura N.º 42).

#### Nota:

- El formulario de organismo interno, posee dos pestañas, la principal llamada (Datos Generales) y la secundaria (información adicional), debe rellenar los campos en ambas pestañas.
| •                                     |                                                                         | Pagina         | Elaboración                 |              |
|---------------------------------------|-------------------------------------------------------------------------|----------------|-----------------------------|--------------|
|                                       | SISTEMA INTEGRAL ADMINISTRATIVO DE<br>CONTRALORÍAS DE ESTADO<br>(SIACE) | 37/ 98         | 15/08/2016                  | gove         |
| Sistema Nacional<br>de Control Fiscal | MANUAL DE USUARIO<br>CONTROL DE DOCUMENTOS                              | Versión<br>1.0 | Actualización<br>15/05/2017 | <b>SIACE</b> |
| Asunto:                               | GUÍA DE USOS                                                            |                |                             |              |

| Crear Organismo                                |
|------------------------------------------------|
| DATOS GENERALES INF. ADICIONAL                 |
| Datos del Órganismo                            |
| E Descripcion Completa                         |
| Representante Legal Cargo Representante SOCIAL |
| Ell Tipo Organismo Estatus # Telefonos         |
| + INSERTAR NUEVO TELEFONO                      |
|                                                |
|                                                |

Figura N.º 42. NUEVO ORGANISMO INTERNO (Pestaña Datos Generales)

- Nuevo Organismo (Inf. Adicional): Esta opción permite completar los datos del formulario para registrar nuevo organismo, introduciendo la dirección, numero de tomo y registro, pagina web, país, estado, municipio, ciudad y logos (Ver Figura N.º 43).

| •                                     |                                                                         | Pagina         | Elaboración                 |              |
|---------------------------------------|-------------------------------------------------------------------------|----------------|-----------------------------|--------------|
|                                       | SISTEMA INTEGRAL ADMINISTRATIVO DE<br>CONTRALORÍAS DE ESTADO<br>(SIACE) | 38/ 98         | 15/08/2016                  | 30VE         |
| Sistema Nacional<br>de Control Fiscal | MANUAL DE USUARIO<br>CONTROL DE DOCUMENTOS                              | Versión<br>1.0 | Actualización<br>15/05/2017 | <b>SIACE</b> |
| Asunto:                               | GUÍA DE USOS                                                            |                |                             |              |

| Crear Organismo           |                                                  | ×                               |
|---------------------------|--------------------------------------------------|---------------------------------|
| DATOS GENERALES INF. ADIC | ONAL                                             |                                 |
|                           | Información Adicional                            |                                 |
| 🗾 Nro. Reg. Mercantil     | Z Tomo de Reg Mercantil                          | 🖬 Pagina Web                    |
| Direccion                 |                                                  |                                 |
| III Pais<br>VENEZUELA     | Seleccione el estado     Seleccione el municipio | Ciudad     Seleccione la ciudad |
| Ultimo Usuario            | ∰ Ultima Modificacion                            | Insertar<br>Logo 1<br>Logo 2    |
|                           |                                                  | CANCELAR H GUARDAR              |

Figura N.º 43. NUEVO ORGANISMO INTERNO (Pestaña Inf. Adicional)

Modificar Organismo: Permite modificar un organismo en específico. Se accede a través del icono de "modificar " ubicado en el listado principal, (Ver Figura N.º 41). al darle clic en el icono, se despliega una ventana modal con los campos editables del formulario, al realizar los cambios requeridos se presiona el botón "Guardar" guardado exitosamente; en caso de no realizar ninguna acción se presiona el botón de "Cancelar"  $\oiint$  cancelar (Ver Figuras N.º 44, 45 y 46).

| •                                     |                                                                         | Pagina         | Elaboración                 |              |
|---------------------------------------|-------------------------------------------------------------------------|----------------|-----------------------------|--------------|
|                                       | SISTEMA INTEGRAL ADMINISTRATIVO DE<br>CONTRALORÍAS DE ESTADO<br>(SIACE) | 39/ 98         | 15/08/2016                  | 30VE         |
| Sistema Nacional<br>de Control Fiscal | MANUAL DE USUARIO<br>CONTROL DE DOCUMENTOS                              | Versión<br>1.0 | Actualización<br>15/05/2017 | <b>SIACE</b> |
| Asunto:                               | GUÍA DE USOS                                                            |                |                             |              |

| Modificar Organismo                         |                                              | ×                                                                       |
|---------------------------------------------|----------------------------------------------|-------------------------------------------------------------------------|
| DATOS GENERALES INF. ADICIONAL              | Datos del Órganismo                          |                                                                         |
| Descripcion Completa CONTRALORIA DEL ESTADO |                                              |                                                                         |
| Representante Legal     EDILIO VELASQUEZ    | Cargo Representante     CONTRALOR DEL ESTADO | Tipo de Caracter                                                        |
| Ell Tipo Organismo<br>INTERNO               | ✓ Estatus                                    | # Telefonos<br>C Telefono<br>1 02856516545<br>+ INSERTAR NUEVO TELEFONO |
|                                             |                                              |                                                                         |

Figura N.º 44. MODIFICAR ORGANISMO INTERNO (Datos Generales)

| •                                     |                                                                         | Pagina         | Elaboración                 | - 1          |
|---------------------------------------|-------------------------------------------------------------------------|----------------|-----------------------------|--------------|
|                                       | SISTEMA INTEGRAL ADMINISTRATIVO DE<br>CONTRALORÍAS DE ESTADO<br>(SIACE) | 40/ 98         | 15/08/2016                  | 30VE         |
| Sistema Nacional<br>de Control Fiscal | MANUAL DE USUARIO<br>CONTROL DE DOCUMENTOS                              | Versión<br>1.0 | Actualización<br>15/05/2017 | <b>SIACE</b> |
| Asunto:                               | GUÍA DE USOS                                                            |                | -                           |              |

| Modificar Organismo             |                                 |                       | ×                                                                |
|---------------------------------|---------------------------------|-----------------------|------------------------------------------------------------------|
| DATOS GENERALES INF. ADICIC     | DNAL                            |                       |                                                                  |
|                                 |                                 | Información Adicional |                                                                  |
| ✓ Nro. Reg. Mercantil<br>46     | Tomo de R                       | eg Mercantil          | Pagina Web www.contraloriadebolivar.gob.ve                       |
| Direction     CARACAS           |                                 |                       |                                                                  |
| IXI Pais<br>VENEZUELA           | DI Estado<br>BOLIVAR            | HERES                 | Ciudad     CIUDAD BOLIVAR                                        |
| LUtimo Usuario<br>administrador | •<br>∰ Ultima Mod<br>2017-05-14 | ficacion<br>09:23:33  | Juditio del Estado Anto<br>Sistema Nacional<br>de Control Fiscal |
|                                 |                                 |                       |                                                                  |

Figura 45. MODIFICAR ORGANISMO INTERNO (Inf. Adicional)

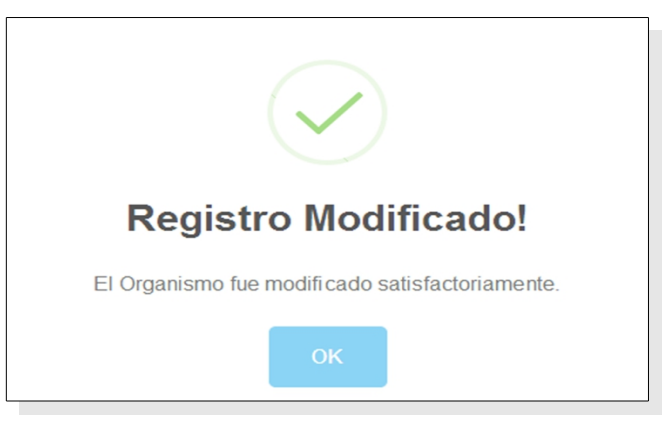

Figura 46. MENSAJE DE MODIFICADO EXITOSAMENTE

| •                                     |                                                                         | Pagina         | Elaboración                 |              |
|---------------------------------------|-------------------------------------------------------------------------|----------------|-----------------------------|--------------|
|                                       | SISTEMA INTEGRAL ADMINISTRATIVO DE<br>CONTRALORÍAS DE ESTADO<br>(SIACE) | 41/ 98         | 15/08/2016                  | Sove         |
| Sistema Nacional<br>de Control Fiscal | MANUAL DE USUARIO<br>CONTROL DE DOCUMENTOS                              | Versión<br>1.0 | Actualización<br>15/05/2017 | <b>SIACE</b> |
| Asunto:                               | GUÍA DE USOS                                                            |                |                             |              |

- Eliminar Organismo: Permite eliminar un organismo en específico. Se accede a través del icono de "eliminar <sup>1</sup>" ubicado en el listado principal, (Ver Figura N.º 41). al darle clic en el icono, se despliega una ventana modal con una pregunta si esta seguro de eliminar un organismo, (Ver Figura N.º 47), al darle clic en si, mostrara otra ventana modal mostrando un mensaje de eliminado satisfactoriamente, (Ver Figura N.º 48)

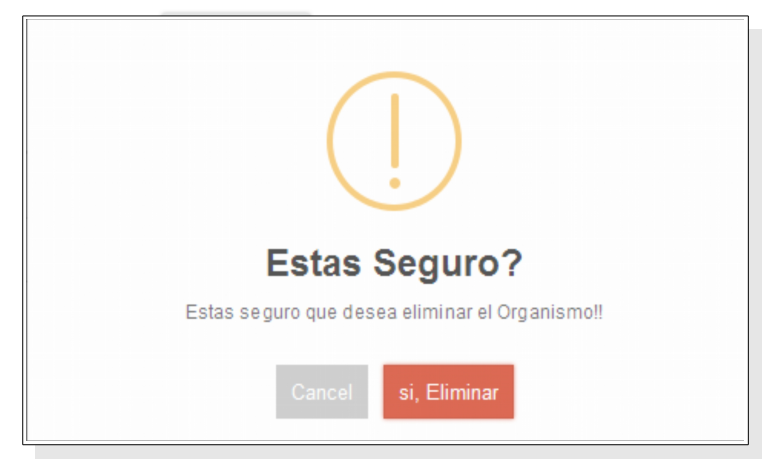

Figura N.º 47. MENSAJE DE ELIMINAR ORGANISMO

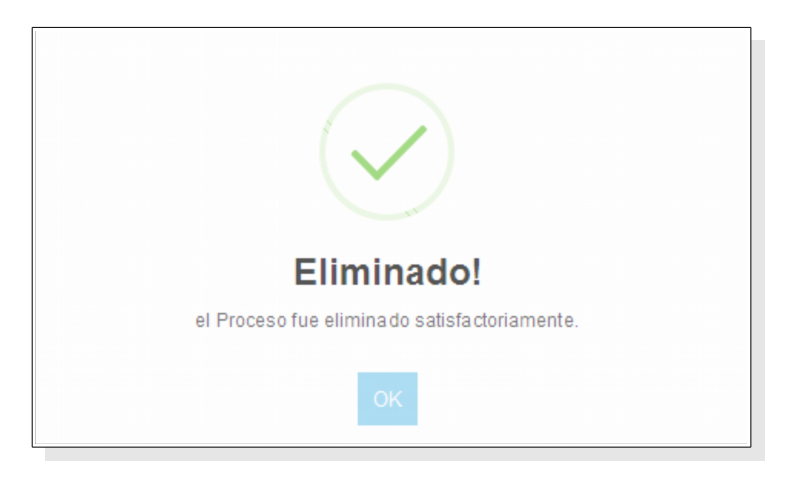

Figura N.º 48. MENSAJE DE ELIMINADO SATISFACTORIAMENTE

| •                                     |                                                                         | Pagina         | Elaboración                 | - 1          |
|---------------------------------------|-------------------------------------------------------------------------|----------------|-----------------------------|--------------|
| 2                                     | SISTEMA INTEGRAL ADMINISTRATIVO DE<br>CONTRALORÍAS DE ESTADO<br>(SIACE) | 42/ 98         | 15/08/2016                  | Sove         |
| Sistema Nacional<br>de Control Fiscal | MANUAL DE USUARIO<br>CONTROL DE DOCUMENTOS                              | Versión<br>1.0 | Actualización<br>15/05/2017 | <b>SIACE</b> |
| Asunto:                               | GUÍA DE USOS                                                            |                | -                           |              |

# CORRESPONDENCIAS

Controla toda la documentación entrante y saliente, asegurando trazabilidad en el ciclo vida de los documentos.

**Entrada de Documentos:** Permite gestionar el registro correspondiente a la entrada de documentos externos a la Institución, mediante acciones tales como: registrar, visualizar, modificar, listar y atender documentos.

**Lista de Documentos:** Muestra el listado de documentos registrados, ordenados por fecha de registro, acompañado de diversas funcionalidades tales como Nuevo registro, visualizar, y modificar documentos. El listado esta sujeto a filtros para facilitar la búsqueda (Ver Figura N.º 49).

| Entrada de Documentos Externos - Listado |                |               |                            |   |           |                     |  |  |
|------------------------------------------|----------------|---------------|----------------------------|---|-----------|---------------------|--|--|
| lostrar 10 💌                             |                |               |                            | ۹ |           | Columnas            |  |  |
| Fecha de Documento 🗦                     | N de Documento | Asunto        | Comentario                 |   | Estatus   | Modificar - Ver 🛭 🌣 |  |  |
| 2017-01-28                               | DG-001-2017    | PRESUPUESTO   | PRUEBA                     |   | Recibido  | 0                   |  |  |
| 2017-01-28                               | DC-200-2017    | REUNION       | FDS VCDS                   |   | Recibido  | 0                   |  |  |
| 2017-01-04                               | 1234           | BASE DE DATOS | ENVIARME                   |   | Recibido  | 0                   |  |  |
| 2017-02-22                               | EEW2-2017      | PRUEBA MA     | ASUNDO DE PRUEBA D ECFEHAS |   | Recibido  | 0                   |  |  |
| 2017-03-06                               | 32EEW-2017     | PRUEBA        | AUNSO PRIEA                |   | Pendiente | 🕝 💟                 |  |  |
| 2017-03-07                               | SS-2014-744    | OTRA PRUEBA   | MIA GT DE                  |   | Pendiente | 🕝 🖸                 |  |  |
| 2017-03-28                               | DER-66-2017    | EN EL TEXTO   | PRUEBAS DE RUTINA          |   | Pendiente | 🕝 🔽                 |  |  |

Figura N.º 49. LISTADO DE DOCUMENTOS EXTERNOS

Nuevo documento (Datos Generales): Esta opción permite el registro de un nuevo documento, se accede a través del icono " <sup>NUEVO DOCUMENTO</sup> " ubicado en el listado principal, (Ver Figura N.º 49). al darle clic en el icono, se despliega una ventana modal con los campos editables entre ellos, Tipo de documento, Numero de

| •                                     |                                                                         | Pagina         | Elaboración                 |              |
|---------------------------------------|-------------------------------------------------------------------------|----------------|-----------------------------|--------------|
|                                       | SISTEMA INTEGRAL ADMINISTRATIVO DE<br>CONTRALORÍAS DE ESTADO<br>(SIACE) | 43/ 98         | 15/08/2016                  | gove         |
| Sistema Nacional<br>de Control Fiscal | MANUAL DE USUARIO<br>CONTROL DE DOCUMENTOS                              | Versión<br>1.0 | Actualización<br>15/05/2017 | <b>SIACE</b> |
| Asunto:                               | GUÍA DE USOS                                                            |                |                             |              |

documento, fecha de documento, organismo remitente, empresa o particular remitente (Ver Figura N.º 50).

Nota:

- El formulario de nuevo documento, posee dos pestañas, la principal llamada (Datos Generales) y la secundaria (Detalle de Documento), debe rellenar los campos en ambas pestañas.
- En la pestaña principal (Datos Generales), debe activar el botón radio para el organismo remitente o el particular, al seleccionar cualquiera de las dos opciones, se habilitará los botones de selección correspondiente.

| DATOS GENERALES DETALLE D                   | DE DOCUMENTO |                         |               |                         |         |
|---------------------------------------------|--------------|-------------------------|---------------|-------------------------|---------|
| Tipo de Documento<br>FICIO                  |              | ▼ 🖨 N de                | Documento     |                         |         |
| cha de Documento                            |              | Fecha de l<br>2017-05-1 | Registro<br>5 |                         | I       |
| O Organismo Remite                          | ente         | C Empresa Remiten       | te            | O Particular Rer        | nitente |
| 1 Org. Remitente<br>Seleccione el organismo |              | lombre de empresa       | ٩             | B Nombre del Particular | ٩       |
| Il Dependencia<br>Seleccione la Dependencia |              | loc. Fiscal             |               | 🚦 Doc. Fiscal           |         |

Figura N.º 50. NUEVO DOCUMENTO EXTERNO (Pestaña Datos Generales)

- Nuevo documento (Detalle de Documento): Esta opción permite completar los datos del formulario para registrar nuevo documento, introduciendo el Asunto, descripción asunto, persona destinataria, el mensajero quien entrega el documento, cédula de

| •                                     |                                                                         | Pagina         | Elaboración                 |              |  |
|---------------------------------------|-------------------------------------------------------------------------|----------------|-----------------------------|--------------|--|
|                                       | SISTEMA INTEGRAL ADMINISTRATIVO DE<br>CONTRALORÍAS DE ESTADO<br>(SIACE) | 44/ 98         | 15/08/2016                  | Sove         |  |
| Sistema Nacional<br>de Control Fiscal | MANUAL DE USUARIO<br>CONTROL DE DOCUMENTOS                              | Versión<br>1.0 | Actualización<br>15/05/2017 | <b>SIACE</b> |  |
| Asunto:                               | GUÍA DE USOS                                                            |                |                             |              |  |

identidad del mensajero, anexo y descripción anexo en caso de tener alguna descripción (Ver Figura N.º 51).

| Documentos Externo | o   Nuevo Registro   |              |                |                      |
|--------------------|----------------------|--------------|----------------|----------------------|
| DATOS GENERALES    | DETALLE DE DOCUMENTO |              |                |                      |
|                    | Datos de Recepción   |              | Datos del Do   | ocumento             |
| 🔺 AsuntoTratado    |                      | 🖺 Nro Fol    | lio 📋 Nro Anex | o 🗂 Nro Carpeta      |
| 🖳 Comentario       |                      | â Descripcio | n              |                      |
|                    |                      |              |                |                      |
| Recibido Por       |                      | <b>B</b>     | Datos del M    | lensajero            |
|                    |                      | 🖻 Mensaje    | ero            | 🖬 Cedula             |
| 💄 Ultimo Usuario   |                      | 🛍 Ultima Mo  | odificacion    |                      |
|                    |                      |              |                | 🛱 CANCELAR 📙 GUARDAR |
|                    |                      |              |                |                      |

Figura N.º 51. NUEVO DOCUMENTO EXTERNOS (Pestaña Detalle de Documento).

- Ver documento: Permite visualizar un Documento en especifico. Se accede a través del icono "ver" o ubicado en el listado principal, (Ver Figura N.º 49). al darle clic en el icono, se despliega una ventana modal con los datos asociados al registro, el formulario posee dos pestañas, la principal "Datos Generales" y la secundaria "Detalle de Documento" (Ver Figuras N.º 52 y 53).

| •                                     |                                                                         | Pagina         | Elaboración                 |              |
|---------------------------------------|-------------------------------------------------------------------------|----------------|-----------------------------|--------------|
|                                       | SISTEMA INTEGRAL ADMINISTRATIVO DE<br>CONTRALORÍAS DE ESTADO<br>(SIACE) | 45/ 98         | 15/08/2016                  | 30VE         |
| Sistema Nacional<br>de Control Fiscal | MANUAL DE USUARIO<br>CONTROL DE DOCUMENTOS                              | Versión<br>1.0 | Actualización<br>15/05/2017 | <b>SIACE</b> |
| Asunto:                               | GUÍA DE USOS                                                            |                |                             |              |

| Ocumentos Externos   Editar Registro         |                                                   | ×                       |
|----------------------------------------------|---------------------------------------------------|-------------------------|
| DATOS GENERALES DETALLE DE DOCUMENTO         |                                                   |                         |
| Tipo de Documento OFICIO                     | N de Documento     DER-66-2017                    |                         |
| Fecha de Documento<br>2017-03-28             | Fecha de Registro  2017-03-28                     | <b>#</b>                |
| O Organismo Remitente                        | Empresa Remitente                                 | O Particular Remitente  |
| 童 Org. Remitente<br>Seleccione el organismo  | EN Nombre de empresa<br>CESTATICKET SERVICES C.A. | 턟 Nombre del Particular |
| Dependencia     Seleccione Dependencia     * | 8월 Doc. Fiscal<br>J003274445                      | 器 Doc. Fiscal           |
|                                              |                                                   | CANCELAR 🗎 GUARDAR      |
|                                              |                                                   |                         |

Figura N.º 52. VER DOCUMENTO EXTERNO (Pestaña Datos Generales)

| Documentos Externe                 | os   Editar Registro |                                            |                  |                                 |
|------------------------------------|----------------------|--------------------------------------------|------------------|---------------------------------|
| DATOS GENERALES                    | DETALLE DE DOCUMENTO |                                            |                  |                                 |
|                                    | Datos de Recepción   |                                            | Datos del Docum  | ento                            |
| AsuntoTratado                      |                      | nro Folio<br>0                             | 🗂 Nro Anexo<br>O | l <sup>™</sup> Nro Carpeta<br>0 |
| El Comentario<br>PRUEBAS DE RUTINA |                      | E Descripcion                              |                  |                                 |
| Recibido Por                       |                      |                                            | Datos del Mensa  | ijero                           |
| JUAN PEREZ                         |                      | Mensajero<br>MANUEL PEREZ                  | ⊡ C<br>1710      | edula<br>51528                  |
| Ultimo Usuario<br>administrador    |                      | ∰Ultima Modificacion<br>2017-03-28 09:35:4 | 5                |                                 |
|                                    |                      |                                            | Pa c             | ANCELAR H GUARDAR               |

Figura N.º 53. VER DOCUMENTO EXTERNO (Pestaña Detalle de Documento)

| •                                     |                                                                         | Pagina         | Elaboración                 |              |  |
|---------------------------------------|-------------------------------------------------------------------------|----------------|-----------------------------|--------------|--|
|                                       | SISTEMA INTEGRAL ADMINISTRATIVO DE<br>CONTRALORÍAS DE ESTADO<br>(SIACE) | 46/ 98         | 15/08/2016                  | gove         |  |
| Sistema Nacional<br>de Control Fiscal | MANUAL DE USUARIO<br>CONTROL DE DOCUMENTOS                              | Versión<br>1.0 | Actualización<br>15/05/2017 | <b>SIACE</b> |  |
| Asunto:                               | GUÍA DE USOS                                                            | •              |                             |              |  |

Modificar documento: Permite modificar un documento en específico. Se accede a través del icono de "modificar ? " en el listado principal (Ver Figura N.º 49), donde se despliega una ventana modal con los campos editables del documento. el formulario posee dos pestañas, la principal "Datos Generales" y la secundaria "Detalle de Documento", Al realizar los cambios se presiona el botón "Guardar" H GUARDAR mostrando un mensaje de guardado exitosamente; en caso de no realizar ninguna acción, se presiona el botón de "Cancelar" H CANCELAR (Ver Figuras N.º 54 y 55).

| Documentos Externos   Editar Registro       |                                                  | ×                      |
|---------------------------------------------|--------------------------------------------------|------------------------|
| DATOS GENERALES DETALLE DE DOCUMENTO        |                                                  |                        |
| Tipo de Documento OFICIO                    | N de Documento     DER-66-2017                   |                        |
| Fecha de Documento<br>2017-03-28            | Fecha de Registro<br>2017-03-28                  | <b>#</b>               |
| O Organismo Remitente                       | Empresa Remitente                                | O Particular Remitente |
| 童 Org. Remitente<br>Seleccione el organismo | 퍫 Nombre de empresa<br>CESTATICKET SERVICES C.A. | Nombre del Particular  |
| Dependencia     Seleccione Dependencia      | 雷 Doc. Fiscal<br>J003274445                      | B를 Doc. Fiscal         |
|                                             |                                                  | CANCELAR H GUARDAR     |

Figura N.º 54. MODIFICAR DOCUMENTO EXTERNO (Pestaña Datos Generales)

| •                                     |                                                                         | Pagina         | Elaboración                 |              |
|---------------------------------------|-------------------------------------------------------------------------|----------------|-----------------------------|--------------|
| 23                                    | SISTEMA INTEGRAL ADMINISTRATIVO DE<br>CONTRALORÍAS DE ESTADO<br>(SIACE) | 47/ 98         | 15/08/2016                  | 30VE         |
| Sistema Nacional<br>de Control Fiscal | MANUAL DE USUARIO<br>CONTROL DE DOCUMENTOS                              | Versión<br>1.0 | Actualización<br>15/05/2017 | <b>SIACE</b> |
| Asunto:                               | GUÍA DE USOS                                                            |                |                             |              |

| Documentos Extern | os   Editar Registro |                               |                  | ×                                      |
|-------------------|----------------------|-------------------------------|------------------|----------------------------------------|
|                   |                      |                               |                  |                                        |
| DATOS GENERALES   | DETALLE DE DOCUMENTO |                               |                  |                                        |
|                   | Datos de Recepción   |                               | Datos del Docume | ento                                   |
| AsuntoTratado     |                      | i <sup>™</sup> Nro Folio<br>0 | 🖱 Nro Anexo<br>O | l <sup>®</sup> Nro Carpeta<br><b>0</b> |
| RUEBAS DE RUTINA  |                      | Cescripcion                   |                  |                                        |
|                   |                      |                               | Datos del Mensaj | ero                                    |
| JUAN PEREZ        |                      | Mensajero     MANUEL PEREZ    | Ce<br>1716       | dula<br>1528                           |
| 🛓 Ultimo Usuario  |                      | 🛗 Ultima Modificacion         |                  |                                        |
| administrador     |                      | 2017-03-28 09:35:45           |                  |                                        |
|                   |                      |                               | <b>™</b> c/      | ANCELAR 📙 GUARDAR                      |

Figura N.º 55. MODIFICAR DOCUMENTO EXTERNO (Pestaña Detalle de Documento)

## **Atender Documentos**

 Lista atender documentos: Muestra el listado de documentos recibidos para luego ser atendidos, ordenados por fecha de registro, acompañado de una única función de atender documentos. El listado esta sujeto a filtros para facilitar la búsqueda (Ver Figura N.º 56).

| Atender Documentos Externos - Listado |                  |                                |   |                            |  |   |           | Colum | nas     |    |
|---------------------------------------|------------------|--------------------------------|---|----------------------------|--|---|-----------|-------|---------|----|
| Fecha de registro 🛛 🗘                 | N de Documento 🔅 | Organismo                      | ¢ | Dependencia                |  | ¢ | Estatus   | ¢     | Atender | \$ |
| 2016-09-13                            | 22385            | GOBERNACION DEL ESTADO BOLIVAR |   | DESPACHO DE LA GOBERNACION |  |   | Pendiente |       | Ø       |    |
| 2016-09-13                            | 13-DDT-2016      | PARTICULAR                     |   | PARTICULAR                 |  |   | Pendiente |       | Ø       |    |
| Registro                              |                  |                                |   |                            |  |   |           |       | < 1     | >  |

Figura N.º 56. LISTADO DE ATENDER DOCUMENTO EXTERNO.

| •                                     |                                                                         | Pagina         | Elaboración                 |              |  |
|---------------------------------------|-------------------------------------------------------------------------|----------------|-----------------------------|--------------|--|
| 2                                     | SISTEMA INTEGRAL ADMINISTRATIVO DE<br>CONTRALORÍAS DE ESTADO<br>(SIACE) | 48/ 98         | 15/08/2016                  | 30VE         |  |
| Sistema Nacional<br>de Control Fiscal | MANUAL DE USUARIO<br>CONTROL DE DOCUMENTOS                              | Versión<br>1.0 | Actualización<br>15/05/2017 | <b>SIACE</b> |  |
| Asunto:                               | GUÍA DE USOS                                                            |                |                             |              |  |

Atender documentos: Permite enviar un documento en específico a la dependencia de destino. Se accede a través del icono de Atender dubicado en el listado principal (Ver Figura N.º 56), donde se despliega una ventana modal con los campos editables del documento. Al realizar los cambios se presiona el botón "Guardar" eduardar mostrando un mensaje de guardado exitosamente; en caso de no realizar ninguna acción se presiona el botón de "Cancelar" en caso de no realizar N.º 57, 58, 59 y 60).

#### Nota:

- La figura N° 57 y 58 solo muestran información del documento, es decir que no son modificables.

- Los botones de guardar y cancelar, están en la ultima pestaña del formulario llamada Enviar A.

| Documentos Externos   Atender Registro                           |                          |                                                                    |                       |                       |
|------------------------------------------------------------------|--------------------------|--------------------------------------------------------------------|-----------------------|-----------------------|
| INFORMACIÓN BÁSICA                                               | 2<br>INFORMACION GENERAL | DETALLE DE DOCU                                                    | MENTO                 | 4<br>ENVIAR A         |
| OFICIO<br>Fecha de Registro<br>2017-02-15<br>Organismo Remitente | En                       | DDI-010-2017  Fecha de Documento      2017-02-15  poresa Remitente | Part                  | ≝<br>icular Remitente |
| Alcaldia de Caracas del Municipio Bolivaria Libertador           | Nombre de empre:         | sa                                                                 | 🚦 Nombre del Particul | ar                    |
| Dirección General de la Alcaldía                                 | Doc. Fiscal              |                                                                    | Doc. Fiscal           |                       |
| Primero Anterior                                                 |                          |                                                                    |                       | Siguente Ultimo       |

Figura N.º 57. FORMULARIO DE ATENDER DOCUMENTO (Pestaña Información Básica).

| •                                     |                                                                         | Pagina         | Elaboración                 |              |
|---------------------------------------|-------------------------------------------------------------------------|----------------|-----------------------------|--------------|
| 2                                     | SISTEMA INTEGRAL ADMINISTRATIVO DE<br>CONTRALORÍAS DE ESTADO<br>(SIACE) | 49/ 98         | 15/08/2016                  | Sove         |
| Sistema Nacional<br>de Control Fiscal | MANUAL DE USUARIO<br>CONTROL DE DOCUMENTOS                              | Versión<br>1.0 | Actualización<br>15/05/2017 | <b>SIACE</b> |
| Asunto:                               | GUÍA DE USOS                                                            |                |                             |              |

| Ocumentos Externos   Atender Registr | ro                  |                    |                     |          | ×    |
|--------------------------------------|---------------------|--------------------|---------------------|----------|------|
|                                      |                     |                    |                     |          |      |
|                                      | 2                   | 3                  |                     | 4        |      |
| INFORMACIÓN BÁSICA                   | INFORMACION GENERAL | DETALLE DE DOCUMEN | ITO E               | NVIAR A  |      |
| Datos de l                           | Datos de Recepción  |                    | Datos del Mensajero |          |      |
| 🛤 Asunto                             |                     | 🖻 Mensajero        | 🕞 Cedula            |          |      |
| PRUEBASU                             |                     | ANA CAROLINA       | 17161300            |          |      |
|                                      | Descripcion Asunto  |                    | Datos del Documento |          |      |
|                                      |                     | Anexo              |                     |          |      |
| Recibido Por                         |                     | Descripcion Anexo  |                     |          |      |
| JOANMIRSE CHACOA                     |                     | ANEXO              |                     |          |      |
|                                      |                     |                    |                     |          |      |
|                                      |                     |                    |                     |          |      |
| Primero Anterior                     |                     |                    |                     | Siguente | timo |
|                                      |                     |                    |                     |          |      |

Figura N.º 58. FORMULARIO DE ATENDER DOCUMENTO (Pestaña Información General).

**Atender documentos externos (Pestaña detalle de documento):** Esta opción permite completar los datos del formulario para atender un documento, introduciendo los items necesarios o requeridos para realizar el tramite a seguir. (Ver Figura N.º 59).

| 🕃 Documentos Externos   Atender F                                                                      | Registro                                                                                                    |                                                                           | ×                                                                                                   |
|----------------------------------------------------------------------------------------------------|----------------------------------------------------------------------------------------------------|---------------------------------------------------------------------------|----------------------------------------------------------------------------------------------------|
| INFORMACION BÁSICA Informarme por escrito Habiar conmigo al respecto Investigar e informar verbalmente | 2<br>INFORMACION GENERAL<br>Tramitar hasta su conclusión<br>Distribuir<br>Para su conocimiento y fines<br>pertinentes | OETALLE DE DOCUMENTO     Preparar contestacion para mi firma     Archivar | ENVIAR A     ENVIAR A     Para conocer su opinion     Tramitar en caso de proceder     Acusa recibo |
| Coordinar con:                                                                                         | ara memo a: 📑 Regis                                                                                                   | tro de: 📑 Preparar oficio a:                                              | 🖺 Tramitar en: (Días)                                                                               |
| Primero Anterior                                                                                       |                                                                                                    |                                                                           | Siguente Ultimo                                                                                     |

Figura N.º 59. FORMULARIO DE ATENDER DOCUMENTO (Pestaña Detalle de Documento)

| •                                     |                                                                         | Pagina         | Elaboración                 |              |
|---------------------------------------|-------------------------------------------------------------------------|----------------|-----------------------------|--------------|
| 2                                     | SISTEMA INTEGRAL ADMINISTRATIVO DE<br>CONTRALORÍAS DE ESTADO<br>(SIACE) | 50/ 98         | 15/08/2016                  | Sove         |
| Sistema Nacional<br>de Control Fiscal | MANUAL DE USUARIO<br>CONTROL DE DOCUMENTOS                              | Versión<br>1.0 | Actualización<br>15/05/2017 | <b>SIACE</b> |
| Asunto:                               | GUÍA DE USOS                                                            |                |                             |              |

**Atender documentos externos (Pestaña Enviar A):** Esta opción permite completar los datos del formulario para atender un documento, seleccionando las dependencias y/o particulares a quien va dirigido el documento externo. (Ver Figura N.º 60).

| cumentos Externos   Atende      | er Registro              |                                             |                        |
|---------------------------------|--------------------------|---------------------------------------------|------------------------|
|                                 |                          |                                             |                        |
| 1<br>INFORMACIÓN BÁSICA         | 2<br>INFORMACION GENERAL | 3<br>DETALLE DE DOCUMENTO                   | 4<br>ENVIAR A          |
| Dependencia                     | Representante Legal      | Cargo                                       | Acciones               |
|                                 |                          |                                             | + INSERTAR NUEVO DEP.  |
| Cedula Nombre                   | ombre y Apellidos        | Dependencia                                 | Acciones               |
|                                 |                          |                                             | + INSERTAR NUEVO EMPL. |
| Ultimo Usuario<br>administrador |                          | ∰Ultima Modificacion<br>2017-04-05 14:16:18 |                        |
|                                 |                          |                                             |                        |
| Primero Anterior                |                          |                                             | Siguente Ultimo        |

Figura N.º 60. FORMULARIO DE ATENDER DOCUMENTO (Pestaña Enviar A).

**Listar distribución de Documentos - Listado:** Esta opción permite visualizar los datos del formulario ya atendido y recibido por la dependencia correspondiente. (Ver Figura N.º 61).

| Distribución        | Document         | os - Listado     |                               |   |                  |   |         |     |
|---------------------|------------------|------------------|-------------------------------|---|------------------|---|---------|-----|
| Mostrar 10 -        |                  |                  |                               |   | ۹                |   | Column  | ias |
| Fecha de Enviado  💠 | N de Documento 👙 | Tipo Documento 💠 | Dependencia                   | ¢ | Empleado         | ¢ | Estado  | ¢   |
| 2016-09-07 15:54:30 | 5894DDT255       | OFICIO           | DIRECCION DE RECURSOS HUMANOS |   | ARGELIS CABRERA  |   | Enviado |     |
| 2016-09-07 15:54:30 | 5894DDT255       | OFICIO           |                               |   | FERNANDO MENDOZA |   | Enviado |     |
| 2016-09-22 11:20:29 | 010-09-2016      | OFICIO           | DIRECCION DE RECURSOS HUMANOS |   | ARGELIS CABRERA  |   | Enviado |     |
| 2016-09-22 11:20:29 | 010-09-2016      | OFICIO           | DIRECCIÓN DE ADMINISTRACIÓN   |   | HIDROGO BELITZA  |   | Enviado |     |
| 4 Registro          |                  |                  |                               |   |                  |   | < 1     | >   |

Figura N.º 61. LISTA DE DISTRIBUCIÓN DE DOCUMENTO.

| •                                     |                                                                         | Pagina         | Elaboración                 | - 22         |
|---------------------------------------|-------------------------------------------------------------------------|----------------|-----------------------------|--------------|
|                                       | SISTEMA INTEGRAL ADMINISTRATIVO DE<br>CONTRALORÍAS DE ESTADO<br>(SIACE) | 51/ 98         | 15/08/2016                  | 30Ve         |
| Sistema Nacional<br>de Control Fiscal | MANUAL DE USUARIO<br>CONTROL DE DOCUMENTOS                              | Versión<br>1.0 | Actualización<br>15/05/2017 | <b>SIACE</b> |
| Asunto:                               | GUÍA DE USOS                                                            |                |                             |              |

## Salida de Documentos

**Listar Salida de documentos:** Muestra el listado de documentos de salidas registrados, ordenados por Numero de Documento, acompañado de diversas funcionalidades tales como Nuevo registro, visualizar, modificar, anular y modificar documentos restringidos. El listado esta sujeto a filtros para facilitar la búsqueda (Ver Figura N.º 62).

| trar 10         |                    |                |                  |   | Q           |                                   | Columnas |
|-----------------|--------------------|----------------|------------------|---|-------------|-----------------------------------|----------|
| cha Documento 🗧 | Nro de Documento 🗘 | Asunto 🗢       | Comentario       | ÷ | Estado 🌩    | Modificar- Ver - Anular- Modif. F | Rest ¢   |
| )17-01-28       | 0001-2-2017        | PRUEBABJHBJHJH | ASUNTO DE PRUEBA |   | Recibido    | <b>6</b>                          |          |
| 17-01-28        | 0004-0002-2017     | SJHASA         | SDADWE FF        |   | Preparacion |                                   |          |

Figura N.º 62. LISTA DE SALIDA DE DOCUMENTOS

- Nuevo documento (Datos Generales): Esta opción permite el registro de un nuevo documento, Se accede a través del icono vuevo documento ubicado en el listado principal, (Ver Figura N.º 62). al darle clic en el icono, se despliega una ventana modal con los campos editables del documento, el formulario posee dos pestañas, la principal "Datos Generales" y la secundaria "Detalle de Documento". introduciendo el Tipo de documento, Fecha de documento, Plazo de Atención, Asunto, Descripción Asunto, Anexo, descripción Anexo y Remitente (Ver Figura N.º 63).

| •                                     |                                                                         | Pagina         | Elaboración                 |              |
|---------------------------------------|-------------------------------------------------------------------------|----------------|-----------------------------|--------------|
|                                       | SISTEMA INTEGRAL ADMINISTRATIVO DE<br>CONTRALORÍAS DE ESTADO<br>(SIACE) | 52/ 98         | 15/08/2016                  | 30VE         |
| Sistema Nacional<br>de Control Fiscal | MANUAL DE USUARIO<br>CONTROL DE DOCUMENTOS                              | Versión<br>1.0 | Actualización<br>15/05/2017 | <b>SIACE</b> |
| Asunto:                               | GUÍA DE USOS                                                            |                |                             |              |

| ② Documentos de Salida   Nuevo Registro | ×                                                |
|-----------------------------------------|--------------------------------------------------|
| DATOS GENERALES DETALLE DE DOCUMENTO    |                                                  |
|                                         | Jatos del Documento                              |
| Tipo de Documento OFICIO                | Fecha de Documento                               |
| 💼 N de Documento                        | Atención 💼 Plazo de Atencion                     |
| E Asunto                                | Anexo Descripcion Anexo                          |
| Descripcion Asunto                      |                                                  |
|                                         |                                                  |
| Contraloria Del Estado sucre            | ntante 🚉 Representante 🎆 Dependencia Remitente 🗹 |
| 🛓 Ultimo Usuario                        | 間 Ultima Modificacion                            |
|                                         | R CANCELAR GUARDAR                               |

Figura N.º 63. NUEVO SALIDA DE DOCUMENTOS (Datos Generales)

- Nuevo documento salida (Detalle de Documento): Esta opción permite completar los datos del formulario para registrar nuevo documento de salida, seleccionando uno o varios Organismos, una o varias Dependencias, uno o varios particulares, dependiendo el caso requerido por el remitente (Ver Figura N.º 64).

| ATOS GENERALES | DETALLE DE DOCUMENTO |                     |       |                        |
|----------------|----------------------|---------------------|-------|------------------------|
| Organismo      | Representante Leg    | al                  | Cargo | Acciones               |
|                |                      |                     |       | + INSERTAR NUEVO ORG.  |
| Dependencia    | Representante        | Legal               | Cargo | Acciones               |
|                |                      |                     |       | + INSERTAR NUEVO DEP.  |
| Cedula         | Nombre y Apellidos   |                     | Cargo | Acciones               |
|                |                      |                     |       | + INSERTAR NUEVO PART. |
| Cedula         | Proveedor            | Representante Legal |       | Acciones               |
|                |                      |                     |       | + INSERTAR NUEVO PROV. |
|                |                      |                     |       |                        |

Figura N.º 64. NUEVO SALIDA DE DOCUMENTOS (Detalle de Documento)

| •                                     |                                                                         | Pagina         | Elaboración                 |              |
|---------------------------------------|-------------------------------------------------------------------------|----------------|-----------------------------|--------------|
|                                       | SISTEMA INTEGRAL ADMINISTRATIVO DE<br>CONTRALORÍAS DE ESTADO<br>(SIACE) | 53/ 98         | 15/08/2016                  | 30Ve         |
| Sistema Nacional<br>de Control Fiscal | MANUAL DE USUARIO<br>CONTROL DE DOCUMENTOS                              | Versión<br>1.0 | Actualización<br>15/05/2017 | <b>SIACE</b> |
| Asunto:                               | GUÍA DE USOS                                                            |                |                             |              |

- Modificar documento de salida: Permite modificar un documento en específico. Se accede a través del icono de "modificar ?" ubicado en el listado principal, (Ver Figura N.º 62). al darle clic en el icono, se despliega una ventana modal con los campos editables del documento, el formulario posee dos pestañas, la principal "Datos Generales" y la secundaria "Detalle de Documento". Al realizar los cambios requeridos se presiona el botón "Guardar" reguardado un mensaje de guardado exitosamente; en caso de no realizar ninguna acción se presiona el botón de "Cancelar" recencelar (Ver Figuras N.º 65 y 66).

| Ocumentos de Salida   Editar Registro                            |                                  | X                                                         |
|------------------------------------------------------------------|----------------------------------|-----------------------------------------------------------|
| DATOS GENERALES DETALLE DE DOCUMENTO                             |                                  |                                                           |
| Datos del                                                        | Documento                        |                                                           |
| Tipo de Documento OFICIO CIRCULAR                                | Fecha de Documento<br>2016-09-19 | <b>#</b>                                                  |
| 自 N de Documento<br>0003-4-2016                                  | 🗸 Atención                       | ₫ Plazo de Atencion<br>3                                  |
| 局 Asunto<br>EXAMEN DE LA CUENTA                                  | 🗸 Anexo                          | Descripcion Anexo<br>CARPETAS Y FOLIOS DE LA PAGINAS      |
| Descripcion Asunto<br>RENDICION DE CUENTA DE EXAMEN DE LA CUENTA |                                  |                                                           |
| Rem                                                              | itente                           |                                                           |
| Contraloria del Estado Sucre                                     | Representante                    | Dependencia Remitente VICES DIRECCION DE RECURSOS HUMANOS |
| ≗ Ultimo Usuario<br>administrador                                |                                  | n<br>.23                                                  |
|                                                                  |                                  | K CANCELAR H GUARDAR                                      |

Figura N.º 65. MODIFICAR SALIDA DE DOCUMENTOS (Datos Generales)

| •                                     |                                                                         | Pagina         | Elaboración                 |              |  |
|---------------------------------------|-------------------------------------------------------------------------|----------------|-----------------------------|--------------|--|
| 3                                     | SISTEMA INTEGRAL ADMINISTRATIVO DE<br>CONTRALORÍAS DE ESTADO<br>(SIACE) | 54/ 98         | 15/08/2016                  | Sove         |  |
| Sistema Nacional<br>de Control Fiscal | MANUAL DE USUARIO<br>CONTROL DE DOCUMENTOS                              | Versión<br>1.0 | Actualización<br>15/05/2017 | <b>SIACE</b> |  |
| Asunto:                               | GUÍA DE USOS                                                            |                |                             |              |  |

| )ocumentos de Sali | da   Editar Registro |                     |          |                        |
|--------------------|----------------------|---------------------|----------|------------------------|
| DATOS GENERALES    | DETALLE DE DOCUMENTO |                     |          |                        |
| Organismo          | Representante Leg    | al                  | Cargo    | Acciones               |
|                    |                      |                     |          | + INSERTAR NUEVO ORG.  |
| Dependencia        |                      | Representante Legal | Cargo    | Acciones               |
| Fundación Orquesta | a Sinfónica          | ALEXIS MENDOZA      | Presiden | te 🔳                   |
|                    |                      |                     |          | + INSERTAR NUEVO DEP.  |
| Cedula             | Nombre y Apellidos   |                     | Cargo    | Acciones               |
|                    |                      |                     |          | + INSERTAR NUEVO PART. |
| Cedula             | Proveedor            | Representante Legal |          | Acciones               |
|                    |                      |                     |          | + INSERTAR NUEVO PROV. |
|                    |                      |                     |          |                        |
|                    |                      |                     |          | 🛱 CANCELAR 📙 GUARDAR   |

Figura N.º 66. MODIFICAR SALIDA DE DOCUMENTOS (Detalle de Documento)

Ver documento: Permite visualizar un Documento en especifico. Se accede a través del icono Ver o al darle clic en el icono, ubicado en el listado principal, (Ver Figura N.º 62). se despliega una ventana modal con los datos asociados al registro, el formulario posee dos pestañas, la principal "Datos Generales" y la secundaria "Detalle de Documento". (Ver Figuras N.º 67 y 68).

| •                                     |                                                                         | Pagina         | Elaboración                 |              |
|---------------------------------------|-------------------------------------------------------------------------|----------------|-----------------------------|--------------|
|                                       | SISTEMA INTEGRAL ADMINISTRATIVO DE<br>CONTRALORÍAS DE ESTADO<br>(SIACE) | 55/ 98         | 15/08/2016                  | Sove         |
| Sistema Nacional<br>de Control Fiscal | MANUAL DE USUARIO<br>CONTROL DE DOCUMENTOS                              | Versión<br>1.0 | Actualización<br>15/05/2017 | <b>SIACE</b> |
| Asunto:                               | GUÍA DE USOS                                                            |                |                             |              |

| Documentos Externos   Ver Registro                               |                       |                                 |               |                                              |
|------------------------------------------------------------------|-----------------------|---------------------------------|---------------|----------------------------------------------|
| DATOS GENERALES DETALLE DE DOCUME                                | ΝΤΟ                   |                                 |               |                                              |
|                                                                  | Datos de              | i Documento                     |               |                                              |
| Tipo de Documento<br>OFICIO CIRCULAR                             | F                     | Fecha de Document<br>2016-09-19 | 0             |                                              |
| N de Documento<br>0003-4-2016                                    |                       | 🗸 Atención                      | 🖄 Pla<br>3    | izo de Atencion                              |
| 탁 Asunto<br>EXAMEN DE LA CUENTA                                  |                       | Anexo                           | Descr<br>CARI | ipcion Anexo<br>PETAS Y FOLIOS DE LA PAGINAS |
| Descripcion Asunto<br>RENDICION DE CUENTA DE EXAMEN DE LA CUENT, | A                     |                                 |               |                                              |
|                                                                  | Rer                   | nitente                         |               | \$                                           |
|                                                                  | 🖪 Cargo Representante | 🚉 Representante                 |               | Dependencia Remitente                        |
| CONTRALORIA DEL ESTADO SUCRE                                     | - ANALISTA            | CESTATICKET SET                 | RVICES        |                                              |

#### Figura N.º 67. VER SALIDA DE DOCUMENTOS (Datos Generales)

| ATOS GENERALES     | DETALLE DE DOCUMENTO |                     |       |           |          |
|--------------------|----------------------|---------------------|-------|-----------|----------|
| Organismo          | Representante Leg    | gal                 | Cargo | Acciones  | 5        |
| Dependencia        |                      | Representante Legal | C     | argo      | Acciones |
| Fundación Orquesta | Sinfónica            | ALEXIS MENDOZA      | P     | residente |          |
| Cedula             | Nombre y Apellidos   |                     | Cargo | Acciones  |          |
| Cedula             | Proveedor            | Representante Legal |       | Acciones  | 5        |
|                    |                      |                     |       |           |          |

Figura N.º 68. VER SALIDA DE DOCUMENTOS (Detalle de Documento)

| •                                     |                                                                         | Pagina         | Elaboración                 |              |
|---------------------------------------|-------------------------------------------------------------------------|----------------|-----------------------------|--------------|
|                                       | SISTEMA INTEGRAL ADMINISTRATIVO DE<br>CONTRALORÍAS DE ESTADO<br>(SIACE) | 56/ 98         | 15/08/2016                  | Sove         |
| Sistema Nacional<br>de Control Fiscal | MANUAL DE USUARIO<br>CONTROL DE DOCUMENTOS                              | Versión<br>1.0 | Actualización<br>15/05/2017 | <b>SIACE</b> |
| Asunto:                               | GUÍA DE USOS                                                            | •              |                             |              |

- Anular documento: Permite anular un Documento. Se accede a través del icono darle clic en el icono, ubicado en el listado principal, (Ver Figura N.º 62). se despliega una ventana modal con los datos asociados al registro, donde se debe colocar el motivo de la anulación del documento y el responsable, posteriormente darle clic en guardar H GUARDAR y mostrara un mensaje "documento anulado satisfactoriamente. (Ver Figuras N.º 69 y 70). en caso de no realizar ninguna acción se presiona el botón de

| Documentos de Sal                       | ida   Anular Registro                                   |                               |                                                        | ×                |
|-----------------------------------------|---------------------------------------------------------|-------------------------------|--------------------------------------------------------|------------------|
| Tipo de Documento OFICIO CIRCULAR       | <ul> <li>Fecha Documento</li> <li>2016-09-19</li> </ul> | N de Documento<br>0003-4-2016 | Asunto EXAMEN DE LA CUENTA                             |                  |
| Organismo Remitente CONTRALORIA DEL EST | ADO BOLIVAR                                             |                               |                                                        |                  |
| Cargo Representante                     | # Representante<br>CESTATICKET SERVICES, C.A.           | E Deper<br>DIRECC             | idencia Remitente<br>ION DE RECURSOS HUMANOS           |                  |
| Indique cual es el motiv                | ro de la Anulación<br>Ón                                | Selecci<br>Bill Nom           | one el Responsable de Anulación<br>bre del Responsable | Ø                |
|                                         |                                                         |                               |                                                        | CANCELAR GUARDAR |

"Cancelar"

CANCELAR

Figura N.º 69. ANULAR REGISTRO

| Registro Modificado!                         |  |
|----------------------------------------------|--|
| El Documento fue Anulado satisfactoriamente. |  |
| ок                                           |  |

Figura N.º 70. MENSAJE DE ANULAR SALIDA DE DOCUMENTOS

| •                                     |                                                                         | Pagina         | Elaboración                 |              |
|---------------------------------------|-------------------------------------------------------------------------|----------------|-----------------------------|--------------|
|                                       | SISTEMA INTEGRAL ADMINISTRATIVO DE<br>CONTRALORÍAS DE ESTADO<br>(SIACE) | 57/ 98         | 15/08/2016                  | 30VE         |
| Sistema Nacional<br>de Control Fiscal | MANUAL DE USUARIO<br>CONTROL DE DOCUMENTOS                              | Versión<br>1.0 | Actualización<br>15/05/2017 | <b>SIACE</b> |
| Asunto:                               | GUÍA DE USOS                                                            |                |                             |              |

**Preparar documentos - Listado:** Muestra el listado de documentos de salidas registrados, en estado de Preparación, El listado esta sujeto a filtros para facilitar la búsqueda (Ver Figura N.º 71).

| Salida de Do       | cumentos   Preparar           |                         |   |                                            |      |             |              |       |      |
|--------------------|-------------------------------|-------------------------|---|--------------------------------------------|------|-------------|--------------|-------|------|
| Mostrar 10 •       |                               |                         |   |                                            | ۹    |             |              | Colum | inas |
| Nro de Documento 🕀 | Remitente                     | \$<br>Asunto            | ¢ | Comentario                                 |      | ≑ Estado    | \$<br>Conter | nido  | \$   |
| 0002-2-2016        | DIRECCION DE RECURSOS HUMANOS | ENTREGA DEL POA<br>2016 |   | POA 2016                                   |      | Preparacion | Ø            |       |      |
| 0003-4-2016        | DIRECCION DE RECURSOS HUMANOS | EXAMEN DE LA CUENTA     | A | RENDICION DE CUENTA DE EXAMEN DE<br>CUENTA | E LA | Preparacion | Ø            |       |      |
| 2 Registro         |                               |                         |   |                                            |      |             |              | 1     | >    |

Figura N.º 71. PREPARAR DOCUMENTO

Preparar Salida de documentos: Permite preparar un documento en especifico, se accede a través del icono *Preparar*, al darle clic en el icono, ubicado en el listado principal, (Ver Figura N.º 71). se despliega una ventana modal con los datos asociados al registro, el formulario posee dos pestañas, la principal "Datos Generales" V la secundaria "Contenido del Documento", donde en la pestaña principal se debe colocar las iniciales de quien elabora el documento (Ver Figura N.º 72). y en la segunda pestaña se redacta el contenido que va llevar el documento (Ver Figura N.º 73), posteriormente darle clic en guardar H GUARDAR y mostrara un mensaje"documento guardado satisfactoriamente. (Ver Figura N.º 74), en caso de no realizar ninguna acción se presiona el botón de "Cancelar" CANCELAR

| •                                     |                                                                         | Pagina         | Elaboración                 |              |
|---------------------------------------|-------------------------------------------------------------------------|----------------|-----------------------------|--------------|
| 23                                    | SISTEMA INTEGRAL ADMINISTRATIVO DE<br>CONTRALORÍAS DE ESTADO<br>(SIACE) | 58/ 98         | 15/08/2016                  | 30VE         |
| Sistema Nacional<br>de Control Fiscal | MANUAL DE USUARIO<br>CONTROL DE DOCUMENTOS                              | Versión<br>1.0 | Actualización<br>15/05/2017 | <b>SIACE</b> |
| Asunto:                               | GUÍA DE USOS                                                            |                |                             |              |

| Editor de Docume                  | entos Salidas       |                                                         |                                                         | ×         |
|-----------------------------------|---------------------|---------------------------------------------------------|---------------------------------------------------------|-----------|
| DATOS GENERALES                   | DETALLE DE DOCUMENT | го                                                      |                                                         |           |
| Tipo de Documento OFICIO CIRCULAR | -                   | <ul> <li>Fecha Documento</li> <li>2016-09-19</li> </ul> | N de Documento<br>0003-4-2016                           | lniciales |
| Asunto                            | TA                  |                                                         | Organismo Remitente<br>CONTRALORIA DEL ESTADO BOLIVAR   |           |
| Cargo Representante               | Representante       | ES, C.A.                                                | Dependencia Remitente     DIRECCION DE RECURSOS HUMANOS |           |
| 🛓 Ultimo Usuario<br>administrador |                     |                                                         | ∰ Ultima Modificacion<br>2016-10-05 09:36:41            |           |
|                                   |                     |                                                         | <b>P</b> <sup>*</sup> CANCELAR                          | 🗎 GUARDAR |
|                                   |                     |                                                         |                                                         |           |

Figura N.º 72. PREPARAR SALIDA DE DOCUMENTO (Datos Generales)

| DATOS GENERALES DETALLE DE DOCUMENTO<br>Puente HTML $\square$ $\square$ $\square$ $\square$ $\square$ $\square$ $\square$ $\square$ $\square$ $\square$                                                                                                    |
|----------------------------------------------------------------------------------------------------|
| Puente HTML       Image: Comparison of the state of the state of the |
|                                                                                                    |
|                                                                                                    |
|                                                                                                    |
|                                                                                                    |
| A                                                                                                    |
| Kancelar H guardar                                                                                                    |

Figura N.º 73. REDACTAR DOCUMENTO (Detalle de Documento)

| •                                     |                                                                         | Pagina         | Elaboración                 |              |
|---------------------------------------|-------------------------------------------------------------------------|----------------|-----------------------------|--------------|
| 2                                     | SISTEMA INTEGRAL ADMINISTRATIVO DE<br>CONTRALORÍAS DE ESTADO<br>(SIACE) | 59/ 98         | 15/08/2016                  | Sove         |
| Sistema Nacional<br>de Control Fiscal | MANUAL DE USUARIO<br>CONTROL DE DOCUMENTOS                              | Versión<br>1.0 | Actualización<br>15/05/2017 | <b>SIACE</b> |
| Asunto:                               | GUÍA DE USOS                                                            |                |                             |              |

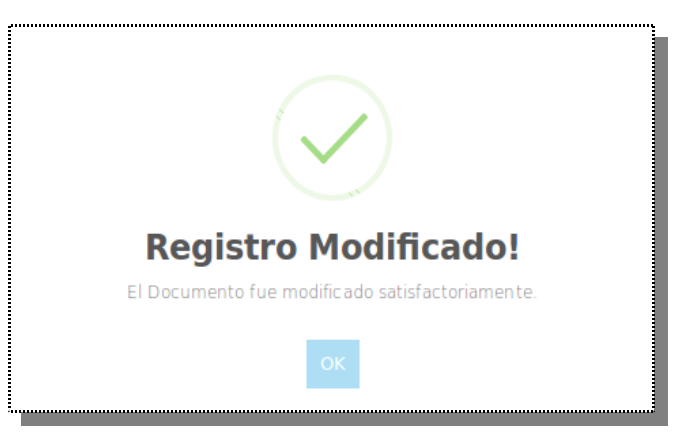

Figura N.º 74. MESAJE "documento modificado satisfactoriamente"

**Envío de documentos - Listado:** Muestra el listado de documentos de salidas registrados, en estado Pendiente, acompañado de dos funcionalidades tales como visualizar y Enviar documentos, el listado esta sujeto a filtros para facilitar la búsqueda (Ver Figura N.º 75).

| Salida de Documentos Externos   Envío |                               |     |                                |   |                     |           |   |           | Columnas   |
|---------------------------------------|-------------------------------|-----|--------------------------------|---|---------------------|-----------|---|-----------|------------|
| Nro de Documento 🗘                    | Remitente                     | ¢ C | Destinatario                   | ¢ | Asunto \$           | Estado    | ¢ | Documento | - Enviar 🗘 |
| 0003-4-2016                           | DIRECCION DE RECURSOS HUMANOS | (   | GOBERNACION DEL ESTADO BOLIVAR |   | EXAMEN DE LA CUENTA | Pendiente |   | B         | Ø          |
| 0003-4-2016                           | DIRECCION DE RECURSOS HUMANOS | F   | PARTICULAR                     |   | EXAMEN DE LA CUENTA | Pendiente |   |           | Ø          |
| Registro                              |                               |     |                                |   |                     |           |   | <         | 1 >        |

Figura N.º 75. LISTADO DE DOCUMENTO A ENVIAR

| •                                     |                                                                         | Pagina         | Elaboración                 |              |
|---------------------------------------|-------------------------------------------------------------------------|----------------|-----------------------------|--------------|
| 2                                     | SISTEMA INTEGRAL ADMINISTRATIVO DE<br>CONTRALORÍAS DE ESTADO<br>(SIACE) | 60/ 98         | 15/08/2016                  | Sove         |
| Sistema Nacional<br>de Control Fiscal | MANUAL DE USUARIO<br>CONTROL DE DOCUMENTOS                              | Versión<br>1.0 | Actualización<br>15/05/2017 | <b>SIACE</b> |
| Asunto:                               | GUÍA DE USOS                                                            |                |                             |              |

Envío de documentos: Permite enviar un documento especifico, a las diferentes dependencias, organismos o particulares, se accede a través del icono Enviar al darle clic en el icono, ubicado en el listado principal, (Ver Figura N.º 75). se despliega una ventana modal con los datos asociados al registro, donde se debe seleccionar el responsable del envío del documento (Ver Figura N.º 76), posteriormente darle clic en guardar H guardar mostrara un mensaje "documento modificado satisfactoriamente. (Ver Figura N.º 77), en caso de no realizar ninguna acción se presiona el botón de "Cancelar" Kancelar

| Salida de Document                | os Externos   Envío                                     |                                                         | ×       |
|-----------------------------------|---------------------------------------------------------|---------------------------------------------------------|---------|
| Tipo de Documento OFICIO CIRCULAR | <ul> <li>Fecha Documento</li> <li>2016-09-19</li> </ul> | N de Documento<br>0003-4-2016                           |         |
| Asunto                            |                                                         | Organismo Remitente CONTRALORIA DEL ESTADO BOLIVAR      | ·       |
| Cargo Representante     ANALISTA  | # Representante<br>CESTATICKET SERVICES, C.A.           | Dependencia Remitente     DIRECCION DE RECURSOS HUMANOS |         |
| LUltimo Usuario<br>administrador  |                                                         | Seleccione el Responsable de Envío                      | Ø       |
|                                   |                                                         | R CANCELAR                                              | GUARDAR |

Figura N.º 76. ENVÌO DE DOCUMENTO

| •                                     |                                                                         | Pagina         | Elaboración                 |              |
|---------------------------------------|-------------------------------------------------------------------------|----------------|-----------------------------|--------------|
| 2                                     | SISTEMA INTEGRAL ADMINISTRATIVO DE<br>CONTRALORÍAS DE ESTADO<br>(SIACE) | 61/ 98         | 15/08/2016                  | Sove         |
| Sistema Nacional<br>de Control Fiscal | MANUAL DE USUARIO<br>CONTROL DE DOCUMENTOS                              | Versión<br>1.0 | Actualización<br>15/05/2017 | <b>SIACE</b> |
| Asunto:                               | GUÍA DE USOS                                                            |                |                             |              |

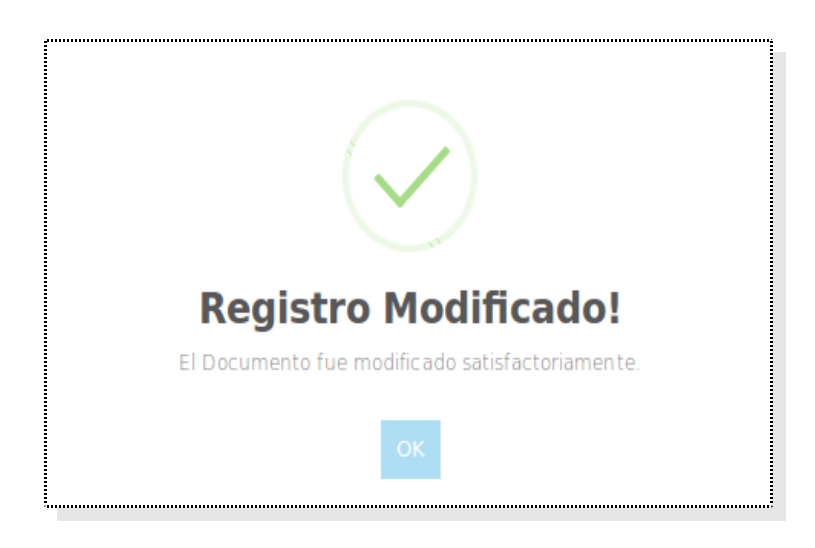

Figura N.º 77. MESAJE "documento modificado satisfactoriamente"

- Ver Salida de documentos: Permite visualizar un documento en especifico, se accede a través del icono Ver , al darle clic en el icono, ubicado en el listado principal, (Ver Figura N.º 75). se despliega una nueva ventana con el documento en PDF, con los datos asociados al registro, donde se tiene la posibilidad de imprimir y/o verificar el documento antes de realizar el envío, en caso de no realizar ninguna acción se cierra la ventana presionando en la "x" ubicada en la parte superior izquierda del documento. (Ver Figura N.º 78).

| •                                     |                                                                         | Pagina         | Elaboración                 |              |
|---------------------------------------|-------------------------------------------------------------------------|----------------|-----------------------------|--------------|
| 2                                     | SISTEMA INTEGRAL ADMINISTRATIVO DE<br>CONTRALORÍAS DE ESTADO<br>(SIACE) | 62/ 98         | 15/08/2016                  | Sove         |
| Sistema Nacional<br>de Control Fiscal | MANUAL DE USUARIO<br>CONTROL DE DOCUMENTOS                              | Versión<br>1.0 | Actualización<br>15/05/2017 | <b>SIACE</b> |
| Asunto:                               | GUÍA DE USOS                                                            |                |                             |              |

|     |                  |                                                                                                    |   | Administrador e Admin           |
|-----|------------------|----------------------------------------------------------------------------------------------------|---|---------------------------------|
|     |                  |                                                                                                    | ~ | Administrador del Sistema Siace |
| ⊕   |                  | Salida de Documentos Externos   Envio                                                                                                    |   |                                 |
| Ű   | Salida de I      |                                                                                                    |   |                                 |
| ~   | Mostrar 10       | REPUBLICA BOLIVARIANA DE VENEZUELA                                                                                                    |   | Columnas                        |
|     |                  | CONTRALORIA DEL ESTADO BOLIVAR                                                                                                    |   |                                 |
| **  | Nro de Documento |                                                                                                    |   | Documento - Enviar 🗇            |
|     | 0003-4-2016      | Ciudad Bolívar 19 de September de 2016                                                                                                    |   |                                 |
|     |                  |                                                                                                    |   |                                 |
| Ø   | 1 Registro       | Oficio N°: 0003-4-2016                                                                                                    |   | < 1 >                           |
|     |                  | Ciudadano(a):                                                                                                    |   |                                 |
| \$  |                  | Sergio Zabaleta                                                                                                    |   |                                 |
|     |                  | SUBCONTRALOR                                                                                                    |   |                                 |
| U U |                  |                                                                                                    |   |                                 |
| e I |                  | Por medio de la presente, me dirijo a usted en la oportunidad de realizar xxxxxx los trámites administrativos y legales                                                                                                    |   |                                 |
|     |                  | conespondences a ini de seleccionar y aprobar la designación del Cuentadance.                                                                                                    |   |                                 |
|     |                  | En tal sentido, cumplo con informarle que se le otorga una prórroga de diez (10) días hábiles, contados a partir del recibo de                                                                                                    |   |                                 |
|     |                  | a presente contanicación, considerando que el rapiso mencionado contempla la participación de la romación de la<br>conformidad con lo establecido en el artículo 13 de las "Normas para la Formación. Participación. Rendición Examen v |   |                                 |
| Ħ   |                  | Calificación de las Cuentas de los Órganos del Poder Público Nacional, Estadal, Distrital, Municipal y sus Entes                                                                                                    |   |                                 |
|     |                  | Descentralizados" publicada em Gaceta Oficial Nº40.492 de fecha 08-09-2014.                                                                                                    |   |                                 |
| θ   |                  |                                                                                                    |   |                                 |

Figura N.º 78. VISTA DE DOCUMENTO

**Distribución de documentos:** Muestra el listado de documentos de salidas enviados, acompañado de dos funcionalidades tales como acuse y devolución de documentos, el listado esta sujeto a filtros para facilitar la búsqueda (Ver Figura N.º 79).

| Salida de Documentos Externos   Distribución |                      |                                                                 |              |                        |          |                       |  |
|----------------------------------------------|----------------------|-----------------------------------------------------------------|--------------|------------------------|----------|-----------------------|--|
| Nro \$                                       | Nro de Documento 🛛 🌣 | Remitente                                                       | Destinatario | ⇔ Asunto               | ≑ Estado | Acuse - Devolución \$ |  |
| 4                                            | 0004-4-2016          | DIVISIÓN DE AUTOMATIZACIÓN,<br>INFORMATICA Y TELECOMUNICACIONES |              | ppepe                  | Enviado  |                       |  |
| 3                                            | 0003-4-2016          | DIRECCION DE RECURSOS HUMANOS                                   | PARTICULAR   | EXAMEN DE LA<br>CUENTA | Enviado  |                       |  |
| Registr                                      | ro                   |                                                                 |              |                        |          |                       |  |

Figura N.º 79. DISTRIBUCION DE DOCUMENTOS ENVIADOS

| •                                     |                                                                         | Pagina         | Elaboración                 |              |
|---------------------------------------|-------------------------------------------------------------------------|----------------|-----------------------------|--------------|
|                                       | SISTEMA INTEGRAL ADMINISTRATIVO DE<br>CONTRALORÍAS DE ESTADO<br>(SIACE) | 63/ 98         | 15/08/2016                  | 30VE         |
| Sistema Nacional<br>de Control Fiscal | MANUAL DE USUARIO<br>CONTROL DE DOCUMENTOS                              | Versión<br>1.0 | Actualización<br>15/05/2017 | <b>SIACE</b> |
| Asunto:                               | GUÍA DE USOS                                                            |                |                             |              |

- Acuse de Recibo de documentos: Permite dar acuse de recibido a un documento en especifico, para ver la confirmación de entrega del envió del documento, se accede a través del icono acuse , al darle clic en el icono, ubicado en el listado principal, (Ver Figura N.º 79). se despliega una ventana modal con una pregunta si esta seguro de dar acuse al documento, (Ver Figura N.º 80).

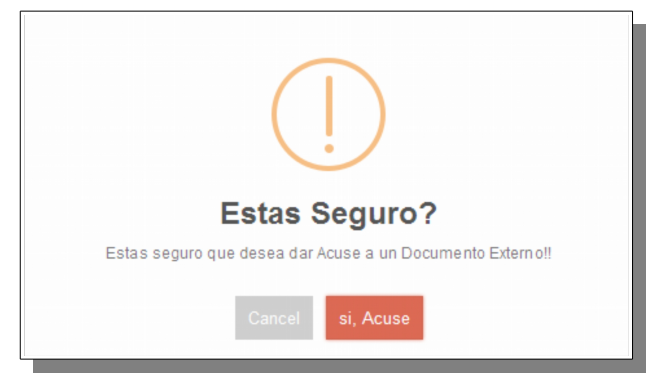

Figura N.º 80. DISTRIBUCION DE DOCUMENTOS ENVIADOS

- **Devolución de documentos:** una vez que el documento haya sido enviado por el mensajero que fue asignado por la empresa y el documento fue devuelto, el usuario deberá explicar el motivo de la devolución, al darle clic en el icono, ubicado en el listado principal, (Ver Figura N.º 79). se despliega una ventana modal, donde se debe exponer el motivo de la devolución del documento (Ver Figura N.º 81), posteriormente darle clic en guardar mostrara un mensaje "documento devuelto satisfactoriamente. (Ver Figura N.º 82), en caso de no realizar ninguna acción se presiona el botón de "Cancelar"

| •                                     |                                                                         | Pagina         | Elaboración                 |              |
|---------------------------------------|-------------------------------------------------------------------------|----------------|-----------------------------|--------------|
|                                       | SISTEMA INTEGRAL ADMINISTRATIVO DE<br>CONTRALORÍAS DE ESTADO<br>(SIACE) | 64/ 98         | 15/08/2016                  | 30VE         |
| Sistema Nacional<br>de Control Fiscal | MANUAL DE USUARIO<br>CONTROL DE DOCUMENTOS                              | Versión<br>1.0 | Actualización<br>15/05/2017 | <b>SIACE</b> |
| Asunto:                               | GUÍA DE USOS                                                            |                |                             |              |

| 🖹 Tipo de Documento                | 🛱 Fecha de envío      | 🗎 N de Documento | 🛱 Fecha de Documen                | ito      |
|------------------------------------|-----------------------|------------------|-----------------------------------|----------|
| OFICIO CIRCULAR                    | • 2017-05-15 20:49:07 | 0001-0002-2017   | 2017-03-16                        |          |
| 🖪 Asunto                           | Descripcion Asunto    |                  |                                   |          |
| RT GB                              | EWRT                  |                  |                                   |          |
|                                    |                       |                  |                                   |          |
| FELIPE AMAYA                       |                       |                  | Fecha de Devolución<br>0000-00-00 | <b>m</b> |
|                                    |                       |                  |                                   |          |
| Indique cual es el motivo de la An | ulación               |                  |                                   |          |
| 🖳 Motivo de Anulación              |                       |                  |                                   |          |
|                                    |                       |                  |                                   |          |
|                                    |                       |                  |                                   |          |

Figura N.º 81. MOTIVO DE DEVOLUCION DE DOCUMENTOS

| Registro Modificado! |  |
|----------------------|--|
| ОК                   |  |

Figura N.º 82. MENSAJE DE DEVOLUCION DE DOCUMENTOS

**Imprimir documentos:** Muestra el listado de documentos de salidas enviados, acompañado de una única función de imprimir documentos, el listado esta sujeto a filtros para facilitar la búsqueda (Ver Figura N.º 83).

| •                                     |                                                                         | Pagina         | Elaboración                 |              |
|---------------------------------------|-------------------------------------------------------------------------|----------------|-----------------------------|--------------|
|                                       | SISTEMA INTEGRAL ADMINISTRATIVO DE<br>CONTRALORÍAS DE ESTADO<br>(SIACE) | 65/ 98         | 15/08/2016                  | Sove         |
| Sistema Nacional<br>de Control Fiscal | MANUAL DE USUARIO<br>CONTROL DE DOCUMENTOS                              | Versión<br>1.0 | Actualización<br>15/05/2017 | <b>SIACE</b> |
| Asunto:                               | GUÍA DE USOS                                                            |                |                             |              |

| ostrar 10 💌          |                                  |                                                 |   | Q                                                                                                    |              |   | (        | Columnas |  |
|----------------------|----------------------------------|-------------------------------------------------|---|----------------------------------------------------------------------------------------------------|--------------|---|----------|----------|--|
| Nro de Documento 🛛 🌣 | Remitente                        | \$<br>Asunto                                    | ¢ | Comentario                                                                                                    | \$<br>Estado | ¢ | Imprimir | 4        |  |
| 0006-2-2016          | DIRECCION DE SERVICIOS JURIDICOS | CIRCULAR PARA<br>DESACTIVAR SERVIDOR<br>PUBLICO |   | ACCESO DEL SISTEMA ADMINISTRATIVO DE LA<br>CONTRALORIA DEL ESTADO BOLIVAR SIACEB EN LO<br>REFERENTE A LAS ACTIVIDADES ADMINISTRATIVAS Y<br>APROBACION DDDD | Enviado      |   |          |          |  |
|                      |                                  |                                                 |   |                                                                                                    |              |   | ۰        |          |  |

Figura N.º 83. LISTADO DE IMPRIMIR DE DOCUMENTOS

Imprimir documentos: Permite Imprimir un documento en especifico, se accede a través del icono Imprimir , al darle clic en el icono, ubicado en el listado principal, (Ver Figura N.º 83). se despliega una ventana modal con los datos asociados al registro, donde se tiene la posibilidad de imprimir el documento (Ver Figura N.º 84), en caso de no realizar ninguna acción se cierra la ventana modal presionando en la "x" ubicada en la parte superior izquierda del documento.

| •                                     |                                                                         | Pagina         | Elaboración                 |              |
|---------------------------------------|-------------------------------------------------------------------------|----------------|-----------------------------|--------------|
| 2                                     | SISTEMA INTEGRAL ADMINISTRATIVO DE<br>CONTRALORÍAS DE ESTADO<br>(SIACE) | 66/ 98         | 15/08/2016                  | 30VE         |
| Sistema Nacional<br>de Control Fiscal | MANUAL DE USUARIO<br>CONTROL DE DOCUMENTOS                              | Versión<br>1.0 | Actualización<br>15/05/2017 | <b>SIACE</b> |
| Asunto:                               | GUÍA DE USOS                                                            |                |                             |              |

| 🔀 114 × +                                                           |                                                                                                    |                |         |  |
|---------------------------------------------------------------------|----------------------------------------------------------------------------------------------------|----------------|---------|--|
| ( Iocalhost/SIACE/modCD/enviardocumentextCONTROL/ImprimirOficioMET/ | 14                                                                                                    | ් Q Buscar ☆ ඬ | + ☆ ⊠ ≡ |  |
| 🔟 🏦 🦆 🧻 1 de1                                                       | - + 50% +                                                                                                    | 50             | 🖶 🖪 📕 🚿 |  |
|                                                                     | Exception of the sector of the sector o                     |                |         |  |
|                                                                     | ered system of lane 100                                                                                                    |                |         |  |
|                                                                     | Annual S<br>Bar Long Tanan Sta<br>Markan Standard Standard St<br>Standard Standard Standard Standard Standard Standard Standard Standard Standard Standard Standard Standard Stand<br>Standard Standard Standard Standard Standard Standard Standard Standard Standard Standard Standard Standard Stand<br>Standar |                |         |  |

Figura N.º 84. VISTA PREVIA DE DOCUMENTO ENVIADOS

## **Documentos Internos**

**Lista de documentos:** Muestra el listado de documentos internos registrados, ordenados por Numero de Documento, acompañado de diversas funcionalidades tales como Nuevo registro, visualizar, modificar, anular y modificar documentos restringidos. El listado esta sujeto a filtros para facilitar la búsqueda (Ver Figura N.º 85).

|                    |                     |                              |                 |            | Q                                      | Columnas |
|--------------------|---------------------|------------------------------|-----------------|------------|----------------------------------------|----------|
| echa Documento 💠 🕅 | Nro de Documento  🌲 | Asunto 🌣                     | Comentario      | 🗄 Estado 🌣 | Modificar - Ver - Anular - Modif. Rest | ÷        |
| 2017-05-09 (       | 0001-0001-2017      | UNO MAS CON VARIAS<br>COPIAS | PRUEBAS MAS SI  | Preparado  | 🕜 🧿 🚺                                  |          |
| 2017-05-09         | 0001-0002-2017      | PRUEBAS SIN COPIAS           | SOLO ORIGINALES | Enviado    | 0                                      |          |

Figura N.º 85. LISTA DE DOCUMENTOS INTERNOS

| •                                     |                                                                         | Pagina         | Elaboración                 |              |
|---------------------------------------|-------------------------------------------------------------------------|----------------|-----------------------------|--------------|
| 2                                     | SISTEMA INTEGRAL ADMINISTRATIVO DE<br>CONTRALORÍAS DE ESTADO<br>(SIACE) | 67/ 98         | 15/08/2016                  | Sove         |
| Sistema Nacional<br>de Control Fiscal | MANUAL DE USUARIO<br>CONTROL DE DOCUMENTOS                              | Versión<br>1.0 | Actualización<br>15/05/2017 | <b>SIACE</b> |
| Asunto:                               | GUÍA DE USOS                                                            |                |                             |              |

- Nuevo documento (Datos Generales): Esta opción permite el registro de un nuevo documento, Se accede a través del icono vuevo documento ubicado en el listado principal, (Ver Figura 85). al darle clic en el icono, se despliega una ventana modal con los campos editables del documento, el formulario posee dos pestañas, la principal "Datos Generales" y la secundaria "Detalle de Documento". introduciendo el Tipo de documento, Fecha de documento, Plazo de Atención, "copias, Asunto, Descripción Asunto, Anexo, descripción Anexo y Remitente (Ver Figura N.º 86).

| ② Documentos Internos   Nuevo Registro     | ×                                            |
|--------------------------------------------|----------------------------------------------|
| DATOS GENERALES DETALLE DE DOCUMENTO       |                                              |
|                                            | Datos del Documento                          |
| Tipo de Documento                          | Fecha de Documento                           |
| a N de Documento                           | Atención<br>Plazo de Atencion (Días)         |
| Asunto                                     | Anexo Descripcion Anexo                      |
| Descripcion Asunto                         |                                              |
|                                            | REMITENTE                                    |
| Organismo Remitente CONTRALORIA DEL ESTADO | argo Representante 🚦 Dependencia Remitente 🔛 |
|                                            | Encargaduría Especial                        |
|                                            | Rancelar Ruardar                             |

Figura N.º 86. NUEVO DOCUMENTO INTERNO (Datos Generales)

 Nuevo documento (Detalle de Documento): Esta opción permite completar los datos del formulario para registrar nuevo documento interno, seleccionando una o varias Dependencias, y/o varios particulares, dependiendo el caso requerido por el remitente (Ver Figura N.º 87).

| •                                     |                                                                         | Pagina         | Elaboración                 |              |
|---------------------------------------|-------------------------------------------------------------------------|----------------|-----------------------------|--------------|
|                                       | SISTEMA INTEGRAL ADMINISTRATIVO DE<br>CONTRALORÍAS DE ESTADO<br>(SIACE) | 68/ 98         | 15/08/2016                  | 30VE         |
| Sistema Nacional<br>de Control Fiscal | MANUAL DE USUARIO<br>CONTROL DE DOCUMENTOS                              | Versión<br>1.0 | Actualización<br>15/05/2017 | <b>SIACE</b> |
| Asunto:                               | GUÍA DE USOS                                                            |                | -                           |              |

| ocumentos Internos  | Nuevo Registro       |              |                       |                                    |
|---------------------|----------------------|--------------|-----------------------|------------------------------------|
| DATOS GENERALES     | DETALLE DE DOCUMENTO |              |                       |                                    |
| Dependencia         | Represe              | ntante Legal | Cargo                 | Acciones<br>+ INSERTAR NUEVO DEP   |
| Nombres y Apellidos | Der                  | endencia     | Cargo                 | Acciones<br>+ INSERTAR NUEVO PART. |
| L Ultimo Usuario    |                      |              | 🛗 Ultima Modificacion |                                    |
|                     |                      |              |                       |                                    |

Figura N.º 87. NUEVO DOCUMENTO INTERNO (Detalle de Documento)

- Modificar documento: Permite modificar un documento interno en específico. Se accede a través del icono de "modificar ?" ubicado en el listado principal, (Ver Figura N.º 85). al darle clic en el icono, se despliega una ventana modal con los campos editables del documento, el formulario posee dos pestañas, la principal "Datos Generales" y la secundaria "Detalle de Documento". Al realizar los cambios requeridos se presiona el botón "Guardar" H guardar mostrando un mensaje de guardado exitosamente; en caso de no realizar ninguna acción se presiona el botón de "Cancelar" (Ver Figuras Nº 88 y 89).

| •                                     |                                                                         | Pagina         | Elaboración                 |              |
|---------------------------------------|-------------------------------------------------------------------------|----------------|-----------------------------|--------------|
| 2                                     | SISTEMA INTEGRAL ADMINISTRATIVO DE<br>CONTRALORÍAS DE ESTADO<br>(SIACE) | 69/ 98         | 15/08/2016                  | 30VE         |
| Sistema Nacional<br>de Control Fiscal | MANUAL DE USUARIO<br>CONTROL DE DOCUMENTOS                              | Versión<br>1.0 | Actualización<br>15/05/2017 | <b>SIACE</b> |
| Asunto:                               | GUÍA DE USOS                                                            |                |                             |              |

| Ocumentos Internos   Editar Registro           |                                              |                                   |                       |           |
|------------------------------------------------|----------------------------------------------|-----------------------------------|-----------------------|-----------|
| DATOS GENERALES DETALLE DE DOCU                | MENTO                                        |                                   |                       |           |
|                                                | Datos del I                                  | Documento                         |                       |           |
| Tipo de Documento                              | •                                            | ∰Fecha de Documento<br>2017-05-09 |                       |           |
| N de Documento<br>0001-0001-2017               |                                              | Atención 🖻 Plazo d                | le Atencion (Días)    |           |
| Et Asunto<br>JNO MAS CON VARIAS COPIAS         |                                              | Anexo Descripcio                  | on Anexo              |           |
| Descripcion Asunto<br>PRUEBAS MAS SI           |                                              |                                   |                       |           |
|                                                | REM                                          | ITENTE                            |                       |           |
| Organismo Remitente     CONTRALORIA DEL ESTADO | Cargo Representante     ANALITA DE PLANIFICA | ALEXIS MENDOZA                    | Dependencia Remitente | <b>U</b>  |
|                                                | Encarg                                       | gaduría Especial                  |                       |           |
|                                                |                                              |                                   |                       | H GUARDAR |

Figura 88. MODIFICAR DOCUMENTO INTERNO (Datos Generales)

|                     |                     | Enviar |           |                       |
|---------------------|---------------------|--------|-----------|-----------------------|
| Dependencia         | Representante Legal | Cargo  | Con copia | Acciones              |
|                     |                     |        |           | + INSERTAR NUEVO DEP. |
| Nombres y Apellidos | Dependencia         | Cargo  |           | Acciones              |
|                     |                     |        |           | + INSERTAR NUEVO EMP. |
|                     |                     |        |           |                       |

Figura 89. MODIFICAR DOCUMENTO INTERNO (Detalle de Documento)

| •                                     |                                                                         | Pagina         | Elaboración                 |              |
|---------------------------------------|-------------------------------------------------------------------------|----------------|-----------------------------|--------------|
|                                       | SISTEMA INTEGRAL ADMINISTRATIVO DE<br>CONTRALORÍAS DE ESTADO<br>(SIACE) | 70/ 98         | 15/08/2016                  | Sove         |
| Sistema Nacional<br>de Control Fiscal | MANUAL DE USUARIO<br>CONTROL DE DOCUMENTOS                              | Versión<br>1.0 | Actualización<br>15/05/2017 | <b>SIACE</b> |
| Asunto:                               | GUÍA DE USOS                                                            |                |                             |              |

- Ver documento: Permite visualizar un Documento en especifico. Se accede a través del icono Ver o al darle clic en el icono, ubicado en el listado principal, (Ver Figura N.º 85). se despliega una ventana modal con los datos asociados al registro, el formulario posee dos pestañas, la principal "Datos Generales" y la secundaria "Detalle de Documento". (Ver Figuras N.º 90 y 91).

| Occumentos Internos   Editar Registro                             | ×                                                                          |
|-------------------------------------------------------------------|----------------------------------------------------------------------------|
| DATOS GENERALES DETALLE DE DOCUMENTO                              |                                                                            |
| Datos del l                                                       | Documento                                                                  |
| Tipo de Documento MEMORANDUM                                      | ■Fecha de Documento<br>2017-05-09                                          |
| N de Documente 0001-0001-2017                                     | Atención 🛱 Plazo de Atencion (Días)                                        |
| 특 Asunto<br>UNO MAS CON VARIAS COPIAS                             | Anexo Descripcion Anexo                                                    |
| Descripcion Asunto<br>PRUEBAS MAS SI                              |                                                                            |
| DEM                                                               | ITENITE                                                                    |
| Image: Contractoria del Estado     Image: Contractoria del Estado | A Representante   Dependencia Remitente  ALEXIS MENDOZA  DIRECCIÓN TECNICA |
| Encarg                                                            | paduría Especial                                                           |
|                                                                   | R CANCELAR H GUARDAR                                                       |

Figura N.º 90. VER DOCUMENTO INTERNO (Datos Generales)

| •                                     |                                                                         | Pagina         | Elaboración                 |              |
|---------------------------------------|-------------------------------------------------------------------------|----------------|-----------------------------|--------------|
|                                       | SISTEMA INTEGRAL ADMINISTRATIVO DE<br>CONTRALORÍAS DE ESTADO<br>(SIACE) | 71/ 98         | 15/08/2016                  | 30VE         |
| Sistema Nacional<br>de Control Fiscal | MANUAL DE USUARIO<br>CONTROL DE DOCUMENTOS                              | Versión<br>1.0 | Actualización<br>15/05/2017 | <b>SIACE</b> |
| Asunto:                               | GUÍA DE USOS                                                            |                |                             |              |

| ATOS GENERALES                |                   |                 |                      |               |          |
|-------------------------------|-------------------|-----------------|----------------------|---------------|----------|
|                               |                   |                 |                      |               |          |
| Dependencia                   |                   | Re              | presentante Legal    | Cargo         | Acciones |
| DIRECCION DE RECURSOS HUMANOS |                   | ARGELIS CABRERA |                      | INSPECTOR     |          |
| DIRECCION DE SE               | RVICIOS JURIDICOS | GE              | OVANNY CARABALLO     | SUB-CONTRALOR |          |
| Nombres y Apellido            | s De              | pendencia       | Cargo                |               | Acciones |
| Ultimo Usuario                |                   |                 | 🛱 Ultima Modificacio | n             |          |
| Ultimo Usuario                |                   |                 | 🖽 Ultima Modificacio | on<br>        |          |

Figura N.º 91. VER DOCUMENTO INTERNO (Detalle de Documento)

- Anular documento: Permite anular un Documento. Se accede a través del icono darle clic en el icono, ubicado en el listado principal, (Ver Figura N.º 85). se despliega una ventana modal con los datos asociados al registro, donde se debe colocar el motivo de la anulación del documento y el responsable, posteriormente darle clic en guardar <sup>H</sup> guardar y mostrara un mensaje "documento anulado satisfactoriamente. (Ver Figura N.º 92 y 93). en caso de no realizar ninguna acción se presiona el botón de "Cancelar" <sup>H</sup> cancelar

| •                                     |                                                                         | Pagina         | Elaboración                 |              |
|---------------------------------------|-------------------------------------------------------------------------|----------------|-----------------------------|--------------|
| 2                                     | SISTEMA INTEGRAL ADMINISTRATIVO DE<br>CONTRALORÍAS DE ESTADO<br>(SIACE) | 72/ 98         | 15/08/2016                  | Sove         |
| Sistema Nacional<br>de Control Fiscal | MANUAL DE USUARIO<br>CONTROL DE DOCUMENTOS                              | Versión<br>1.0 | Actualización<br>15/05/2017 | <b>SIACE</b> |
| Asunto:                               | GUÍA DE USOS                                                            |                |                             |              |

| Ocumentos Interno   A                    | nular Registro                  |                                 |                                                         |                      | ×       |
|------------------------------------------|---------------------------------|---------------------------------|---------------------------------------------------------|----------------------|---------|
| Tipo de Documento                        | Fecha Documento 2016-09-09      | 自 N de Documento<br>0001-1-2016 | R Asunto<br>OTRA PRUEBA INTERNA                         |                      |         |
| Organismo Remitente CONTRALORIA DEL ESTA | ADO BOLIVAR                     |                                 |                                                         |                      | Ţ       |
| Cargo Representante                      | # Representante<br>Yadira Arias | ≣≣ Depe<br>DIVISIÓ              | ndencia Remitente<br>N DE AUTOMATIZACIÓN, INFORMATICA   | Y TELECOMUNICACIONES | 3       |
| Indique cual es el motivo de la          | a Anulación                     | Selecci<br>Re Nom               | one el Responsable de Anulación<br>Ibre del Responsable |                      |         |
| A Motivo de Anulación                    |                                 |                                 |                                                         |                      | <b></b> |
|                                          |                                 |                                 |                                                         | CANCELAR             | GUARDAR |

Figura 92. ANULAR REGISTRO

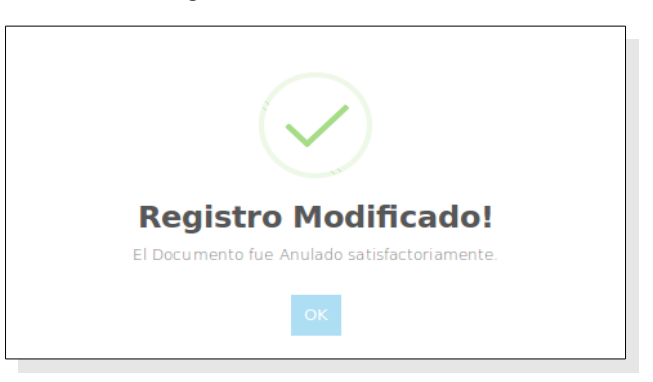

Figura 93. MENSAJE DE ANULAR SALIDA DE DOCUMENTOS

**Preparar documentos - Listado:** Muestra el listado de documentos internos registrados, en estado de Preparación, El listado esta sujeto a filtros para facilitar la búsqueda (Ver Figura N.º 94).
| •                                     |                                                                         | Pagina         | Elaboración                 |              |
|---------------------------------------|-------------------------------------------------------------------------|----------------|-----------------------------|--------------|
| 2                                     | SISTEMA INTEGRAL ADMINISTRATIVO DE<br>CONTRALORÍAS DE ESTADO<br>(SIACE) | 73/ 98         | 15/08/2016                  | Sove         |
| Sistema Nacional<br>de Control Fiscal | MANUAL DE USUARIO<br>CONTROL DE DOCUMENTOS                              | Versión<br>1.0 | Actualización<br>15/05/2017 | <b>SIACE</b> |
| Asunto:                               | GUÍA DE USOS                                                            |                |                             |              |

| Documentos Int     | ernos   Preparar                                                |                 |                              |             |              |
|--------------------|-----------------------------------------------------------------|-----------------|------------------------------|-------------|--------------|
| Mostrar 10 🗸       |                                                                 |                 |                              | ٩           | Columnas     |
| Nro de Documento 🗦 | Remitente                                                       | ⇔ Asunto        | Comentario                   | ♦ Estado ♦  | Contenido \$ |
| 0001-1-2016        | DIVISIÓN DE AUTOMATIZACIÓN, INFORMATICA Y<br>TELECOMUNICACIONES | OTRA PRUEBA INT | TERNA PARA MI PRUEBA INTERNA | Preparacion | Ľ            |
| 1 Registro         |                                                                 |                 |                              |             | < 1 →        |

Figura N.º 94. PREPARAR DOCUMENTO INTERNO

**Preparar Documento Interno:** Permite preparar un documento en especifico, se accede a través del icono Preparar , al darle clic en el icono, ubicado en el listado principal, (Ver Figura N.º 94). se despliega una ventana modal con los datos asociados al registro, el formulario posee dos pestañas, la principal "Datos Generales" y la secundaria "Detalle de Documento", donde en la pestaña principal se debe colocar las iniciales de quien elabora el documento (Ver Figura N.º 95). y en la segunda pestaña se redacta el contenido que va llevar el documento (Ver Figura N.º 96), posteriormente darle clic en guardar <sup>M</sup> GUARDAR</sup> y mostrara un mensaje"documento guardado satisfactoriamente. (Ver Figura N.º 97), en caso de no realizar ninguna acción se presiona el botón de "**Cancelar**"

| •                                     |                                                                         | Pagina         | Elaboración                 |              |
|---------------------------------------|-------------------------------------------------------------------------|----------------|-----------------------------|--------------|
| 2                                     | SISTEMA INTEGRAL ADMINISTRATIVO DE<br>CONTRALORÍAS DE ESTADO<br>(SIACE) | 74/ 98         | 15/08/2016                  | Sove         |
| Sistema Nacional<br>de Control Fiscal | MANUAL DE USUARIO<br>CONTROL DE DOCUMENTOS                              | Versión<br>1.0 | Actualización<br>15/05/2017 | <b>SIACE</b> |
| Asunto:                               | GUÍA DE USOS                                                            |                |                             |              |

| Editor de Documentos Internos                         |                            |                                                                    | ×                    |
|-------------------------------------------------------|----------------------------|--------------------------------------------------------------------|----------------------|
| DATOS GENERALES DETALLE DE DO                         | CUMENTO                    |                                                                    |                      |
| Tipo de Documento<br>MEMORANDUM                       | Fecha Documento 2016-09-09 | 自 N de Documento<br>0001-1-2016                                    | lniciales            |
| E Asunto                                              |                            | 🛱 Organismo Remitente                                              |                      |
| OTRA PRUEBA INTERNA                                   |                            | CONTRALORIA DEL ESTADO BOLIVAR                                     | -                    |
| Cargo Representante  Cargo Representante  REGISTRADOR | te                         | E Dependencia Remitente<br>DIVISIÓN DE AUTOMATIZACIÓN, INFORMATICA | Y TELECOMUNICACIONES |
| 🛓 Ultimo Usuario                                      |                            | 🛱 Ultima Modificacion                                              |                      |
| administrador                                         |                            | 2016-09-19 09:46:03                                                |                      |
|                                                       |                            | R CANCELA                                                          | AR HI GUARDAR        |
|                                                       |                            |                                                                    |                      |

Figura Nº 96. PREPARAR DOCUMENTO INTERNO (Datos Generales)

| IATOS GENERALES CONTENIDO DEL DOCUMENTO                                                                            |    |
|----------------------------------------------------------------------------------------------------|----|
| © Fuente HTML   긁 D Q = ( ) 🔀 🔓 💼 💼 📾 🔦 → 🔍 🍕 🎭 🗐 🖉 ④ 🗉 🖸 📼 🖾                                                      |    |
| B <i>I</i> <u>U</u> S x <sub>2</sub> x <sup>2</sup> <i>I</i> <sub>x</sub> [ := := := := :: :: :: :: :: :: :: :: :: |    |
| Estilo • Formato • Fuente • Ta • 🔺 🔯 • 🔀 💭 ?                                                                       |    |
|                                                                                                    |    |
|                                                                                                    |    |
|                                                                                                    |    |
|                                                                                                    |    |
|                                                                                                    |    |
|                                                                                                    |    |
| djuntar Nuevo Archivo 🛛 🍟                                                                                          |    |
|                                                                                                    | 13 |
|                                                                                                    |    |

Figura N.º 97. REDACTAR DOCUMENTO INTERNO (contenido del Documento)

| •                                     |                                                                         | Pagina         | Elaboración                 |              |
|---------------------------------------|-------------------------------------------------------------------------|----------------|-----------------------------|--------------|
|                                       | SISTEMA INTEGRAL ADMINISTRATIVO DE<br>CONTRALORÍAS DE ESTADO<br>(SIACE) | 75/ 98         | 15/08/2016                  | 30Ve         |
| Sistema Nacional<br>de Control Fiscal | MANUAL DE USUARIO<br>CONTROL DE DOCUMENTOS                              | Versión<br>1.0 | Actualización<br>15/05/2017 | <b>SIACE</b> |
| Asunto:                               | GUÍA DE USOS                                                            |                |                             |              |

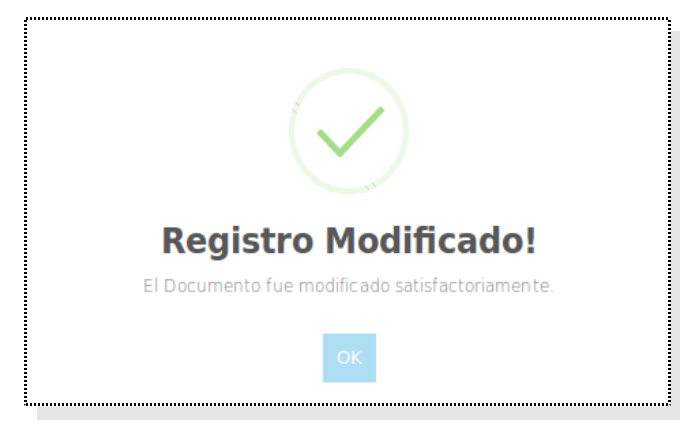

Figura N.º 98. MESAJE "documento modificado satisfactoriamente"

**Envío de documentos - Listado:** Muestra el listado de documentos internos registrados, en estado Pendiente, acompañado de una única funcionalidad enviar documentos, el listado esta sujeto a filtros para facilitar la búsqueda (Ver Figura N.º 99).

| strar 10 💌       |                                  |                   |   |                             |   |           | C  | 2         |            | Colu | mna |
|------------------|----------------------------------|-------------------|---|-----------------------------|---|-----------|----|-----------|------------|------|-----|
| Iro de Documento | CRemitente                       | Tipo de Documento | ¢ | Asunto                      | ¢ | Copia     | \$ | Estado 🌩  | Enviar     |      |     |
| 1004-0006-2017   | DIRECCION DE SERVICIOS JURIDICOS | MEMORANDUM        |   | COMUNICACION DE<br>PRUEBADD |   | ~         |    | Pendiente | <u>ه</u> ۵ | Ľ    |     |
| 004-0006-2017    | DIRECCION DE SERVICIOS JURIDICOS | MEMORANDUM        |   | COMUNICACION DE<br>PRUEBADD |   | $\otimes$ |    | Pendiente | <u>ه</u> ۵ | C.   |     |

Figura N.º 99. LISTADO DE DOCUMENTO A ENVIAR

| •                                     |                                                                         | Pagina         | Elaboración                 |              |
|---------------------------------------|-------------------------------------------------------------------------|----------------|-----------------------------|--------------|
|                                       | SISTEMA INTEGRAL ADMINISTRATIVO DE<br>CONTRALORÍAS DE ESTADO<br>(SIACE) | 76/ 98         | 15/08/2016                  | Sove         |
| Sistema Nacional<br>de Control Fiscal | MANUAL DE USUARIO<br>CONTROL DE DOCUMENTOS                              | Versión<br>1.0 | Actualización<br>15/05/2017 | <b>SIACE</b> |
| Asunto:                               | GUÍA DE USOS                                                            |                |                             |              |

Envío de documentos: Permite enviar un documento especifico, a las diferentes dependencias, organismos o particulares, se accede a través del icono Enviar al darle clic en el icono, ubicado en el listado principal, (Ver Figura N.º 99). se despliega una ventana modal con los datos asociados al registro, donde se debe seleccionar el responsable del envío del documento (Ver Figura N.º 100), posteriormente darle clic en guardar H guardar mostrara un mensaje "documento modificado satisfactoriamente. (Ver Figura N.º 101), en caso de no realizar ninguna acción se presiona el botón de "Cancelar"

| 2016-09-19            | 0002-1-2016                                                        |                                                                                                    |
|-----------------------|--------------------------------------------------------------------|----------------------------------------------------------------------------------------------------|
|                       | 법 Organismo Remitente<br>CONTRALORIA DEL ESTADO BOLIVAR            |                                                                                                    |
| entante               | 80 Dependencia Remitente                                           |                                                                                                    |
| DRIAL,C.A             | DIRECCIÓN DE ADMINISTRACIÓN                                        |                                                                                                    |
|                       | Seleccione el Responsable de Envío                                 |                                                                                                    |
| 🛗 Ultima Modificacion | Nombre del Responsable                                             |                                                                                                    |
| 2016-09-29 15:35:25   |                                                                    |                                                                                                    |
|                       |                                                                    |                                                                                                    |
|                       | ntante<br>RIAL,C.A<br>@ Ultima Modificacion<br>2016-09-29 15:35:25 | Intante     IIII: Dependencia Remitente       RIAL, C.A     DIRECCIÓN DE ADMINISTRACIÓN       Image: Seleccione el Responsable de Envio<br>2016-09-29 15:35:25 |

Figura N.º 100. ENVÌO DE DOCUMENTO

| <b>Registro Modificado!</b>                     |
|-------------------------------------------------|
| El Documento fue modificado satisfactoriamente. |
| ok                                              |

Figura N.º 101. MENSAJE "DOCUMENTO MODIFICADO SATISFACTORIAMENTE"

| •                                     |                                                                         | Pagina         | Elaboración                 |              |
|---------------------------------------|-------------------------------------------------------------------------|----------------|-----------------------------|--------------|
|                                       | SISTEMA INTEGRAL ADMINISTRATIVO DE<br>CONTRALORÍAS DE ESTADO<br>(SIACE) | 77/ 98         | 15/08/2016                  | Sove         |
| Sistema Nacional<br>de Control Fiscal | MANUAL DE USUARIO<br>CONTROL DE DOCUMENTOS                              | Versión<br>1.0 | Actualización<br>15/05/2017 | <b>SIACE</b> |
| Asunto:                               | GUÍA DE USOS                                                            |                |                             |              |

Imprimir documentos: Permite ver un documento especifico antes de enviar, a las diferentes dependencias, organismos o particulares, se accede a través del icono imprimir al darle clic en el icono, ubicado en el listado principal, (Ver Figura N.º 99). se despliega una nueva pestaña en PDF con los datos asociados al registro, (Ver Figura N.º 102)

| t 🕨 | 1 de 1                 |                                                                         | - + Tamaño automático ÷                                                                                                    |                                                                                                    | 2 🔒 B | l » |
|-----|------------------------|-------------------------------------------------------------------------|----------------------------------------------------------------------------------------------------|----------------------------------------------------------------------------------------------------|-------|-----|
|     |                        |                                                                         | REPUBLICA BOLIVARIANA DE VENEZUELA<br>CONTRALORIA DEL ESTADO MONAGAS<br>DIRECCION DE SERVICIOS JURIDICOS                                                                                                    | i constituted                                                                                                    |       |     |
|     |                        |                                                                         | Nro:                                                                                                    | 0004-0006-2017                                                                                                    |       | E   |
|     |                        |                                                                         |                                                                                                    |                                                                                                    |       |     |
|     |                        |                                                                         | WEWORKANDOW                                                                                                    |                                                                                                    |       |     |
|     | PARA:<br>DE:<br>FECHA: | DIRECCIÓN DE DET<br>ANALISTA DE SISTE<br>DIRECCION DE SER<br>15-02-2017 | FERMINACIÓN DE RESPONSABILIDADES ADMINISTRATIVAS<br>EMAS I GRADO 16<br>RVICIOS JURIDICOS                                                                                                    |                                                                                                    |       |     |
|     | ASUNTO                 | : COMUNICACION DE                                                       | E PRUEBADD                                                                                                    |                                                                                                    |       |     |
|     | Mitra<br>base de la do | abajo consistió principaln<br>ocumentación presentada                   | mente, en la revisión de documentos para obtener una seguridad razonable<br>a está exento de errores significativos.                                                                                                    | sobre si el monto de los ingresos sobre la                                                                                                    |       |     |
|     |                        |                                                                         |                                                                                                    |                                                                                                    |       |     |
|     |                        | PARA:<br>DE:<br>FECHA:<br>A SUNTC<br>Mi tr<br>base de la di             | 21 de1         Question         PARA:       DIRECCIÓN DE DEI         ANALISTA DE SIST         DE:       DIRECCIÓN DE SET         DE:       DIRECCIÓN DE SET         FECHA:       15-02-2017         ASUNTO:       COMUNICACION DE         Mi trabaje consistió principal         base de la documentación presentad | I del       - • Tanuño automático *         Image: Contractoria del estado do contractoria del estado do contractoria del estado do contractoria del estado do contractoria del estado do contractoria del estado do contractoria del estado do contractoria del estado de contractoria del estado de estado de estado |       |     |

Figura N.º 102. DOCUMENTO EN PDF

**Ver documentos Adjuntos:** Permite ver si hay documento adjunto en especifico, se accede a través del icono Ver al darle clic en el icono, ubicado en el listado principal, (Ver Figura N.º 99). se despliega una ventana modal con el documento adjunto y los datos asociados al registro, (Ver Figura N.º 103)

| •                                     |                                                                         | Pagina         | Elaboración                 |              |
|---------------------------------------|-------------------------------------------------------------------------|----------------|-----------------------------|--------------|
| 2                                     | SISTEMA INTEGRAL ADMINISTRATIVO DE<br>CONTRALORÍAS DE ESTADO<br>(SIACE) | 78/ 98         | 15/08/2016                  | 30VE         |
| Sistema Nacional<br>de Control Fiscal | MANUAL DE USUARIO<br>CONTROL DE DOCUMENTOS                              | Versión<br>1.0 | Actualización<br>15/05/2017 | <b>SIACE</b> |
| Asunto:                               | GUÍA DE USOS                                                            |                |                             |              |

| Documentos Internos   Ver Documento Adjunto         | )                                                       |                                                               | ×        |
|-----------------------------------------------------|---------------------------------------------------------|---------------------------------------------------------------|----------|
| Tipo de Documento<br>MEMORANDUM                     | <ul> <li>Fecha Documento</li> <li>2017-02-15</li> </ul> | N de Documento<br>0004-0006-2017                              |          |
| ■ Asunto COMUNICACION DE PRUEBADD                   |                                                         | d Organismo Remitente<br>CONTRALORIA DEL ESTADO               | •        |
| E Cargo Representante<br>DIRECTOR DE ADMINISTRACION | # Representante<br>EDILIO VELASQUEZ                     | III Dependencia Remitente<br>DIRECCION DE SERVICIOS JURIDICOS |          |
|                                                     | DOCUMENTO ADJUNTO                                       | : " cristobal rojas pintor venezolano.odt"                    |          |
|                                                     | VER O DE                                                | ESCARGAR ARCHIVO                                              |          |
|                                                     |                                                         |                                                               | CANCELAR |

Figura N.º 103. DOCUMENTO ADJUNTO PARA DESCARGAR

**Distribución de documentos:** Muestra el listado de documentos internos enviados, acompañado de una única funcionalidad de ver documentos, el listado esta sujeto a filtros para facilitar la búsqueda (Ver Figura N.º 104).

| Documentos Internet Mostrar 10 | ernos   Distribución        |                | ٩          |          | Columnas |  |
|--------------------------------|-----------------------------|----------------|------------|----------|----------|--|
| Nro de Documento 🗘             | Remitente                   | Tipo Documento | ⇔ Asunto   | ≑ Estado |          |  |
| 0003-5-2016                    | DIRECCIÓN DE ADMINISTRACIÓN | CREDENCIALES   | ASUNTO MIO | Enviado  |          |  |
| 1 Registro                     |                             |                |            |          | < 1 >    |  |

Figura N.º 104. DISTRIBUCIÓN DE DOCUMENTOS INTERNOS ENVIADOS

| •                                     |                                                                         | Pagina         | Elaboración                 |              |
|---------------------------------------|-------------------------------------------------------------------------|----------------|-----------------------------|--------------|
|                                       | SISTEMA INTEGRAL ADMINISTRATIVO DE<br>CONTRALORÍAS DE ESTADO<br>(SIACE) | 79/ 98         | 15/08/2016                  | 30VE         |
| Sistema Nacional<br>de Control Fiscal | MANUAL DE USUARIO<br>CONTROL DE DOCUMENTOS                              | Versión<br>1.0 | Actualización<br>15/05/2017 | <b>SIACE</b> |
| Asunto:                               | GUÍA DE USOS                                                            |                |                             |              |

- Ver documentos: Permite visualizar un documento interno especifico, al darle clic en el icono, i ubicado en el listado principal, (Ver Figura N.º 104). se despliega una nueva pestaña en PDF con los datos asociados al registro, (Ver Figura N.º 105)

|  | 1 del                    | - + Tamaño automático ÷                                                                                                    | X⊖ B # >                                                                                                    |
|--|--------------------------|----------------------------------------------------------------------------------------------------|----------------------------------------------------------------------------------------------------|
|  |                          |                                                                                                    |                                                                                                    |
|  |                          | CONTRALORIA DEL ESTADO MONAGAS<br>DIRECCION DE SERVICIOS JURIDICOS                                                                                                 | A CONTRACTOR OF A CONTRACTOR OF |
|  |                          | Nro: 0004                                                                                                    | -0006-2017                                                                                                    |
|  |                          | MEMORANDUM                                                                                                    |                                                                                                    |
|  | PARA:                    | NRECCIÓN DE DETERMINACIÓN DE RESPONSABILIDADES ADMINISTRATIVAS<br>NIALISTA DE SISTEMAS I GRADO 16                                                                  | _                                                                                                    |
|  | DE:                      | IRECCION DE SERVICIOS JURIDICOS                                                                                                    |                                                                                                    |
|  | FECHA:                   | 5-02-2017                                                                                                    |                                                                                                    |
|  | A SUNTO:                 | COMUNICACION DE PRUEBADD                                                                                                    |                                                                                                    |
|  | Mitrab<br>base de la doc | o consistió principalmente, en la revisión de documentos para obtener una seguridad razonable sobre<br>nentación presentada está exento de errores significativos. | s el monto de los ingresos sobre la                                                                                                    |
|  |                          |                                                                                                    |                                                                                                    |

Figura N.º 105. VER DOCUMENTOS

- Imprimir documentos: Muestra el listado de documentos internos enviados,

acompañado de una única función de imprimir documentos, el listado esta sujeto a filtros para facilitar la búsqueda (Ver Figura N.º 106).

| Documentos       | Internos   Listado |                             |            |           |              |
|------------------|--------------------|-----------------------------|------------|-----------|--------------|
| Mostrar 10 💌     |                    |                             |            | ٩         | Columnas     |
| Nro de Documento | ≑ Tipo Documento   | Remitente                   | ⇒ Asunto   | Estado    | ≎ Imprimir ≎ |
| 0003-5-2016      | CREDENCIALES       | DIRECCIÓN DE ADMINISTRACIÓN | ASUNTO MIO | Pendiente | •            |
| 0003-5-2016      | CREDENCIALES       | DIRECCIÓN DE ADMINISTRACIÓN | ASUNTO MIO | Enviado   | •            |

Figura N.º 106. LISTADO DE IMPRIMIR DE DOCUMENTOS

| •                                     |                                                                         | Pagina         | Elaboración                 |              |
|---------------------------------------|-------------------------------------------------------------------------|----------------|-----------------------------|--------------|
|                                       | SISTEMA INTEGRAL ADMINISTRATIVO DE<br>CONTRALORÍAS DE ESTADO<br>(SIACE) | 80/ 98         | 15/08/2016                  | Sove         |
| Sistema Nacional<br>de Control Fiscal | MANUAL DE USUARIO<br>CONTROL DE DOCUMENTOS                              | Versión<br>1.0 | Actualización<br>15/05/2017 | <b>SIACE</b> |
| Asunto:                               | GUÍA DE USOS                                                            |                |                             |              |

- Imprimir documentos: Permite Imprimir un documento en especifico, se accede a través del icono Imprimir , al darle clic en el icono, ubicado en el listado principal, (Ver Figura N.º 106). se despliega una nueva pestaña en PDF con los datos asociados al registro. (Ver Figura N.º 107).

| t 7 | 1 de l         |                                           | - + 1                                      | lamaño automático 🗧                 |                                     |                | 2 🔒 B | N » |
|-----|----------------|-------------------------------------------|--------------------------------------------|-------------------------------------|-------------------------------------|----------------|-------|-----|
|     |                |                                           | REPUBLICA BOLIVARI<br>CONTRALORIA DEL      | IANA DE VENEZUELA<br>ESTADO MONAGAS | Sirran Nacional                     |                |       |     |
|     |                |                                           | DIRECCION DE SEN                           | WIGIOS JURIDICOS                    | de Contrast Histor                  |                |       |     |
|     |                |                                           |                                            |                                     | Nro: 0004-0006-2017                 |                |       |     |
|     |                |                                           |                                            |                                     |                                     |                |       |     |
|     |                |                                           | MEN                                        | IORANDUM                            |                                     |                |       |     |
|     | PARA:          | DIRECCIÓN DE DETER<br>ANALISTA DE SISTEMA | MINACIÓN DE RESPONSABILID<br>IS I GRADO 16 | ADES ADMINISTRATIVAS                |                                     |                |       |     |
|     | DE:            | DIRECCION DE SERVIO                       | CIOSJURIDICOS                              |                                     |                                     |                |       |     |
|     | FECHA:         | 15-02-2017                                |                                            |                                     |                                     |                |       |     |
|     | A SUNTO:       | COMUNICACION DE PR                        | RUEBADD                                    |                                     |                                     |                |       |     |
|     |                |                                           |                                            |                                     |                                     |                |       |     |
|     | Mi trab        | bajo consistió principalmen               | te, en la revisión de documentos p         | para obtener una seguridad razo     | unable sobre si el monto de los inc | resos sobre la |       |     |
|     | base de la doo | cumentación presentada es                 | stá exento de errores significativos       | 3.                                  |                                     |                |       |     |
|     |                |                                           |                                            |                                     |                                     |                |       |     |
|     |                |                                           |                                            |                                     |                                     |                |       |     |
|     |                |                                           |                                            |                                     |                                     |                |       |     |
|     |                |                                           |                                            |                                     |                                     |                |       |     |
|     |                |                                           |                                            |                                     |                                     |                |       |     |

Figura N.º 107. VISTA PREVIA DE DOCUMENTO INTERNOS ENVIADOS PDF

| •                                     |                                                                         | Pagina         | Elaboración                 |              |
|---------------------------------------|-------------------------------------------------------------------------|----------------|-----------------------------|--------------|
| 2                                     | SISTEMA INTEGRAL ADMINISTRATIVO DE<br>CONTRALORÍAS DE ESTADO<br>(SIACE) | 81/ 98         | 15/08/2016                  | Sove         |
| Sistema Nacional<br>de Control Fiscal | MANUAL DE USUARIO<br>CONTROL DE DOCUMENTOS                              | Versión<br>1.0 | Actualización<br>15/05/2017 | <b>SIACE</b> |
| Asunto:                               | GUÍA DE USOS                                                            |                |                             |              |

## Dependencias

En este módulo se registra toda la información relacionada con los documentos que se reciben, como lo son: documentos recibidos, y documentos enviados a los cuales se asignará para su atención correspondiente.

## **Documentos Recibidos**

- Internos: Muestra el listado de los documentos recibido a las dependencias interna dentro de la organización, ordenados por Numero de Documento, acompañado de dos funcionalidades tales como visualizar y acuse de documentos. El listado esta sujeto a filtros para facilitar la búsqueda (Ver Figura N.º 108).

| Docu       | umentos Recil        | bidos Internos            | 5                                                               |                     |   |         |           |          |   |
|------------|----------------------|---------------------------|-----------------------------------------------------------------|---------------------|---|---------|-----------|----------|---|
| Mostrar    | 10 -                 |                           |                                                                 |                     | ۹ |         |           | Columnas | 5 |
| Nro 🗢      | Nro de Documento 🛛 🗘 | Tipo Documento 🗘          | Dependencia e                                                   | Asunto              | ¢ | Estado  | Documento | - Acuse  | ¢ |
| 22         | 0001-1-2016          | PARA MI PRUEBA<br>INTERNA | DIVISIÓN DE AUTOMATIZACIÓN, INFORMATICA<br>Y TELECOMUNICACIONES | OTRA PRUEBA INTERNA |   | Enviado | e         |          |   |
| 1 Registri | 0                    |                           |                                                                 |                     |   |         |           | < 1      | > |

Figura N.º 108. LISTA DE DOCUMENTO INTERNOS RECIBIDOS

- Ver documentos: Permite visualizar un documento interno especifico, al darle clic en el icono, icono, icono, icono en el listado principal, (Ver Figura N.º 108). Se despliega una nueva pestaña del documento en PDF con los datos asociados al registro, donde se tiene la posibilidad de imprimir el documento (Ver Figura N.º 109).

| •                                     |                                                                         | Pagina         | Elaboración                 |              |
|---------------------------------------|-------------------------------------------------------------------------|----------------|-----------------------------|--------------|
|                                       | SISTEMA INTEGRAL ADMINISTRATIVO DE<br>CONTRALORÍAS DE ESTADO<br>(SIACE) | 82/ 98         | 15/08/2016                  | Sove         |
| Sistema Nacional<br>de Control Fiscal | MANUAL DE USUARIO<br>CONTROL DE DOCUMENTOS                              | Versión<br>1.0 | Actualización<br>15/05/2017 | <b>SIACE</b> |
| Asunto:                               | GUÍA DE USOS                                                            |                |                             |              |

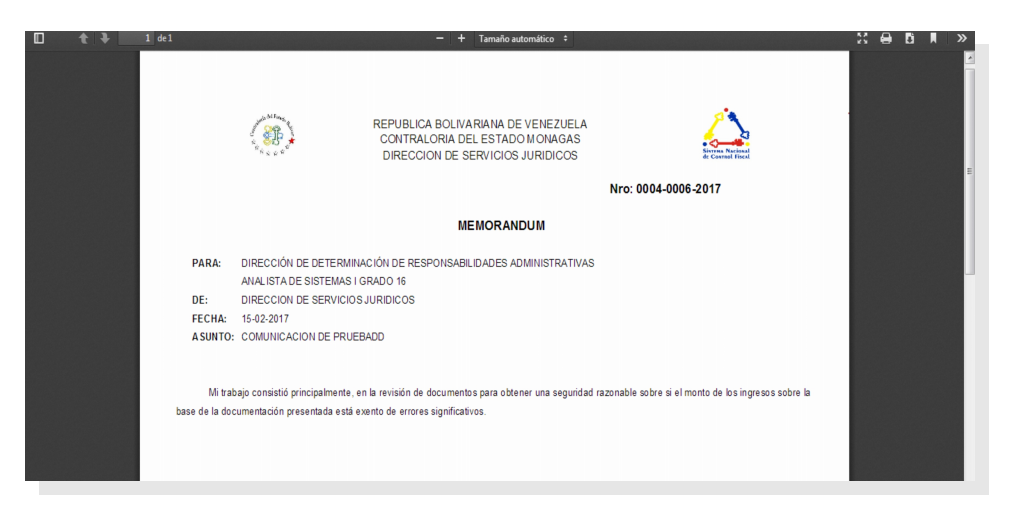

Figura N.º 109. VER DOCUMENTOS

- Acuse de Recibo de documentos: Permite dar acuse de recibido a un documento en especifico, para ver la confirmación de entrega del envió del documento, se accede a través del icono acuse , al darle clic en el icono, ubicado en el listado principal, (Ver Figura N.º 108). se despliega una ventana modal con una pregunta si esta seguro de dar acuse al documento, (Ver Figura N.º 110).

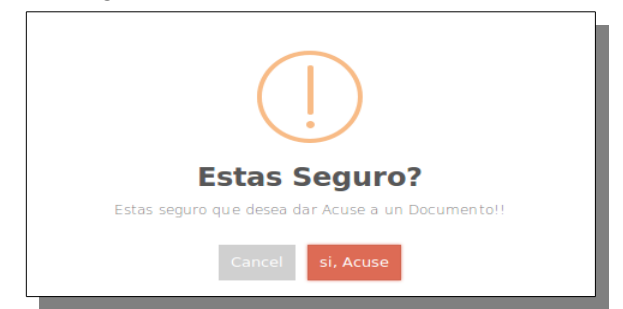

Figura N.º 110. DISTRIBUCION DE DOCUMENTOS ENVIADOS

- Externos: Muestra el listado de los documentos recibido a las dependencias externas fuera de la institución, ordenados por Numero de Documento, acompañado de dos

| •                                     |                                                                         | Pagina         | Elaboración                 |              |
|---------------------------------------|-------------------------------------------------------------------------|----------------|-----------------------------|--------------|
|                                       | SISTEMA INTEGRAL ADMINISTRATIVO DE<br>CONTRALORÍAS DE ESTADO<br>(SIACE) | 83/ 98         | 15/08/2016                  | Sove         |
| Sistema Nacional<br>de Control Fiscal | MANUAL DE USUARIO<br>CONTROL DE DOCUMENTOS                              | Versión<br>1.0 | Actualización<br>15/05/2017 | <b>SIACE</b> |
| Asunto:                               | GUÍA DE USOS                                                            |                |                             |              |

funcionalidades tales como visualizar y acuse de documentos. El listado esta sujeto a filtros para facilitar la búsqueda (Ver Figura N.º 111).

| Documentos Recibidos Externos |                      |                  |                               |   |                         |      |         |   |           |       |     |
|-------------------------------|----------------------|------------------|-------------------------------|---|-------------------------|------|---------|---|-----------|-------|-----|
| Mostrar                       | 10 -                 |                  |                               |   |                         | Q    |         |   |           | Colum | ias |
| Nro 🗘                         | Nro de Documento 🛛 🗘 | Tipo Documento 🔶 | Dependencia                   | 0 | Asunto                  | ٥    | Estado  | 0 | Documento | Acuse | 0   |
| 1                             | 5894DDT255           | OFICIO           | DIRECCION DE RECURSOS HUMANOS |   | CIRCULAR PARA LOS EMPLE | ADOS | Enviado |   | Ê         |       |     |
| 2                             | 5894DDT255           | OFICIO           |                               |   | CIRCULAR PARA LOS EMPLE | ADOS | Enviado |   |           | 2     |     |
| 3                             | 010-09-2016          | OFICIO           | DIRECCION DE RECURSOS HUMANOS |   | CERTIFICACION DE INGRES | OS   | Enviado |   | Ê         |       |     |
| 4                             | 010-09-2016          | OFICIO           | DIRECCIÓN DE ADMINISTRACIÓN   |   | CERTIFICACION DE INGRES | OS   | Enviado |   | <b>a</b>  |       |     |
| 4 Regist                      | ro                   |                  |                               |   |                         |      |         |   |           | 1     | >   |

Figura N.º 111. LISTA DE DOCUMENTO EXTERNOS RECIBIDOS

Ver documentos: Permite visualizar un documento externo especifico, al darle clic en el icono, ubicado en el listado principal, (Ver Figura N.º 111). Se despliega una nueva pestaña del documento en PDF con los datos asociados al registro, donde se tiene la posibilidad de imprimir el documento (Ver Figura N.º 112)

| •                                     |                                                                         | Pagina         | Elaboración                 |              |
|---------------------------------------|-------------------------------------------------------------------------|----------------|-----------------------------|--------------|
|                                       | SISTEMA INTEGRAL ADMINISTRATIVO DE<br>CONTRALORÍAS DE ESTADO<br>(SIACE) | 84/ 98         | 15/08/2016                  | Sove         |
| Sistema Nacional<br>de Control Fiscal | MANUAL DE USUARIO<br>CONTROL DE DOCUMENTOS                              | Versión<br>1.0 | Actualización<br>15/05/2017 | <b>SIACE</b> |
| Asunto:                               | GUÍA DE USOS                                                            | •              |                             |              |

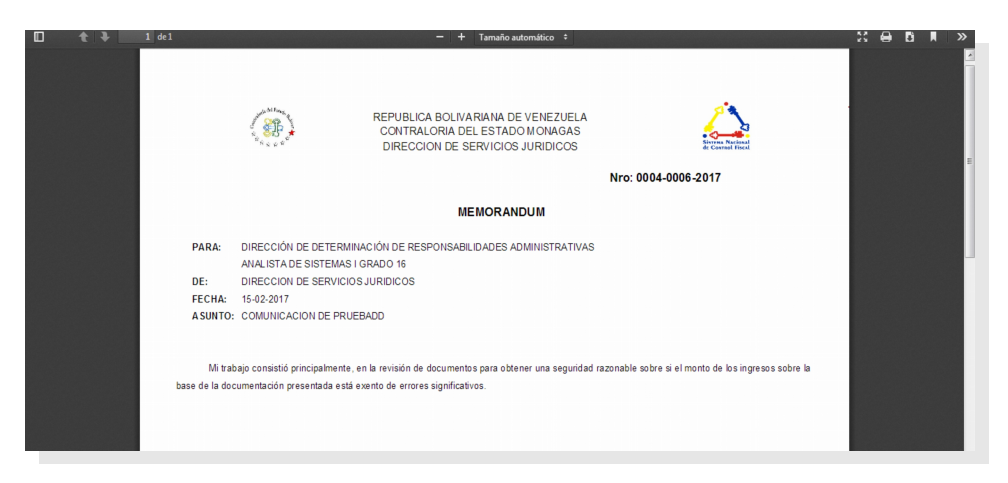

Figura N.º 112. VER DOCUMENTOS

Acuse de Recibo de documentos: Permite dar acuse de recibido a un documento en especifico, para ver la confirmación de entrega del envió del documento, se accede a través del icono acuse , al darle clic en el icono, ubicado en el listado principal, (Ver Figura N.º 111). se despliega una ventana modal con una pregunta si esta seguro de dar acuse al documento, (Ver Figura N.º 113).

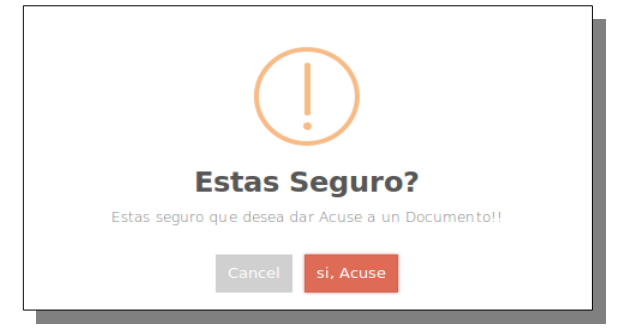

Figura N.º 113. DISTRIBUCION DE DOCUMENTOS ENVIADOS

| •                                     |                                                                         | Pagina         | Elaboración                 |              |
|---------------------------------------|-------------------------------------------------------------------------|----------------|-----------------------------|--------------|
|                                       | SISTEMA INTEGRAL ADMINISTRATIVO DE<br>CONTRALORÍAS DE ESTADO<br>(SIACE) | 85/ 98         | 15/08/2016                  | Sove         |
| Sistema Nacional<br>de Control Fiscal | MANUAL DE USUARIO<br>CONTROL DE DOCUMENTOS                              | Versión<br>1.0 | Actualización<br>15/05/2017 | <b>SIACE</b> |
| Asunto:                               | GUÍA DE USOS                                                            |                |                             |              |

**Documentos Enviados:** Muestra el listado de los documentos Enviados a las dependencias interna dentro de la organización, ordenados por Numero de Documento, acompañado de dos funcionalidades tales como ver Información y visualizar documentos. El listado esta sujeto a filtros para facilitar la búsqueda (Ver Figura N.º 114).

| Documentos Enviados - Listado |                  |                                                                    |    |                        |    |                        |   |         |   |         |         |         |
|-------------------------------|------------------|--------------------------------------------------------------------|----|------------------------|----|------------------------|---|---------|---|---------|---------|---------|
| Mostrar 10 •                  |                  |                                                                    |    |                        |    |                        | ۹ |         |   |         | С       | olumnas |
| Nro de Documento ≑            | Tipo Documento 🔅 | Remitente                                                          | \$ | Asunto                 | \$ | Comentario             |   | Estado  | ¢ | Ver - D | ocument | D \$    |
| 0001-1-2016                   | MEMORANDUM       | DIVISIÓN DE AUTOMATIZACIÓN,<br>INFORMATICA Y<br>TELECOMUNICACIONES |    | OTRA PRUEBA<br>INTERNA |    | PARA MI PRUEBA INTERNA |   | Enviado |   | 0       |         |         |
| 1 Registro                    |                  |                                                                    |    |                        |    |                        |   |         |   |         | <       | 1 >     |

Figura N.º 114. LISTA DE DOCUMENTO INTERNOS RECIBIDOS

Ver documentos: Permite visualizar un documento especifico, al darle clic en el icono,
 ubicado en el listado principal, (Ver Figura N.º 114). Se despliega una ventana modal con los datos asociados al registro, (Ver Figura N.º 115).

| 🏭 Documentos Enviados   V  | er                           |                      |                      |                         | ×                                               |
|----------------------------|------------------------------|----------------------|----------------------|-------------------------|-------------------------------------------------|
| Tipo de Documento OFICIO O | N de Documento<br>001-1-2016 | 🖻 Plazo de Ater<br>1 | ncion Fec<br>20      | ha Registro<br>16-09-19 | Fecha Documento<br>2016-09-09                   |
| Asunto                     |                              | Descripcion A        | Asunto<br>BA INTERNA |                         |                                                 |
| 🖬 Organismo Remitente      | 🖬 🖻 Cargo Rep                | presentante          | REMITENT             | E                       | 🔚 Dependencia Remitente                         |
| CONTRALORIA DEL ESTADO E   |                              | DE SISTEMAS I        | Yadira Arias         | Nora Madifiancia        | DIVISION DE AUTOMATIZACION, INFORMATICA Y TELEC |
| administrador              |                              |                      | 20                   | 16-09-19 09:46:03       |                                                 |
|                            |                              |                      |                      |                         | CANCELAR GUARDAR                                |
|                            |                              |                      |                      |                         |                                                 |

Figura N.º 115. VER INFORMACION DE DOCUMENTO ENVIADOS

| •                                     |                                                                         | Pagina         | Elaboración                 |              |
|---------------------------------------|-------------------------------------------------------------------------|----------------|-----------------------------|--------------|
|                                       | SISTEMA INTEGRAL ADMINISTRATIVO DE<br>CONTRALORÍAS DE ESTADO<br>(SIACE) | 86/ 98         | 15/08/2016                  | 30VE         |
| Sistema Nacional<br>de Control Fiscal | MANUAL DE USUARIO<br>CONTROL DE DOCUMENTOS                              | Versión<br>1.0 | Actualización<br>15/05/2017 | <b>SIACE</b> |
| Asunto:                               | GUÍA DE USOS                                                            |                |                             |              |

- Ver documentos: Permite visualizar un documento especifico, al darle clic en el icono, i ubicado en el listado principal, (Ver Figura N.º 114). Se despliega una nueva pestaña del documento en PDF con los datos asociados al registro, donde se tiene la posibilidad de imprimir el documento (Ver Figura N.º 116)

| t 7 | 1 de1                              | - + Tamaño automático ÷                                                                                                    | 25 | 86 | , | » |
|-----|------------------------------------|----------------------------------------------------------------------------------------------------|----|----|---|---|
|     |                                    | REPUBLICA BOLIVARIANA DE VENEZUELA<br>CONTRALORIA DEL ESTADO MONAGAS<br>DIRECCION DE SERVICIOS JURIDICOS                                                                                                    |    |    |   |   |
|     |                                    | Nro: 0004-0006-2017                                                                                                    |    |    |   |   |
|     |                                    | MEMORANDUM                                                                                                    |    |    |   |   |
|     | PARA:<br>DE:<br>Fecha:<br>A Sunto: | DIRECCIÓN DE DETERMINACIÓN DE RESPONSABILIDADES ADMINISTRATIVAS<br>ANALISTA DE SISTEMAS I GRADO 16<br>DIRECCION DE SERVICIOS JURIDICOS<br>15-02-2017<br>COMUNICACION DE PRUEBADD                             |    |    |   |   |
|     | Mitra<br>base de la do             | pajo consistió principalmente, en la revisión de documentos para obtener una seguridad razonable sobre si el monto de los ingresos sobre la<br>sumentación presentada está exento de errores significativos. |    |    |   |   |

Figura N.º 116. VER DOCUMENTOS

## REPORTES

Modulo diseñado para elaborar reportes pre-determinados. muestra toda la documentación entrante, saliente, así como también documentación interna de la Institución.

**Entrada de Documentos:** Permite gestionar los reportes correspondiente a la entrada de documentos externos a la Institución.

| •                                     |                                                                         | Pagina         | Elaboración                 |              |
|---------------------------------------|-------------------------------------------------------------------------|----------------|-----------------------------|--------------|
| 23                                    | SISTEMA INTEGRAL ADMINISTRATIVO DE<br>CONTRALORÍAS DE ESTADO<br>(SIACE) | 87/ 98         | 15/08/2016                  | 30VE         |
| Sistema Nacional<br>de Control Fiscal | MANUAL DE USUARIO<br>CONTROL DE DOCUMENTOS                              | Versión<br>1.0 | Actualización<br>15/05/2017 | <b>SIACE</b> |
| Asunto:                               | GUÍA DE USOS                                                            |                |                             |              |

**Lista de Documentos:** Muestra el listado de documentos registrados, El listado esta sujeto a filtros para facilitar la búsqueda, entre ellos por Organismo, estado, Dependencias, Tipo de Documentos y fecha de Documento. una vez que se haya seleccionado el filtros para la búsqueda, se procede darle clic al icono buscar BUSCAR y se mostrara en la parte inferior de la ventana, el reporte con la información solicitada por el usuario, en formato PDF (Ver Figura N.º 117).

| Reporte   Lista Documentos Entrada                                                                                                    |                                                                                                    |                                                                                                    |       |
|----------------------------------------------------------------------------------------------------|----------------------------------------------------------------------------------------------------|----------------------------------------------------------------------------------------------------|-------|
| 🛱 Organismo                                                                                                    | Estado                                                                                                    | Fecha a Documento  Desde                                                                                                    | Hasta |
| []Dependencia                                                                                                    | Tipo de Documento                                                                                                    |                                                                                                    |       |
|                                                                                                    | BUSCAR                                                                                                    |                                                                                                    |       |
|                                                                                                    | Listado de Documentos                                                                                                    |                                                                                                    |       |
| P      P     P | AR<br>CO<br>Reporte Lista de Documentos Entrada                                                                                                    | S Sector 11/10/2016 (2:34pm<br>Pagina: 11<br>Ailo:2016                                                                          | »     |
| 1 994-92730 0000-16 000-044<br>2 20989 19900516 0000<br>3 199071016 19907016 000-04<br>4 010-95303 2009216 20019424                                                                                                    | AR LOS BAR-LADO GOLERANDO DEL ENDO DA MA<br>SI YORIE Y GOLERANDO LE ENDO DA MA<br>SI YORIE Y GOLERANDO LE ENDO DA MA<br>DE ALEGO GOLADO RATULA<br>E ALEGO DO LE DI ADO DA MA<br>DO LEMANDO DE LE INDO DA MA | DEPARTOR LA DORFRACIÓN<br>PERMINIÓN LA DORFRACIÓN<br>FRANCIÓN LA DORFRACIÓN<br>FRANCIÓN LA DORFRACIÓN<br>FRANCIÓN LA DORFRACIÓN | U     |

Figura N.º 117. REPORTE LISTA DE DCUMENTOS ENTRADA

**Distribución por Documentos:** Muestra el listado de documentos entrantes para ser distribuidos internamente en la institución, El listado esta sujeto a filtros para facilitar la búsqueda, entre ellos por Organismo remitente, estado, Dependencia destinataria, Tipo de Documentos, numero de documento y fecha de registro. una vez que se haya seleccionado el filtros para la búsqueda, se procede darle clic al icono buscar BUSCAR y se mostrara en la parte inferior de la ventana, el reporte con la información solicitada por el usuario, en formato PDF (Ver Figura N.º 118).

| •                                     |                                                                         | Pagina         | Elaboración                 |              |
|---------------------------------------|-------------------------------------------------------------------------|----------------|-----------------------------|--------------|
| 2                                     | SISTEMA INTEGRAL ADMINISTRATIVO DE<br>CONTRALORÍAS DE ESTADO<br>(SIACE) | 88/ 98         | 15/08/2016                  | Sove         |
| Sistema Nacional<br>de Control Fiscal | MANUAL DE USUARIO<br>CONTROL DE DOCUMENTOS                              | Versión<br>1.0 | Actualización<br>15/05/2017 | <b>SIACE</b> |
| Asunto:                               | GUÍA DE USOS                                                            |                |                             |              |

| Reporte   Lista     | Distribución Por Docu                                 | mentos de Entrada                                   |                          |                                                        |       |
|---------------------|-------------------------------------------------------|-----------------------------------------------------|--------------------------|--------------------------------------------------------|-------|
| 🔊 Org. Remitente    |                                                       | 🖄 Estado                                            | •                        | Fecha Registro Desde                                   | lasta |
| 🏦 Dep. Destinataria |                                                       | Tipo de Document                                    | •                        | Num Documento                                          | ·     |
|                     |                                                       | BUSCA                                               | R                        |                                                        |       |
|                     |                                                       | Listado de Do                                       | cumentos                 |                                                        |       |
|                     | 🔲 🔎 🛧 🎙 Página:                                       | 1 de 1 — 🕂 Ancho de                                 | página ‡                 | ⊖ 6 M >                                                |       |
|                     | CONTRALORÍA DEL ESTAD<br>DIRECCIÓN DE DESARROLI       | D BOLIVAR<br>JO TECNICO<br>Reporte Lista de Documer | ntos Entrada             | Fecha: 11/10/2016 03:14:pm<br>Pägina: 1/1<br>Año: 2016 | 6     |
|                     | Tipo Documento: OFICIO<br>Remitente: MV EDITORIAL,C.A |                                                     |                          |                                                        | U     |
|                     | Cargo: GOBERNADOR<br>Asunto: CIRCULAR PARA LOS EMPLE: | ND 05                                               |                          |                                                        |       |
|                     | Fecha de Registro: 2016-09-07                         |                                                     |                          |                                                        |       |
|                     | N' DE DOCUMENTO AÑO FEC. ENVÍO                        | DEP ENDE NCLA                                       | REPRESENTANTE / EMPLEADO | CARGO                                                  |       |
|                     | 5894DDT255 2016 2016-09-07 15:54                      | 30 DIRECCION DE RECURSOS HUMANOS                    | ARGELIS CABRERA          | INSPECTOR                                              |       |
|                     | 5894DDT255 2016 2016-09-07 15:54                      | 30                                                  | FERNANDO MENDOZA         | CONTRATADO                                             |       |

Figura N.º 118. REPORTE LISTA DE DISTRIBUCION POR DOCUMENTOS

**Distribución:** Muestra el listado de documentos que han sido enviados internamente, El listado esta sujeto a filtros para facilitarla búsqueda, entre ellos por Dependencia interna, Estado, Tipo de Documentos, numero de documento y fecha de envío. una vez que se haya seleccionado el filtros para la búsqueda, se procede darle clic al icono buscar BUSCAR y se mostrara en la parte inferior de la ventana, el reporte con la información solicitada por el usuario, en formato PDF (Ver Figura N.º 119).

| •                                     |                                                                         | Pagina         | Elaboración                 |              |
|---------------------------------------|-------------------------------------------------------------------------|----------------|-----------------------------|--------------|
|                                       | SISTEMA INTEGRAL ADMINISTRATIVO DE<br>CONTRALORÍAS DE ESTADO<br>(SIACE) | 89/ 98         | 15/08/2016                  | 30VE         |
| Sistema Nacional<br>de Control Fiscal | MANUAL DE USUARIO<br>CONTROL DE DOCUMENTOS                              | Versión<br>1.0 | Actualización<br>15/05/2017 | <b>SIACE</b> |
| Asunto:                               | GUÍA DE USOS                                                            |                |                             |              |

| Reporte   Distribución                                |                                |                          |                                         |                 |    |
|-------------------------------------------------------|--------------------------------|--------------------------|-----------------------------------------|-----------------|----|
| () Dependencia                                        | Ē Estado<br>▼                  |                          | Fecha de Er<br>• Desde                  | nvío<br>Hasti   | 3  |
| 🔒 N de Documento                                      | 🖺 Tipo de Documento            |                          |                                         |                 |    |
|                                                       | BUS                            | CAR                      |                                         |                 |    |
|                                                       | Listado de                     | Documentos               |                                         |                 |    |
| 🔲 👂 🛧 🎙 Página:                                       | 1 de 1 - + Ancho               | de página 🗘              | 4                                       |                 |    |
| CONTRALORÍA DEL E                                     | STADO BOLIVAR<br>ROLLO TECNICO |                          | Fecha: 11//<br>Pàgina: 1/1<br>Año: 2016 | 0/2016 03:19;pm | \$ |
|                                                       | Reporte Lista de Distribuc     | ción Documentos          |                                         | _               |    |
| N <sup>1</sup> N <sup>1</sup> DE DOCUMENTO FEC. ENVÍO | DEPENDENCIA                    | REPRESENTANTE / EMPLEADO | ASUNTO                                  | ESTADO          |    |
| 2 5894DD1255 07/09/2016                               | DIRECCION DE RECURSOS HUMANOS  | FERNANDO MENDOZA         | CIRCULAR PARA LOS EMPLEADOS             | EV              |    |
| 3 010-09-2016 22/09/2016                              | DIRECCION DE RECURSOS HUMANOS  |                          | CERTIFICACION DE INGRESOS               | EV              |    |
| 4 010-09-2016 22/09/2016                              | DIRECCION DE ADMINISTRACION    |                          | CERTIFICACION DE INGRESOS               | EV              |    |
|                                                       |                                |                          |                                         |                 |    |

Figura N.º 119. REPORTE LISTA DE DISTRIBUCION

**Salida de Documentos:** Permite gestionar los reportes correspondiente a la salida de documentos internos de la Institución.

**Lista de Documentos:** Muestra el listado de documentos registrados, El listado esta sujeto a filtros para facilitar la búsqueda, entre ellos por Organismo destinatario, estado, Dependencia remitente, Tipo de Documentos y fecha de registro. una vez que se haya seleccionado el filtros para la búsqueda, se procede darle clic al icono buscar BUSCAR y se mostrara en la parte inferior de la ventana, el reporte con la información solicitada por el usuario, en formato PDF (Ver Figura N.º 120).

| •                                     |                                                                         | Pagina         | Elaboración                 |              |
|---------------------------------------|-------------------------------------------------------------------------|----------------|-----------------------------|--------------|
| 2                                     | SISTEMA INTEGRAL ADMINISTRATIVO DE<br>CONTRALORÍAS DE ESTADO<br>(SIACE) | 90/ 98         | 15/08/2016                  | Sove         |
| Sistema Nacional<br>de Control Fiscal | MANUAL DE USUARIO<br>CONTROL DE DOCUMENTOS                              | Versión<br>1.0 | Actualización<br>15/05/2017 | <b>SIACE</b> |
| Asunto:                               | GUÍA DE USOS                                                            |                |                             |              |

| Reporte   Lista Do | cumentos           | Salida                                              |                                                                    |                                              |                                                                                                    |                 |  |
|--------------------|--------------------|-----------------------------------------------------|--------------------------------------------------------------------|----------------------------------------------|----------------------------------------------------------------------------------------------------|-----------------|--|
| 🖬 Destinatario     |                    |                                                     | Estado                                                             |                                              | Fecha Regis                                                                                                    | Hasta           |  |
| 🕅 Elaborado Por    |                    |                                                     | Tipo de Documente                                                  | 2                                            | •                                                                                                    |                 |  |
|                    |                    |                                                     | BUSCAI                                                             | R                                            |                                                                                                    |                 |  |
|                    |                    |                                                     | Listado de Doc                                                     | umentos                                      |                                                                                                    |                 |  |
|                    | P ∱]∎              | Página: 1 c                                         | le 1 — 🕂 Ancho de j                                                | página ¢                                     | 6                                                                                                    |                 |  |
|                    | CON DIRE           | ITRALORÍA DEL ESTADO BOL<br>ECCIÓN DE DESARROLLO TE | JVAR<br>ENICO                                                      |                                              | Fecha: 11/1<br>Página: 1/1<br>Año: 2016                                                                                                    | 1/2016 03:31:pm |  |
|                    |                    |                                                     | Reporte Lista Documento                                            | s Salidas                                    |                                                                                                    |                 |  |
|                    | N' N' DE DOCUMENTO | T DOCUMENTO FEC. DOCUMENTO                          | REMITENTE                                                          | ASUNTO                                       | COMENTARIO                                                                                                    | ESTADO          |  |
|                    | 2 0002-2-2016      | OFICIO                                              | DRECCION DE RECURSOS HUMANOS<br>DRECCION DE RECURSOS HUMANOS       | ENTREGA DEL POA 2016<br>ENTREGA DEL POA 2016 | PDA 2010<br>POA 2016                                                                                                    | Preparación     |  |
|                    | 3 0003-4-2016      | OFICIO                                              | DIRECCION DE RECURSOS HUMANOS                                      | EXAMEN DE LA CUENTA                          | RENDICION DE CUENTA DE EXAMEN DE LA                                                                                                    | Pendiente       |  |
|                    | 4 0003-4-2016      | OFICIO 2016-10-06<br>CIRCULAR 13:40:01              | DIRECCION DE RECURSOS HUMANOS                                      | EXAMEN DE LA CUENTA                          | RENDICION DE CUENTA DE EXAMEN DE LA<br>CUENTA                                                                                                    | Enviado         |  |
|                    | 5 0004-4-2016      | OFICIO 2016-09-19<br>CIRCULAR 10:12:28              | DIVISIÓN DE AUTOMATIZACIÓN, INFORMATICA Y<br>TELECOMUNICACIÓNES    | ppepe                                        | PARA MI                                                                                                    | Enviado         |  |
|                    | 6 0005-4-2016      | OFICIO<br>CIRCULAR                                  | DIFECCIÓN DE DETERMINACIÓN DE<br>RESPONSABILIDADES ADMINISTRATIVAS | SOLICITUD DE<br>DESACTIVACIÓN DE SIACEB      | DESACTIVAR EL ACCESO DEL SISTEMA<br>ADMINISTRATIVO DE LA CONTRALORIA DEL<br>ESTADO BOLIVAR SIACEB EN LO REFERENTE A<br>LAS ACTIVIDADES ADMINISTRATIVAS Y<br>APROBACIÓN DO DO | Anulado         |  |

Figura N.º 120. REPORTE LISTA DE DCUMENTOS SALIDA

**Distribución por Documentos:** Muestra el listado de documentos de salida por distribución de documentos, El listado esta sujeto a filtros para facilitar la búsqueda, entre ellos por Organismo remitente, estado, Dependencia remitente, Tipo de Documentos, numero de documento y fecha de registro. una vez que se haya seleccionado el filtros para la búsqueda, se procede darle clic al icono buscar BUSCAR y se mostrara en la parte inferior de la ventana, el reporte con la información solicitada por el usuario, en formato PDF (Ver Figura N.º 121).

| •                                     |                                                                         | Pagina         | Elaboración                 |              |
|---------------------------------------|-------------------------------------------------------------------------|----------------|-----------------------------|--------------|
| 23                                    | SISTEMA INTEGRAL ADMINISTRATIVO DE<br>CONTRALORÍAS DE ESTADO<br>(SIACE) | 91/ 98         | 15/08/2016                  | 30VE         |
| Sistema Nacional<br>de Control Fiscal | MANUAL DE USUARIO<br>CONTROL DE DOCUMENTOS                              | Versión<br>1.0 | Actualización<br>15/05/2017 | <b>SIACE</b> |
| Asunto:                               | GUÍA DE USOS                                                            |                |                             |              |

| Reporte   Lista Dis | stribución Por Do    | cumentos de Sali                                                  | da                          |                               |                                    |                  |       |   |
|---------------------|----------------------|-------------------------------------------------------------------|-----------------------------|-------------------------------|------------------------------------|------------------|-------|---|
| 🕤 Org. Remitente    |                      | ŀ                                                                 | Estado                      |                               | Fech     Desde     Num Docum       | a Registro       | Hasta |   |
| 🟦 Dep. Remitente    |                      | ł                                                                 | Tipo de Documento           |                               | •                                  |                  |       | • |
|                     |                      |                                                                   | BUSCAR                      |                               |                                    |                  |       |   |
|                     |                      |                                                                   | Listado de Docu             | mentos                        |                                    |                  |       |   |
|                     | 日                    | Página: 1 de 2                                                    | - + Ancho de pá             | igina ¢                       |                                    | 8 B I >          | »     |   |
|                     |                      | CONTRALORÍA DEL ESTADO BOLIVAR<br>NRECCIÓN DE DES ARROLLO TECNICO | Reporte Lista de Documentos | Entrada                       | Fecha: 11<br>Página:17<br>Año:2016 | 10/2016 03:38:pm |       |   |
|                     | Tipo Documento:      | OFICIO                                                            |                             |                               |                                    |                  | M2    |   |
|                     | Remitente:<br>Cargo: | CESTATICKET SERVICES, C.A.<br>ANALISTA                            |                             |                               |                                    |                  |       |   |
|                     | Asunto :             | ENTREGA DEL POA 2016                                              |                             |                               |                                    |                  |       |   |
|                     | Fecha de Registro:   | 19092015                                                          | D PERSONNUL                 | OF OD F STINTS NTP            | 0480.0                             | 55140.0          |       |   |
|                     | 002/2/2016           | CHLOREN C                                                         |                             | Sergo Zabalela                |                                    | Preparadión      |       |   |
|                     | 0002-2-2016          |                                                                   | DESPACHO DE LA GOBERNACION  | CANA VILLAHERMOSA JOSE MANUEL | JEFE DE DIVISION                   | Preparadión      |       |   |
|                     | Tipo Documento:      | OFICIO CIRCULAR                                                   |                             |                               |                                    |                  |       |   |
|                     | Remittente:          | CESTATICKET SERVICES, C.A.                                        |                             |                               |                                    |                  |       |   |
|                     | Cargo:               | ANALISTA                                                          |                             |                               |                                    |                  |       |   |
|                     | Asunto :             | EXAMEN DE LA CUENTA                                               |                             |                               |                                    |                  |       |   |
|                     | Fecha de Registro:   | 19092015                                                          |                             |                               |                                    |                  |       |   |
|                     | N DE DOCUMENTO       | ORGANISMO                                                         | DEPENDENCIA                 | REPRESENTANTE                 | CARGO                              | ESTADO           |       |   |
|                     | 0:03-4-2016          | GOREHNAGOTI DEL ESTADO BOLIVAR                                    | 1                           | urrgo Zabarta                 | JUBUUNIPALOR                       | Patoene          |       |   |

Figura N.º 121. REPORTE LISTA DE DISTRIBUCION POR DOCUMENTOS SALIDA

**Distribución:** Muestra el listado de distribución de documentos de salidas, El listado esta sujeto a filtros para facilitar la búsqueda, entre ellos por Organismo destinatario, Estado, Tipo de Documentos, Dependencia remitente y fecha de registro. una vez que se haya seleccionado el filtros para la búsqueda, se procede darle clic al icono buscar BUSCAR y se mostrara en la parte inferior de la ventana, el reporte con la información solicitada por el usuario, en formato PDF (Ver Figura N.º 122).

| •                                     |                                                                         | Pagina         | Elaboración                 |              |
|---------------------------------------|-------------------------------------------------------------------------|----------------|-----------------------------|--------------|
|                                       | SISTEMA INTEGRAL ADMINISTRATIVO DE<br>CONTRALORÍAS DE ESTADO<br>(SIACE) | 92/ 98         | 15/08/2016                  | 30VE         |
| Sistema Nacional<br>de Control Fiscal | MANUAL DE USUARIO<br>CONTROL DE DOCUMENTOS                              | Versión<br>1.0 | Actualización<br>15/05/2017 | <b>SIACE</b> |
| Asunto:                               | GUÍA DE USOS                                                            |                |                             |              |

| Reporte   Lista Documento | s Salida                                                   |                                         |                              |            |                                      |                    |       |  |
|---------------------------|------------------------------------------------------------|-----------------------------------------|------------------------------|------------|--------------------------------------|--------------------|-------|--|
| 🛱 Destinatario            |                                                            | •                                       | Estado                       |            | • Desde                              | a Registro         | Hasta |  |
| 🛛 Elaborado Por           |                                                            | •                                       | Tipo de Documento            |            | •                                    |                    |       |  |
|                           |                                                            |                                         | BUSCAR                       |            |                                      |                    |       |  |
|                           |                                                            |                                         | Listado de Docume            | ntos       |                                      |                    |       |  |
|                           | CONTRALORÍA DEL E                                          | STADO BOLIVAR<br>RROLLO TEONICO<br>Repo | orte Lista de Documentos Eri | rada       | Fecha: 11<br>Página: 17<br>Ano: 2016 | 10/2018 03:56:pm   | Í     |  |
|                           | N DE DOCUMENTO TIPO DOCUMENTO                              | ORGANISMO                               | DEPENDENCIA                  | CARGO      | REPRESENTANTE                        | ESTADO             |       |  |
|                           | 0003-4-2016 OFICIO CIRCULAR                                | GOBERNACION DEL ESTADO<br>BOLIVAR       | DE SPACHO DE LA GOBERNACION  | GOBERNADOR | MV EDITORIAL, C.A                    | Pendienile         |       |  |
|                           | 0004-9-2016 OFICIO CIRCULAR<br>0005-9-2016 OFICIO CIRCULAR | GOBERNACION DEL ESTADO<br>BOLIVAR       | DESPACHO DE LA GOBERNACION   | GOBERNADOR | MV EDITORIAL, C.A                    | Erviado<br>Anulado |       |  |
|                           | Contribut de Documentos - 4                                |                                         |                              |            |                                      |                    |       |  |

Figura N.º 122. REPORTE LISTA DE DISTRIBUCION SALIDA

**Histórico por documentos:** Muestra el listado de distribución de documentos de salidas, El listado esta sujeto a filtros para facilitar la búsqueda, entre ellos por Organismo destinatario, Estado, Tipo de Documentos, Dependencia remitente y fecha de registro. una vez que se haya seleccionado el filtros para la búsqueda, se procede darle clic al icono buscar BUSCAR y se mostrara en la parte inferior de la ventana, el reporte con la información solicitada por el usuario, en formato PDF (Ver Figura N.º 123).

| •                                     |                                                                         | Pagina         | Elaboración                 |              |
|---------------------------------------|-------------------------------------------------------------------------|----------------|-----------------------------|--------------|
|                                       | SISTEMA INTEGRAL ADMINISTRATIVO DE<br>CONTRALORÍAS DE ESTADO<br>(SIACE) | 93/ 98         | 15/08/2016                  | Sove         |
| Sistema Nacional<br>de Control Fiscal | MANUAL DE USUARIO<br>CONTROL DE DOCUMENTOS                              | Versión<br>1.0 | Actualización<br>15/05/2017 | <b>SIACE</b> |
| Asunto:                               | GUÍA DE USOS                                                            |                |                             |              |

| Reporte   Lista Distribución Hi | stórico Por Documento                                                                                                    |                                   |
|---------------------------------|----------------------------------------------------------------------------------------------------|-----------------------------------|
| Org. Remitente                  | Estado                                                                                                    | Fecha Registro Desde Hasta        |
| 🏦 Dep. Remitente                | Tipo de Documento                                                                                                    | Num Documento                     |
|                                 | BUSCAR                                                                                                    |                                   |
|                                 | Listado de Documentos                                                                                                    |                                   |
|                                 | de 1 - + Tamaño automático ÷                                                                                                    |                                   |
|                                 | Confection and the second second seco | Nak (1929-1929)<br>Reals<br>Na 27 |
|                                 | Table         Description           Sec.         20.00 (Sec.)           Accel         20.00 (Sec.)           Accel         20.00 (Sec.)                                                                                                    |                                   |
|                                 | Technics         Million           Schild         Add Address           Schild         Add Address           Schild         Add Address           Schild         Add Address           Schild         Add Address           Schild         Address           Schild         Addre                                                                                                    |                                   |
|                                 | KANAN PANANAN' P                                                                                                    |                                   |

Figura N.º 123. REPORTE LISTA DE DISTRIBUCION SALIDA

**Documentos Internos:** Permite gestionar los reportes correspondiente a los documentos internos de la Institución.

**Lista de Documentos:** Muestra el listado de documentos internos registrados, El listado esta sujeto a filtros para facilitar la búsqueda, entre ellos por Dependencia remitente, Organismo destinatario, Estado, Tipo de Documentos, Numero de Documentos y fecha de registro. una vez que se haya seleccionado el filtros para la búsqueda, se procede darle clic al icono buscar BUSCAR y se mostrara en la parte inferior de la ventana, el reporte con la información solicitada por el usuario, en formato PDF (Ver Figura N.º 124).

| •                                     |                                                                         | Pagina         | Elaboración                 |              |
|---------------------------------------|-------------------------------------------------------------------------|----------------|-----------------------------|--------------|
|                                       | SISTEMA INTEGRAL ADMINISTRATIVO DE<br>CONTRALORÍAS DE ESTADO<br>(SIACE) | 94/ 98         | 15/08/2016                  | 30VE         |
| Sistema Nacional<br>de Control Fiscal | MANUAL DE USUARIO<br>CONTROL DE DOCUMENTOS                              | Versión<br>1.0 | Actualización<br>15/05/2017 | <b>SIACE</b> |
| Asunto:                               | GUÍA DE USOS                                                            |                |                             |              |

| Reporte   Lista D   | ocumentos                  | Internos                                    |                                                                                                    |                                   |                                           |                                           |                       |    |
|---------------------|----------------------------|---------------------------------------------|----------------------------------------------------------------------------------------------------|-----------------------------------|-------------------------------------------|-------------------------------------------|-----------------------|----|
| 🏦 Dep. Remitente    |                            |                                             | Estad                                                                                                 | lo                                | ▼ Desde                                   | echa Regist                               | tro Has               | ta |
| 🔊 Dep. Destinatario |                            |                                             | Tipo e                                                                                                | de Documento                      | 🗐 N de Do                                 | cumento                                   |                       |    |
|                     |                            |                                             |                                                                                                    | BUSCAR                            |                                           |                                           |                       |    |
|                     |                            |                                             | Lit                                                                                                   | stado de Documentos               |                                           |                                           |                       |    |
|                     | ן <u>א</u> אַ ב            | ⊧ Página: I                                 | l de 1 - +                                                                                            | Ancho de página 🗘                 |                                           | 6                                         |                       |    |
|                     |                            | NTRALORÍA DEL ESTADO<br>Ección de desarroll | BOLIVAR<br>D TECNICO                                                                                  |                                   |                                           | Fecha: 11/10/<br>Página: 1/1<br>Año: 2016 | 2016 04:08:pm         |    |
|                     |                            | 100 700 0 001450                            | Reporte List                                                                                          | a de Documentos Entrada           | 20110/71/000                              | FF0 000                                   |                       |    |
|                     | 0001-1-2016                | 2016 MEMORANDU                              | M DIVISIÓN DE AUTOMATIZACIÓN,<br>NFORMATICA Y<br>TELECOMUNICACIONES                                   | OTRA PRUEBA INTERNA               | PARA MI PRUEBA INTERNA                    | 19/09/2016                                | Preparación           |    |
|                     | 0001-1-2016                | 2016 MEMORANDU                              | M DIVISION DE AUTOMATIZACION,<br>INFORMATICA Y<br>TELECOMUNICACIONES                                  | OTRA PRUEBA INTERNA               | PARA MI PRUEBA INTERNA                    | 19/09/2016                                | Preparación           |    |
|                     | 0003-5-2016<br>0001-1-2016 | 2016 MEMORANDU<br>2016 MEMORANDU            | M DIRECCION DE ADMINISTRACION<br>M DIVISIÓN DE AUTOMATIZACIÓN,<br>INFORMATICA Y<br>TELECOMUNICACIONES | ASUNTO MID<br>OTRA PRUEBA INTERNA | PRJEBA MIA<br>PARA MI PRUEBA INTERNA      | 19/09/2016<br>19/09/2016                  | Pendiente<br>Ervilado |    |
|                     | 0002-1-2016                | 2016 MEMORANDU                              | M DIRECCION DE ADMINISTRACION                                                                         | ASUNTO PARA RECURSOS HUMANOS      | SE CORRIGE LA COMUNICACIÓN POR<br>EPRORES | 19/09/2016                                | Pendiente             |    |

Figura N.º 124. REPORTE LISTA DE DCUMENTOS INTERNOS

**Distribución por Documentos:** Muestra el listado de documentos Internos por distribución de documentos, El listado esta sujeto a filtros para facilitar la búsqueda, entre ellos por Dependencia remitente, estado, Dependencia Destinataria, Tipo de Documentos, numero de documento y fecha de registro. una vez que se haya seleccionado el filtros para la búsqueda, se procede darle clic al icono buscar BUSCAR y se mostrara en la parte inferior de la ventana, el reporte con la información solicitada por el usuario, en formato PDF (Ver Figura N.º 125).

| •                                     |                                                                         | Pagina         | Elaboración                 |              |
|---------------------------------------|-------------------------------------------------------------------------|----------------|-----------------------------|--------------|
| 2                                     | SISTEMA INTEGRAL ADMINISTRATIVO DE<br>CONTRALORÍAS DE ESTADO<br>(SIACE) | 95/ 98         | 15/08/2016                  | 30Ve         |
| Sistema Nacional<br>de Control Fiscal | MANUAL DE USUARIO<br>CONTROL DE DOCUMENTOS                              | Versión<br>1.0 | Actualización<br>15/05/2017 | <b>SIACE</b> |
| Asunto:                               | GUÍA DE USOS                                                            |                |                             |              |

| Reporte   Lista Distribuciór | Internos                                                                                                    |                                                                                                    |
|------------------------------|----------------------------------------------------------------------------------------------------|----------------------------------------------------------------------------------------------------|
| 査 Dep. Remitente             | 🖉 Estado                                                                                                    | Fecha Registro Desde Hasta                                                                          |
| 😋 Dep. Destinatario          | Tipo de Documento                                                                                                    | Num Documento                                                                                       |
|                              | BUSCAR                                                                                                    |                                                                                                    |
|                              | Listado de Documentos                                                                                                    |                                                                                                    |
|                              | Pagina: 1021 — + 60% *                                                                                                    | een C N N >><br>Paras 1113201 Stituyn<br>Paras 11<br>Mac201                                         |
|                              | Top Downer,         EXCRADAT           Restrice, V.         Nation Alle           Grays         IEED INFOID           Asser, O.         OLIN, NEZ SINTE BLA           Table Allegine         USE           IEED INFOID         Second Sinte Black           Table Allegine         USE           IEED INFOID         Second Sinte Sinte S | 000000 N 0000 N 0000 N 0000<br>0000 N 0000 N 0000 N 0000 N 0000<br>0000 N 0000 N 0000 N 0000 N 0000 |
|                              | Top Downers         WESSBALLA           Review         WESSBALLA           Cape         ALEXERS           Autor         ALEXAND           Tar minister         Main           To minister         Main           Tor minister         Main           Tor minister         Main                                                                                                    | 1000000 N 1000 1000<br>0 0 0 000<br>0 0 0 000<br>0 0 0 000<br>0 0 0 000<br>0 0 0 000<br>0 0 0 0     |

Figura N.º 125. REPORTE LISTA DE DISTRIBUCION POR DOCUMENTOS INTERNOS

**Distribución:** Muestra el listado de documentos que han sido distribuidos internamente, El listado esta sujeto a filtros para facilitar la búsqueda, entre ellos por Organismo destinatario, Estado, Tipo de Documentos, Dependencia remitente y fecha de registro. una vez que se haya seleccionado el filtros para la búsqueda, se procede darle clic al icono buscar <sup>BUSCAR</sup> y se mostrara en la parte inferior de la ventana, el reporte con la información solicitada por el usuario, en formato PDF (Ver Figura N.º 126).

| •                                     |                                                                         | Pagina         | Elaboración                 |              |  |
|---------------------------------------|-------------------------------------------------------------------------|----------------|-----------------------------|--------------|--|
|                                       | SISTEMA INTEGRAL ADMINISTRATIVO DE<br>CONTRALORÍAS DE ESTADO<br>(SIACE) | 96/ 98         | 15/08/2016                  | Sove         |  |
| Sistema Nacional<br>de Control Fiscal | MANUAL DE USUARIO<br>CONTROL DE DOCUMENTOS                              | Versión<br>1.0 | Actualización<br>15/05/2017 | <b>SIACE</b> |  |
| Asunto:                               | GUÍA DE USOS                                                            |                |                             |              |  |

| Reporte   Lista Distribució                                    | n Internos                                                                |                                                                                                    |                       |                                                                             |                                                                              |        |   |
|----------------------------------------------------------------|---------------------------------------------------------------------------|----------------------------------------------------------------------------------------------------|-----------------------|-----------------------------------------------------------------------------|------------------------------------------------------------------------------|--------|---|
| 🏦 Dep. Remitente                                               |                                                                           | Estado                                                                                                    |                       | • Desde                                                                     | a Registro                                                                   | Hasta  |   |
| 🕲 Dep. Destinatario                                            |                                                                           | E Tipo de Documento                                                                                            |                       | Num Docu                                                                    | mento                                                                        |        |   |
|                                                                |                                                                           | BUSCAF                                                                                                    | <b>x</b> -            |                                                                             |                                                                              |        |   |
| Listado de Documentos                                          |                                                                           |                                                                                                    |                       |                                                                             |                                                                              |        |   |
|                                                                | Página: 1 de 1                                                            | - + Ancho de p<br>Reporte Lista de Document                                                                    | oágina ≎<br>osEntrada |                                                                             | 861                                                                          | »      |   |
| Dependend a:<br>Remitente:<br>Cargo :                          | DIVISIÁ'N DE AUTOMATIZACIÁ'N, INFORMATICA Y<br>Yadra: Añas<br>REGISTRADOR | Y TELECOMUNICAC KINES                                                                                          |                       |                                                                             |                                                                              | $\cap$ | ß |
| N' DE BOCUMENT<br>0001-1-21616<br>0001-1-21616<br>0001-1-21616 | D AÑO DESTNATARIO<br>2016<br>2016<br>2016                                 | DEPENDENCIA<br>DIRECCION DE RECURSOS HUMANOS<br>DIRECCION DE SERVICIOS JURDIDOS<br>DIRECCIÓN DE ADMINISTRACION | CARGO                 | ASUNTO PR<br>OTRA PRUEBA NTERNA<br>OTRA PRUEBA NTERNA<br>OTRA PRUEBA NTERNA | EC. D5 TRB. ES TADO<br>13/09/2016 PR<br>13/09/2016 PR<br>13/09/2016 Envisido |        |   |
| Depende nd a:<br>Remitiende:<br>Clargo :                       | DIRECCIÁ"N DE ADMINISTRACIĂ"N<br>MV EDITORIAL, C.A<br>ARCHVISTA           |                                                                                                    |                       |                                                                             |                                                                              | J      |   |
| N*DE DOCUMENT<br>0002-1-2016                                   | 2016 DE STNATARIO                                                         | DEPENDENCIA<br>DIRECCION DE RECURSOS HUMANOS                                                                   | CARGO                 | ASUNTO PARA RECURSOS<br>HUMANOS                                             | EG. DISTRIB. ESTADO<br>19/09/2016 PE                                         |        |   |
| 0002-1-2016                                                    | 2016 FERNANDO MENDOZA                                                     |                                                                                                    | CONTRATADO            | ASUNTO PARA RECURSOS<br>HUMANOS                                             | 9/09/2016 PE                                                                 |        |   |

Figura N.º 126. REPORTE LISTA DE DISTRIBUCION INTERNA

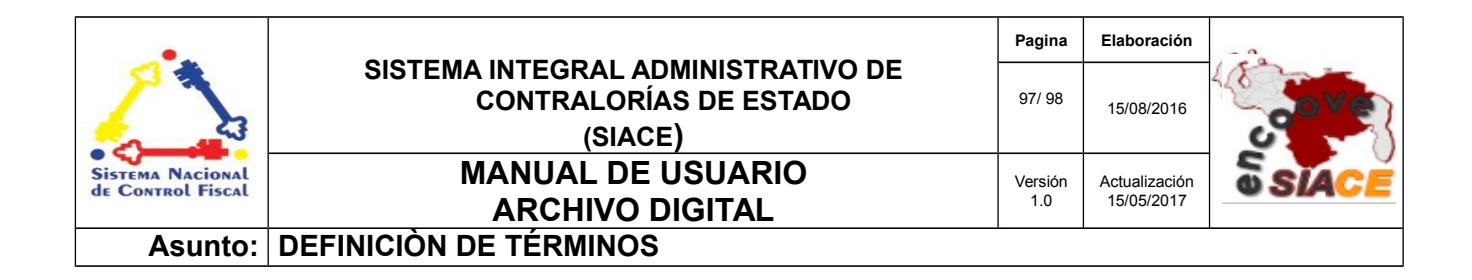

Atender Documento: Significa enviar un documento a la dependencia destino.

**Entrada de Documentos:** Permite visualizar, descargar e imprimir reportes de las entrada de documentos externos.

**Salida de Documentos:** Permite visualizar, descargar e imprimir reportes de las salidas de documentos internos.

**Documentos Internos:** Permite visualizar, descargar e imprimir reportes de los documentos internos de las diferentes dependencias de la institución

**Maestros:** Se refiere a las funcionalidades básicas del módulo, necesaria para el registro y seguimiento de los documentos, en cuanto a su almacenamiento.

**Configuración:** Es un conjunto de ajustes de datos en un programa para ejecutar una acción en particular.

**Dato:** Es una representación simbólica (numérica, alfabética, algorítmica, espacial, etc.) de un atributo o variable cuantitativa o cualitativa. Los datos describen hechos empíricos, sucesos y entidades. Es un valor o referente que recibe el computador por diferentes medios, los datos representan la información que el programador manipula en la construcción de una solución o en el desarrollo de un algoritmo.

**Formularios:** Es un documento con espacios (campos) en donde se pueden escribir o seleccionar opciones. Cada campo tiene un objetivo, por ejemplo, el campo "Nombre" se espera que sea llenado con un nombre, el campo "año de nacimiento", se espera que sea llenado con un número valido para un año.

La información contenida en este documento es propiedad intelectual de las **Contralorías de estados Orientales de Venezuela** Se prohíbe la reproducción total o parcial del mismo, sin consentimiento explícito de las mismas. ENCUENTRO DE CONTRALORÍAS ORIENTALES-ENCOOVE – TODOS LOS DERECHOS RESERVADOS 2015-2016

| •                                     |                                                                         | Pagina         | Elaboración                 |              |
|---------------------------------------|-------------------------------------------------------------------------|----------------|-----------------------------|--------------|
| 2                                     | SISTEMA INTEGRAL ADMINISTRATIVO DE<br>CONTRALORÍAS DE ESTADO<br>(SIACE) | 98/ 98         | 15/08/2016                  |              |
| Sistema Nacional<br>de Control Fiscal | MANUAL DE USUARIO<br>ARCHIVO DIGITAL                                    | Versión<br>1.0 | Actualización<br>15/05/2017 | <b>SIACE</b> |
| Asunto:                               | DEFINICIÓN DE TÉRMINOS                                                  |                |                             |              |

**Gestión:** Es el conjunto de operaciones que se llevan a cabo para resolver un asunto o concretar un proyecto.

**Hardware:** Conjunto de elementos físicos o materiales que constituyen una computadora o un sistema informático.

**PDF:** Es un archivo que combina texto e imágenes compatible con todos los ordenadores que instalen su aplicación o programa en el computador, los cuales se encuentran listos para imprimir sin realizar ningún tipo de configuración adicional.

**Reporte:** Es un informe que puede ser impreso, digital, audiovisual, entre otros, que pretende transmitir una información.

**Sistemas de Información:** Es un conjunto de elementos relacionados entre sí, que se encarga de procesar manual y/o automáticamente datos, en función de determinados objetivos. Un sistema de información realiza cuatro actividades básicas: entrada, almacenamiento, procesamiento y salida de información.

**Sistema Operativo:** Conjunto de órdenes y programas que controlan los procesos básicos de una computadora y permiten el funcionamiento de otros programas.